# 1 Drukarki HP Deskjet 6500 series

Odpowiedzi na pytania można uzyskać, wybierając jeden z poniższych tematów:

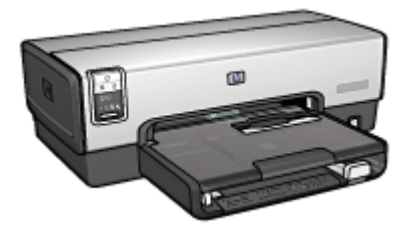

HP Deskjet 6540-50 series

- Informacje
- · Funkcje specjalne
- · Pierwsze kroki
- Połączenie drukarki
- Drukowanie fotografii
- Drukowanie innych dokumentów
- Wskazówki dotyczące drukowania
- Oprogramowanie drukarki
- Konserwacja
- Rozwiązywanie problemów
- · Moduły opcjonalne
- Parametry techniczne
- Materiały eksploatacyjne

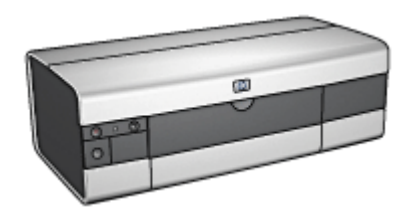

#### HP Deskjet 6520 series

- Informacje
- · Funkcje specjalne
- · Pierwsze kroki
- Połączenie drukarki
- Drukowanie fotografii
- Drukowanie innych dokumentów
- Wskazówki dotyczące drukowania
- Oprogramowanie drukarki
- Konserwacja
- Rozwiązywanie problemów
- · Moduły opcjonalne
- Parametry techniczne
- · Materiały eksploatacyjne

## 2 Funkcje specjalne

Wybierz model drukarki:

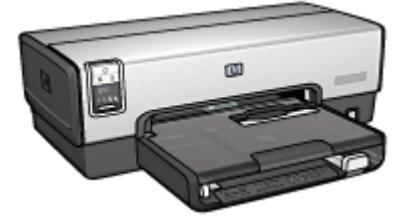

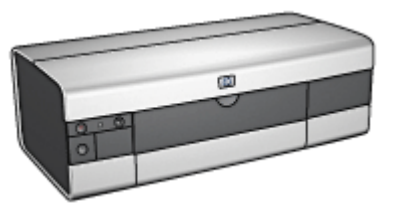

HP Deskjet 6540-50 series

HP Deskjet 6520 series

#### HP Deskjet 6540-50 series

Gratulujemy zakupu drukarki HP Deskjet odznaczającej się tyloma zaletami!

- Przycisk wybierania jakości druku: Znajduje się z przodu drukarki i umożliwia wybór jakości druku.
- Tryb rezerwowy:Tryb rezerwowy pozwala na kontynuację drukowania z jednym pojemnikiem z atramentem w sytuacji, gdy w drugim skończył się atrament.
- Przycisk anulowania: Naciśnięcie przycisku anuluje zadania drukowania.
- Drukowanie wielu stron na jednym arkuszu papieru: Za pomocą oprogramowania drukarki można wydrukować do 16 stron na pojedynczym arkuszu papieru.
- Drukowanie bez obramowania: Drukowanie fotografii oraz kart pocztowych odbywa się na całej powierzchni kartki dzięki zastosowaniu funkcji drukowania bez obramowania.
- Drukowanie fotografii cyfrowych: Dostępne są możliwości drukowania fotografii cyfrowych o poprawionej jakości.
- Drukowanie w trybie sześciu kolorów atramentu: Przy użyciu pojemnika fotograficznego można poprawić jakość drukowanych fotografii.
- Automatyczne wyłączanie: Włączenie funkcji Automatyczne wyłączanie przełącza drukarkę w tryb niskiego poboru mocy (oszczędzania energii) po 30 minutach pozostawania w trybie bezczynności.
- Port USB z przodu drukarki:Port USB z przodu drukarki (HP Deskjet 6540-50 series) umożliwia szybkie podłączenie drukarki do laptopa.

- Opcjonalny moduł automatycznego druku dwustronnego: Można dokupić moduł automatycznego druku dwustronnego, aby drukować dwustronnie dokumenty w trybie automatycznym.
- Opcjonalny moduł podajnika zwykłego papieru na 250 arkuszy: Zakup opcjonalnego modułu podajnika zwykłego papieru na 250 arkuszy pozwala zwiększyć pojemność podajników papieru drukarki.

#### HP Deskjet 6520 series

Gratulujemy zakupu drukarki HP Deskjet odznaczającej się tyloma zaletami!

- **Tryb rezerwowy:**Tryb rezerwowy pozwala na kontynuację drukowania z jednym pojemnikiem z atramentem w sytuacji, gdy w drugim skończył się atrament.
- · Przycisk anulowania: Naciśnięcie przycisku anuluje zadania drukowania.
- Drukowanie wielu stron na jednym arkuszu papieru: Za pomocą oprogramowania drukarki można wydrukować do 16 stron na pojedynczym arkuszu papieru.
- Drukowanie bez obramowania: Drukowanie fotografii oraz kart pocztowych odbywa się na całej powierzchni kartki dzięki zastosowaniu funkcji drukowania bez obramowania.
- Drukowanie fotografii cyfrowych: Dostępne są możliwości drukowania fotografii cyfrowych o poprawionej jakości.
- Drukowanie w trybie sześciu kolorów atramentu: Przy użyciu pojemnika fotograficznego można poprawić jakość drukowanych fotografii.
- Automatyczne wyłączanie: Włączenie funkcji Automatyczne wyłączanie przełącza drukarkę w tryb niskiego poboru mocy (oszczędzania energii) po 30 minutach pozostawania w trybie bezczynności.
- Opcjonalny moduł automatycznego druku dwustronnego: Można dokupić moduł automatycznego druku dwustronnego, aby drukować dwustronnie dokumenty w trybie automatycznym.
- Opcjonalny moduł podajnika zwykłego papieru na 250 arkuszy: Zakup opcjonalnego modułu podajnika zwykłego papieru na 250 arkuszy pozwala zwiększyć pojemność podajników papieru drukarki.

## 3 Pierwsze kroki (HP Deskjet 6540-50 series)

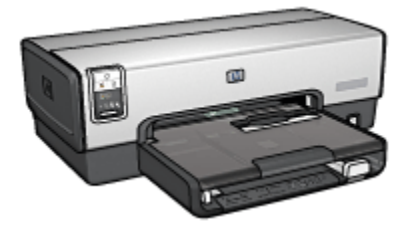

Przegląd elementów drukarki można znaleźć na stronie elementy drukarki.

Aby uzyskać informacje na temat elementu drukarki, należy kliknąć odpowiedni temat poniżej:

- Przyciski i diody
- Diody stanu pojemników z atramentem
- · Przycisk wybierania jakości druku
- · Podajniki papieru
- · Szczelina na koperty
- Pojemniki z atramentem
- Tryb rezerwowy
- Automatyczny czujnik rodzaju papieru
- Port USB z przodu drukarki

Opis modułów opcjonalnych można znaleźć na stronie Moduły opcjonalne.

### 3.1 Elementy drukarki (HP Deskjet 6540-50 series)

Drukarka HP ma kilka cech, dzięki którym drukowanie jest łatwiejsze i bardziej efektywne.

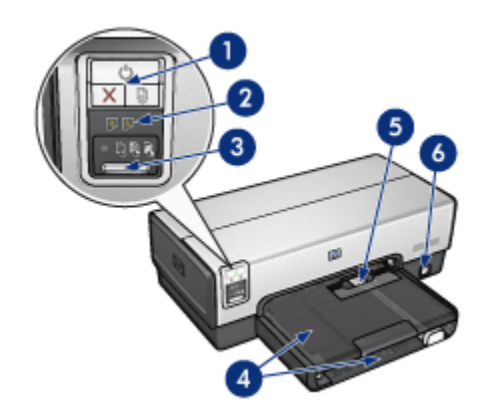

- 1. Przyciski i diody
- 2. Diody stanu pojemników z atramentem
- 3. Przycisk wybierania jakości druku
- 4. Podajniki papieru
- 5. Szczelina na koperty
- 6. Port USB z przodu drukarki

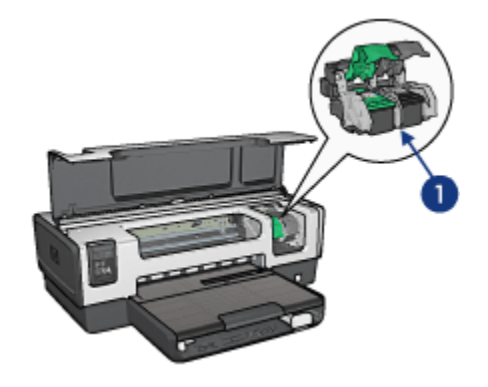

- 1. Pojemniki z atramentem
- 2. Automatyczny czujnik rodzaju papieru (brak ilustracji)
- 3. Tryb rezerwowy (brak ilustracji)

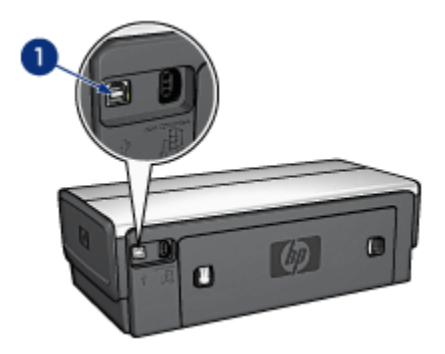

1. Port USB z tyłu drukarki

#### Moduły opcjonalne

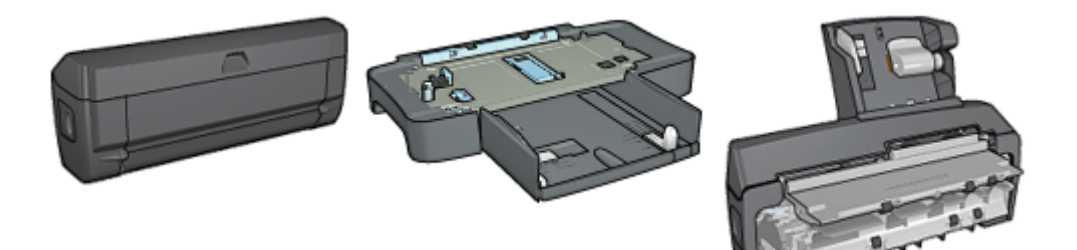

Moduł automatycznego druku dwustronnego (opcjonalny) Moduł podajnika zwykłego papieru o pojemności 250 arkuszy (opcjonalny) Moduł automatycznego druku dwustronnego z małym podajnikiem papieru (opcjonalny)

Uwaga: W zależności od kraju/regionu mogą być dostępne różne moduły.

### 3.2 Przyciski i diody (HP Deskjet 6540-50 series)

Przyciski drukarki umożliwiają jej włączanie i wyłączanie, anulowanie zadania drukowania oraz wznowienie zadania. Diody służą do sygnalizowania stanu drukarki.

Przyciski drukarki umieszczone są w górnej części panelu sterowania.

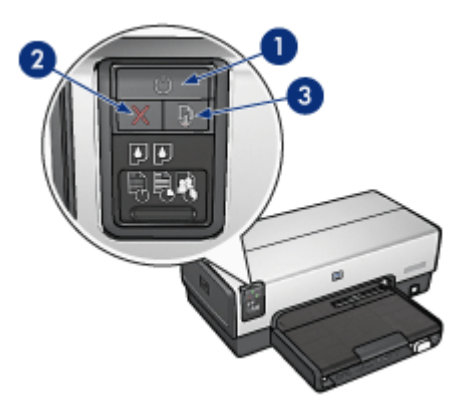

- 1. Przycisk i dioda zasilania
- 2. Przycisk anulowania drukowania
- 3. Przycisk i dioda wznawiania

Na panelu sterowania znajdują się również diody stanu pojemników z atramentem i przycisk wybierania jakości druku.

#### Przycisk i dioda zasilania

Przycisk zasilania służy do włączania i wyłączania drukarki. Drukarka może włączyć się po upływie kilku sekund od naciśnięcia przycisku zasilania.

Podczas przetwarzania zadania przez drukarkę dioda zasilania miga.

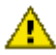

Ostrożnie: 1Do włączania i wyłączania drukarki zawsze należy używać przycisku zasilania. Posługiwanie się przełącznikiem listwy rozgałęźnikowej, filtrem przeciwprzepięciowym lub przełącznikiem ściennym do włączania i wyłączania drukarki może spowodować awarię urządzenia.

#### Przycisk anulowania drukowania

Naciśnięcie przycisku anulowania drukowania powoduje anulowanie bieżącego zadania drukowania.

#### Przycisk i dioda wznawiania

Dioda wznawiania miga, jeśli konieczne jest uzupełnienie zapasu papieru lub usunięcie zacięcia papieru. Po usunięciu problemu należy nacisnąć przycisk wznawiania, aby kontynuować drukowanie.

## 3.3 Diody stanu pojemników z atramentem (HP Deskjet 6540-50 series)

Diody stanu pojemników z atramentem informują o stanie pojemników z atramentem.

| Stan diody stanu pojemników z atramentem | Stan pojemników z atramentem |
|------------------------------------------|------------------------------|
| Świeci i nie miga                        | Mało atramentu               |
| Miga                                     | Wymagana jest interwencja    |

Diody stanu pojemników z atramentem znajdują się w środkowej części panelu sterowania drukarki.

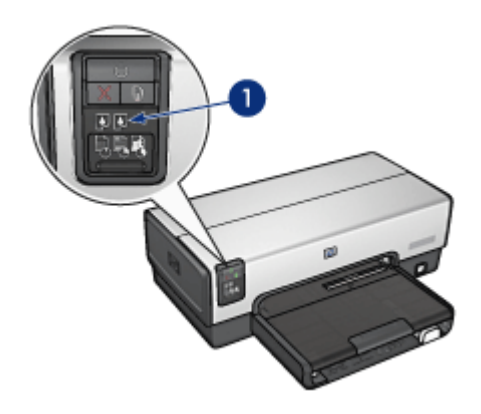

1. Diody stanu pojemników z atramentem

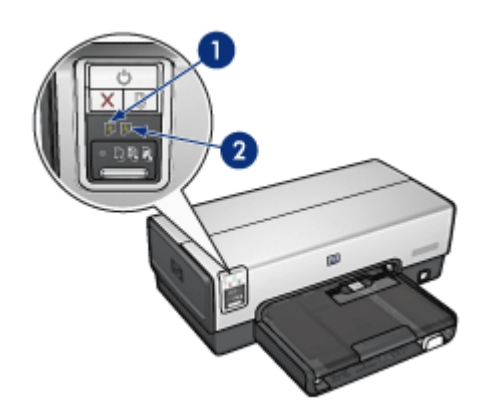

1. Lewa dioda stanu informuje o stanie pojemnika z trójkolorowym atramentem.

**2**. **Prawa** dioda stanu informuje o stanie pojemnika zainstalowanego w prawej przegrodzie kosza na pojemniki z atramentem. Tym pojemnikiem może być pojemnik z czarnym atramentem, pojemnik fotograficzny lub pojemnik fotograficzny do druku w skali szarości.

## 3.4 Przycisk wybierania jakości druku (HP Deskjet 6540-50 series)

Znajdujący się z przodu drukarki przycisk wybierania jakości druku służy do ustawiania jakości i szybkości drukowania.

Przycisk wybierania jakości druku jest umieszczony u dołu panelu sterowania drukarki.

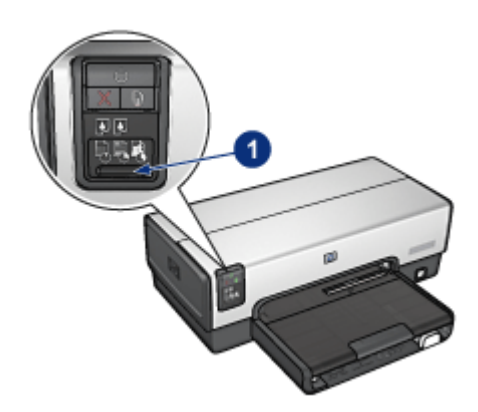

1. Przycisk wybierania jakości druku

#### Włączanie przycisku wybierania jakości druku

Przed użyciem przycisku wybierania jakości druku konieczne jest uruchomienie jego funkcji za pomocą oprogramowania drukarki.

W celu włączenia funkcji przycisku wybierania jakości druku należy wykonać następujące czynności:

- 1. Otwórz okno dialogowe Właściwości drukarki.
- 2. Kliknij kartę Klawisze skrótów drukowania lub Papier/Jakość.
- Z listy rozwijanej Jakość druku wybierz opcję Użyj ustawień domyślnych drukarki.

Uwaga: W zależności od typu drukowanego dokumentu opcja Użyj ustawień domyślnych drukarki może być niedostępna na karcie Klawisze skrótów drukowania.

4. Kliknij przycisk OK.

#### Korzystanie z przycisku wybierania jakości druku

Przycisk wybierania jakości druku umożliwia określenie jakości druku dla dokumentów przeznaczonych do drukowania. Zmiana ustawienia jakości druku danego dokumentu po rozpoczęciu jego drukowania jest niemożliwa.

W celu użycia funkcji przycisku wybierania jakości druku należy wykonać następujące czynności:

- 1. Upewnij się, że funkcja przycisku **wybierania jakości druku** jest włączona w oprogramowaniu drukarki.
- Naciśnij przycisk wybierania jakości druku w celu określenia jednej z następujących opcji jakości druku:

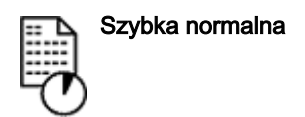

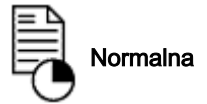

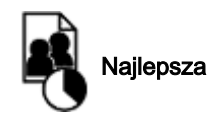

Uwaga: Tryb Szkic roboczy oraz Maksymalna rozdzielczość mogą być wybrane wyłącznie z poziomu oprogramowania drukarki. W przypadku, gdy dokument drukowany jest w trybie Szkic roboczy lub Maksymalna rozdzielczość, ikona bieżącej jakości druku będzie migała aż do momentu zakończenia drukowania.

#### Diody

Ikony wybierania jakości druku świecą lub migają, wskazując wybraną jakość druku:

| Stan ikon                        | Znaczenie                                                                                                    |
|----------------------------------|----------------------------------------------------------------------------------------------------|
| Jedna ikona świeci.              | Podświetlona ikona wskazuje wybraną jakość<br>druku.                                                                           |
| Jedna ikona świeci, a inna miga. | Podświetlona ikona wskazuje wybraną jakość<br>druku dla bieżącego zadania drukowania.                                          |
|                                  | Migająca ikona wskazuje wybraną jakość druku<br>dla oczekującego zadania drukowania.                                           |
| Jedna ikona miga.                | Z poziomu oprogramowania drukarki wybrano<br>tryb Szkic roboczy lub Maksymalna<br>rozdzielczość jako ustawienie jakości druku. |

### 3.5 Podajniki papieru (HP Deskjet 6540-50 series)

Drukarka jest wyposażona w dwa podajniki papieru:

- · Podajnik wejściowy
- Taca odbiorcza

#### Podajnik wejściowy

W podajniku wejściowym umieszcza się papier lub inne nośniki, na których ma być wykonywany wydruk.

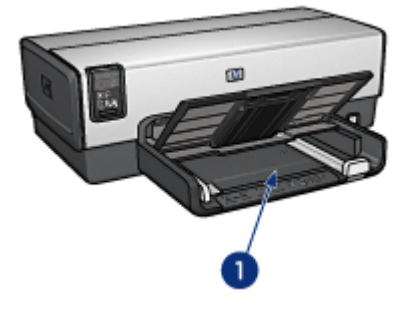

1. Podajnik wejściowy

Dosuń prowadnice papieru ściśle do krawędzi nośnika używanego do drukowania.

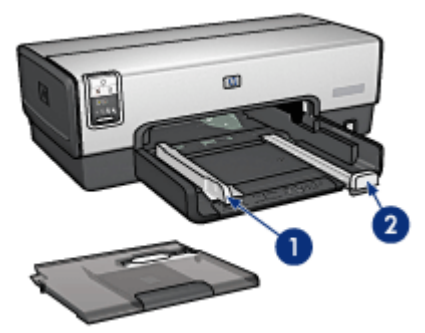

- 1. Prowadnica szerokości papieru
- 2. Prowadnica długości papieru

#### Taca odbiorcza

Wydrukowane strony są układane w tacy odbiorczej.

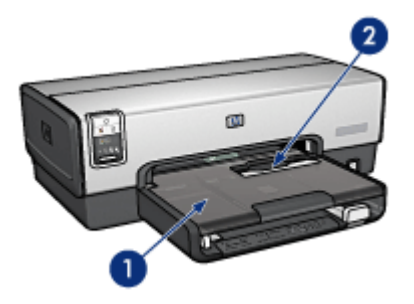

- 1. Taca odbiorcza
- 2. Szczelina na koperty

Szczelina na koperty służy do drukowania pojedynczych kopert.

Aby załadować papier, należy unieść tacę odbiorczą.

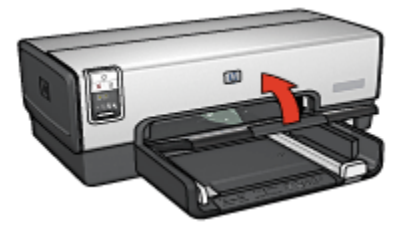

Aby zapobiec wypadaniu papieru z tacy odbiorczej, należy wyciągnąć jej przedłużenie i rozłożyć ogranicznik tacy.

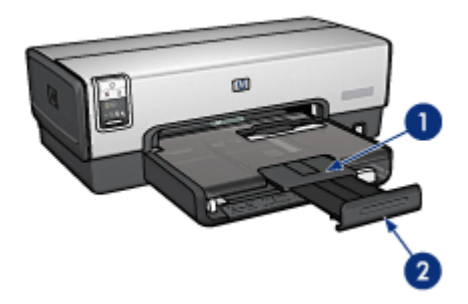

- 1. Przedłużenie tacy odbiorczej
- 2. Ogranicznik przedłużenia tacy odbiorczej

Nie należy rozkładać ogranicznika przedłużenia tacy odbiorczej podczas drukowania na papierze o formacie Legal.

Po zakończeniu drukowania należy złożyć ogranicznik, a następnie wsunąć przedłużenie tacy odbiorczej do środka.

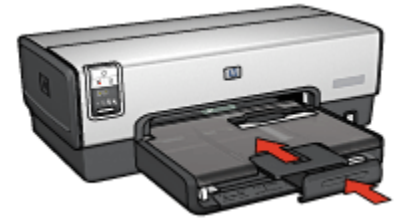

## 3.6 Szczelina na koperty (HP Deskjet 6540-50 series)

Szczelina na koperty służy do drukowania pojedynczych kopert.

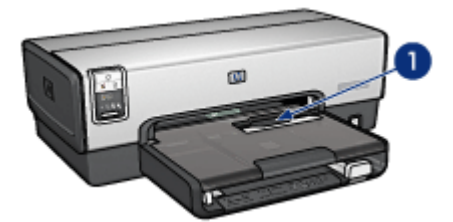

1. Szczelina na koperty

Aby skorzystać ze szczeliny na koperty, należy wykonać następujące czynności:

1. Włóż kopertę stroną do drukowania skierowaną w dół i skrzydełkiem z lewej strony.

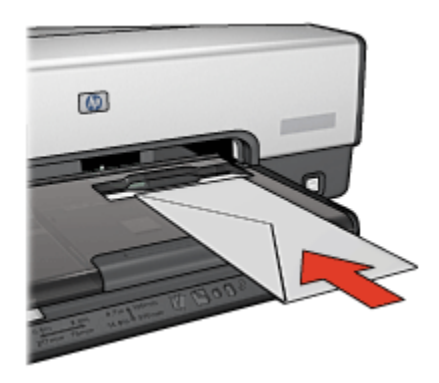

- 2. Wsuń kopertę do drukarki tak daleko, jak to możliwe bez zginania jej.
- 3. Wydrukuj kopertę.

### 3.7 Pojemniki z atramentem

Drukarka umożliwia stosowanie czterech pojemników z atramentem.

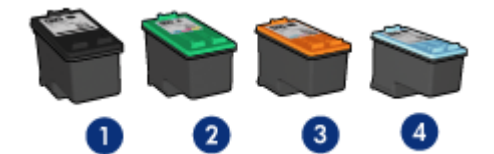

- 1. Czarny
- 2. Trójkolorowy
- 3. Fotograficzny
- 4. Fotograficzny do druku w skali szarości

Uwaga: Dostępność pojemników z atramentem zależy od kraju/regionu.

#### Eksploatacja pojemników z atramentem

#### Zwykłe drukowanie

Przy drukowaniu zwykłych zadań drukowania należy używać pojemnika z trójkolorowym atramentem oraz pojemnika z czarnym atramentem.

#### Fotografie kolorowe wysokiej jakości

Aby uzyskać żywsze kolory podczas drukowania fotografii kolorowych lub innych dokumentów specjalnych, należy wyjąć z drukarki pojemnik z czarnym atramentem i zastosować pojemnik fotograficzny w połączeniu z pojemnikiem z trójkolorowym atramentem.

#### Fotografie czarno-białe wysokiej jakości

Aby uzyskać znakomite fotografie czarno-białe, należy wyjąć z drukarki pojemnik z czarnym atramentem i zastosować pojemnik fotograficzny do druku w skali szarości w połączeniu z pojemnikiem z trójkolorowym atramentem.

#### Wymiana pojemników z atramentem

Kupując pojemniki z atramentem, należy dokładnie sprawdzić ich numery produktów.

Numer produktu można znaleźć w trzech miejscach:

• Etykieta z numerem produktu: Numer ten można znaleźć na etykiecie wymienianego pojemnika z atramentem.

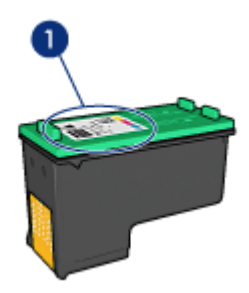

- 1. Etykieta z numerem produktu
- Dokumentacja drukarki: Listę numerów produktów, którymi oznaczone są pojemniki z atramentem, można znaleźć w przewodniku informacyjnym dostarczonym z drukarką.
- Okno dialogowe Informacje na temat zamawiania pojemników z tuszem: Aby uzyskać listę numerów katalogowych pojemników z atramentem, należy otworzyć program Zestaw narzędzi, kliknąć kartę Szacunkowy poziom atramentu, a następnie przycisk Informacje na temat zamawiania pojemników z tuszem.

Jeśli podczas drukowania w pojemniku zabraknie atramentu, drukarka może kontynuować pracę w trybie rezerwowym.

Instrukcje dotyczące instalowania pojemników z atramentem można znaleźć na stronie opisującej instalację pojemników z atramentem.

### 3.8 Tryb rezerwowy

Tryb rezerwowy umożliwia pracę drukarki z wykorzystaniem tylko jednego pojemnika z atramentem. Tryb rezerwowy jest inicjowany po wyjęciu pojemnika z kosza pojemników z atramentem.

Instrukcje dotyczące wyjmowania pojemników z atramentem można znaleźć na stronie opisującej instalację pojemników z atramentem.

#### Drukowanie w trybie rezerwowym

Drukowanie w trybie rezerwowym powoduje spowolnienie pracy drukarki oraz pogorszenie jakości wydruków.

| Zainstalowany pojemnik z atramentem              | Efekt na wydruku                                                                           |
|--------------------------------------------------|--------------------------------------------------------------------------------------------|
| Pojemnik z czarnym atramentem                    | Kolory są drukowane w skali szarości.                                                      |
| Pojemnik z trójkolorowym atramentem              | Kolory są drukowane, ale kolor czarny<br>nie jest w rzeczywistości czarny, tylko<br>szary. |
| Pojemnik fotograficzny                           | Kolory są drukowane w skali szarości.                                                      |
| Pojemnik fotograficzny do druku w skali szarości | Kolory są drukowane w skali szarości.                                                      |

Uwaga: Nie zaleca się używania w trybie rezerwowym pojemnika fotograficznego lub pojemnika fotograficznego do druku w skali szarości.

#### Kończenie pracy w trybie rezerwowym

Aby zakończyć pracę w trybie rezerwowym, należy zainstalować w drukarce dwa pojemniki z atramentem.

Instrukcje dotyczące instalowania pojemników z atramentem można znaleźć na stronie opisującej instalację pojemników z atramentem.

### 3.9 Automatyczny czujnik rodzaju papieru

Automatyczny czujnik rodzaju papieru samoczynnie określa odpowiednie ustawienia drukowania dla nośników umieszczonych w podajniku papieru, zwłaszcza w przypadku nośników HP.

Podczas stosowania automatycznego czujnika rodzaju papieru drukarka skanuje pierwszą stronę dokumentu za pomocą czerwonej lampy czujnika optycznego w celu określenia najlepszego ustawienia rodzaju papieru. Po określeniu rodzaju papieru rozpoczyna się drukowanie strony.

Nie należy wystawiać drukarki na bezpośrednie działanie promieni słonecznych. Promienie słoneczne mogą zakłócać funkcjonowanie automatycznego czujnika rodzaju papieru.

Informacje na temat korzystania z automatycznego czujnika rodzaju papieru można znaleźć na stronie opisującej wybór rodzaju papieru.

Uwaga: Automatyczny czujnik rodzaju papieru nie może być stosowany w przypadku drukowania przy użyciu modułu podajnika zwykłego papieru na 250 arkuszy lub modułu automatycznego drukowania dwustronnego z małym podajnikiem papieru.

## 4 Pierwsze kroki (HP Deskjet 6520 series)

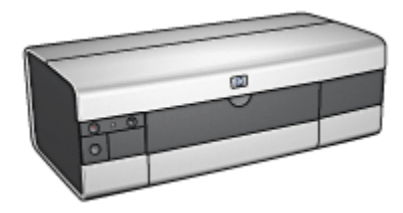

Przegląd elementów drukarki można znaleźć na stronie elementy drukarki.

Aby uzyskać informacje na temat elementu drukarki, należy kliknąć odpowiedni temat poniżej:

- Przyciski i diody
- Podajniki papieru
- Pojemniki z atramentem
- Tryb rezerwowy
- · Automatyczny czujnik rodzaju papieru

Opis modułów opcjonalnych można znaleźć na stronie Moduły opcjonalne.

### 4.1 Elementy drukarki (HP Deskjet 6520 series)

Drukarka HP ma kilka cech, dzięki którym drukowanie jest łatwiejsze i bardziej efektywne.

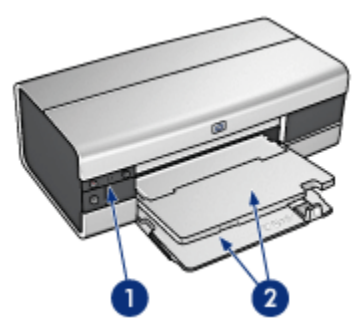

1. Przyciski i diody

2. Podajniki papieru

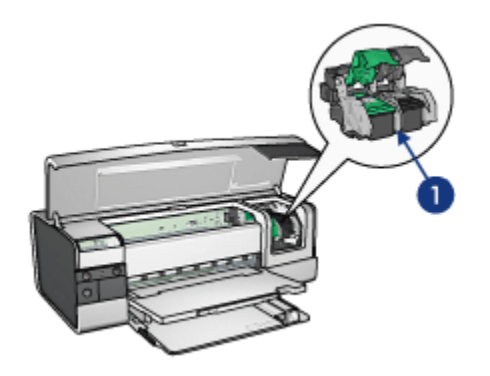

- 1. Pojemniki z atramentem
- 2. Automatyczny czujnik rodzaju papieru (brak ilustracji)
- 3. Tryb rezerwowy (brak ilustracji)

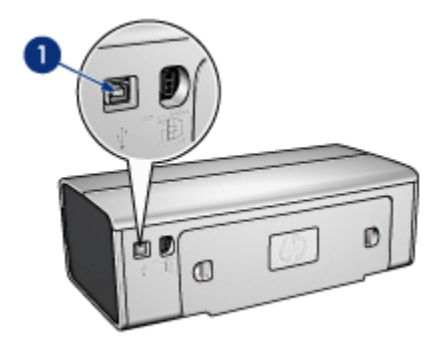

1. Port USB

Moduły opcjonalne

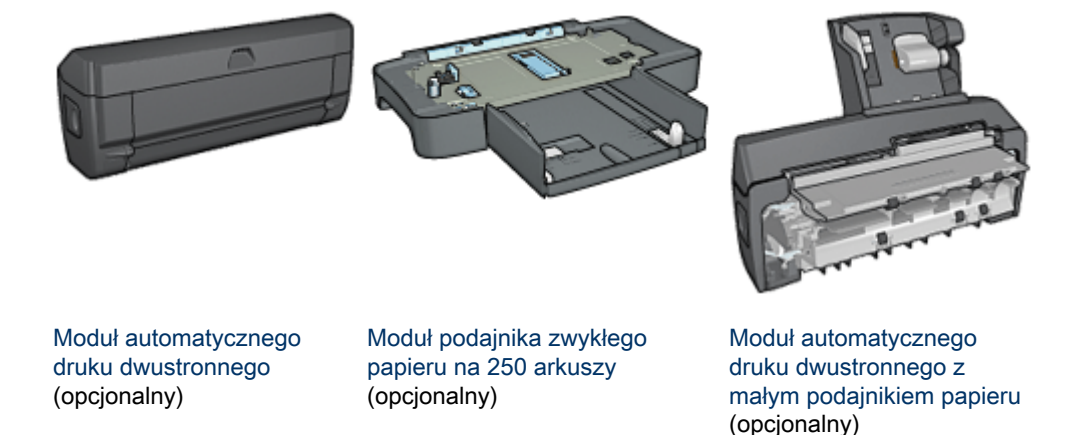

Uwaga: W zależności od kraju/regionu mogą być dostępne różne moduły.

### 4.2 Przyciski i diody (HP Deskjet 6520 series)

Przyciski drukarki umożliwiają jej włączanie i wyłączanie, anulowanie zadania drukowania oraz wznowienie zadania. Diody służą do sygnalizowania stanu drukarki.

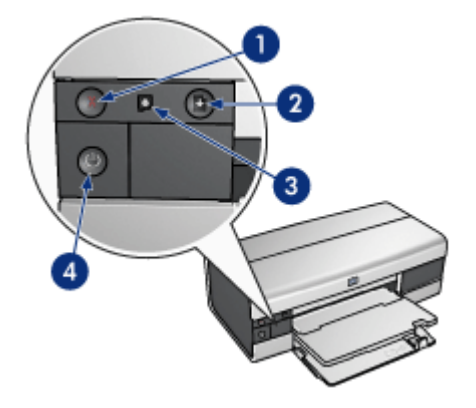

- 1. Przycisk anulowania
- 2. Przycisk i dioda wznawiania
- 3. Dioda stanu pojemnika z atramentem
- 4. Przycisk i dioda zasilania

#### Przycisk anulowania drukowania

Naciśnięcie przycisku anulowania drukowania powoduje anulowanie bieżącego zadania drukowania.

#### Dioda stanu pojemnika z atramentem

Dioda stanu pojemnika z atramentem świeci lub miga, ody pojemnik z atramentem wymaga serwisu.

#### Przycisk i dioda wznawiania

Dioda wznawiania miga, jeśli konieczne jest uzupełnienie zapasu papieru lub usuniecie zaciecia papieru. Po usunieciu problemu należy nacisnać przycisk wznawiania, aby kontynuować drukowanie.

#### Przycisk i dioda zasilania

Przycisk zasilania służy do włączania i wyłączania drukarki. Drukarka może włączyć się po upływie kilku sekund od naciśniecia przycisku zasilania.

Podczas przetwarzania zadania przez drukarkę dioda zasilania miga.

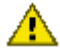

Ostrożnie: Do włączania i wyłączania drukarki zawsze należy używać przycisku zasilania. Posługiwanie się przełącznikiem listwy rozgałęźnikowej, filtrem przeciwprzepięciowym lub przełącznikiem ściennym do właczania i wyłaczania drukarki może spowodować awarie urządzenia.

### 4.3 Podajniki papieru (HP Deskjet 6520 series)

Aby uzyskać informacje dotyczące podajników papieru, należy wybrać jeden z poniższych tematów:

- Rozkładanie podajników papieru
- Podajnik wejściowy
- Taca odbiorcza
- Składanie podajników papieru

#### Rozkładanie podajników papieru

Aby rozłożyć podajniki papieru, należy podnieść pokrywę drukarki.

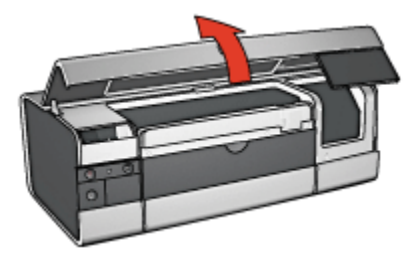

#### Podajnik wejściowy

W podajniku wejściowym umieszcza się papier lub inne nośniki, na których ma być wykonywany wydruk.

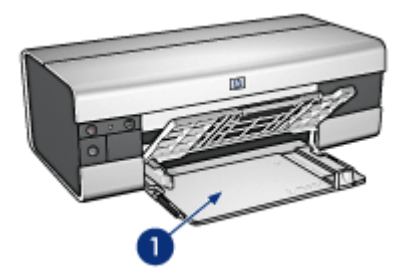

1. Podajnik wejściowy

Dosuń prowadnice papieru ściśle do krawędzi nośnika używanego do drukowania.

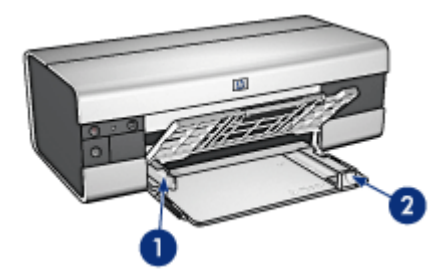

- 1. Prowadnica szerokości papieru
- 2. Prowadnica długości papieru

Aby drukować na papierze dużego formatu, na przykład formatu Legal, należy przyciągnąć prowadnicę długości papieru do krawędzi podajnika wejściowego, a następnie wyciągnąć jego przedłużenie.

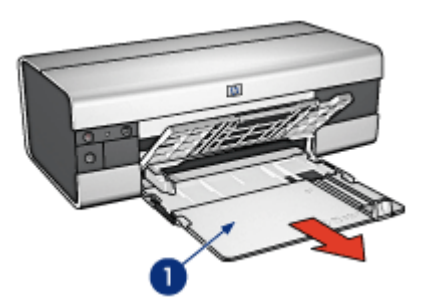

1. Przedłużenie podajnika wejściowego

#### Taca odbiorcza

Wydrukowane strony są układane w tacy odbiorczej.

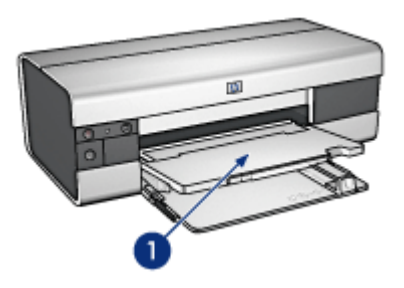

1. Taca odbiorcza

Aby zapobiec wypadaniu papieru z tacy odbiorczej, należy wyciągnąć jej przedłużenie i rozłożyć ogranicznik tacy.

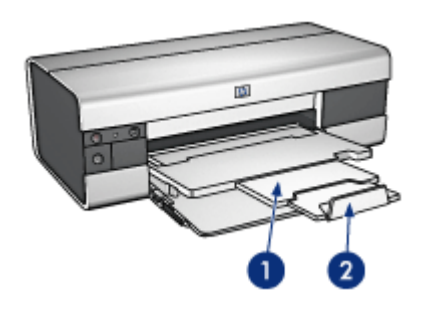

- 1. Przedłużenie tacy odbiorczej
- 2. Ogranicznik przedłużenia tacy odbiorczej

#### Składanie podajników papieru

Aby złożyć podajnik papieru, należy wykonać następujące czynności:

1. W razie potrzeby złóż ogranicznik przedłużenia tacy odbiorczej, a następnie wsuń przedłużenie tacy.

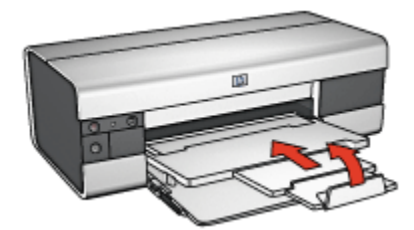

- 2. Podnieś pokrywę drukarki.
- 3. Podnieś tacę odbiorczą.

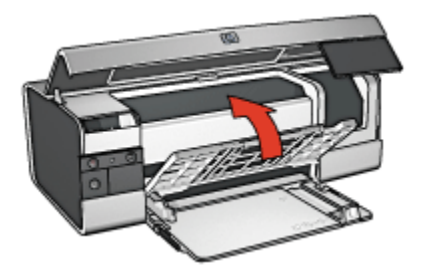

4. Upewnij się, że przedłużenie tacy odbiorczej jest wsunięte, a następnie przyciągnij prowadnicę długości papieru do krawędzi podajnika wejściowego.

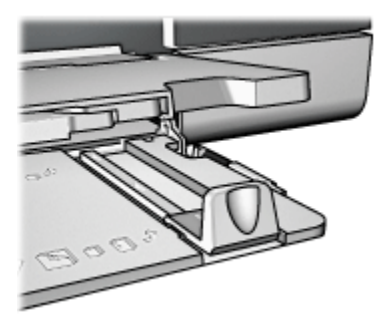

5. Podnieś podajnik wejściowy.

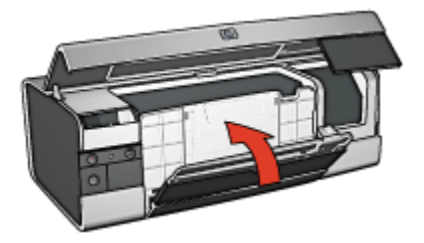

6. Zamknij pokrywę drukarki.

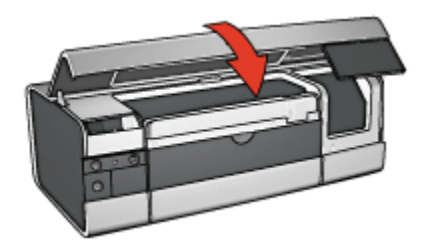

## 5 Połączenie drukarki

- USB
- Port USB z przodu drukarki (HP Deskjet 6540-50 series)
  - Port USB z przodu drukarki oprogramowanie drukarki niezainstalowane
  - Port USB z przodu drukarki oprogramowanie drukarki zainstalowane
  - Korzystanie z portu USB z przodu drukarki
- · Praca w sieci
  - Współużytkowanie drukarki
  - Serwer druku HP Jetdirect 175x
  - Serwer druku HP Jetdirect 310x
  - Serwer druku HP Jetdirect 380x

Uwaga: W zależności od kraju/regionu mogą być dostępne różne serwery druku HP Jetdirect.

### 5.1 USB

Drukarkę podłącza się do komputera przy użyciu kabla USB (Universal Serial Bus). Aby można było korzystać z kabla USB, należy używać komputera z zainstalowanym systemem Windows 98 lub nowszym.

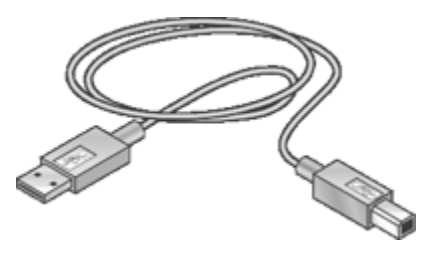

Instrukcje dotyczące podłączania drukarki przy użyciu kabla USB można znaleźć na plakacie obrazującym instalację dostarczonym razem z drukarką.

## 5.2 Port USB z przodu drukarki (HP Deskjet 6540-50 series)

Port USB z przodu drukarki służy do szybkiego podłączenia drukarki do laptopa.

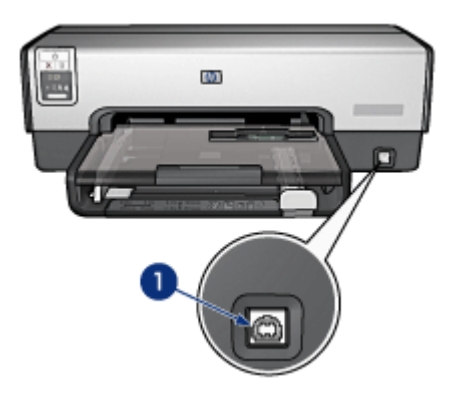

1. Port USB z przodu drukarki

#### Korzystanie z portu USB z przodu drukarki po raz pierwszy

Jeśli laptop jest podłączany do portu USB z przodu drukarki po raz pierwszy, należy go odpowiednio skonfigurować.

Aby uzyskać właściwe instrukcje dotyczące konfiguracji, należy najpierw odpowiedzieć na następujące pytanie:

Czy w laptopie zainstalowane jest oprogramowanie drukarki?

- Tak
- Nie

## 5.2.1 Port USB z przodu drukarki — oprogramowanie drukarki niezainstalowane

Należy wykonać poniższe czynności, jeśli oprogramowanie drukarki *nie* jest zainstalowane w laptopie.

Jeśli oprogramowanie drukarki nie jest zainstalowane w laptopie, należy postępować zgodnie z instrukcjami dotyczącymi konfigurowania laptopa, aby móc korzystać z portu USB znajdującego się z przodu drukarki.

#### Instalowanie oprogramowania drukarki

- 1. Sprawdź, czy drukarka jest włączona.
- 2. Podłącz laptop do portu USB z przodu drukarki za pomocą kabla USB.
- 3. Poczekaj, aż zostanie wyświetlone okno Kreatora dodawania nowego sprzętu.
- 4. Po uruchomieniu Kreatora dodawania nowego sprzętu włóż dysk CD z oprogramowaniem drukarki do napędu CD-ROM laptopa.

5. Postępuj zgodnie z instrukcjami wyświetlanymi na ekranie, aby zainstalować oprogramowanie drukarki.

## 5.2.2 Port USB z przodu drukarki — oprogramowanie drukarki zainstalowane

Należy wykonać poniższe czynności, jeśli oprogramowanie drukarki jest zainstalowane w laptopie.

Jeśli oprogramowanie drukarki *nie* jest zainstalowane w laptopie, należy postępować zgodnie z instrukcjami dotyczącymi instalowania oprogramowania drukarki.

#### Konfigurowanie laptopa

Skonfigurowanie laptopa w celu umożliwienia korzystania z portu USB z przodu drukarki powoduje utworzenie dodatkowej kopii oprogramowania drukarki w laptopie. Nowa kopia oprogramowania drukarki będzie skonfigurowana specjalnie dla portu USB z przodu drukarki.

- 1. Sprawdź, czy drukarka jest włączona.
- 2. Podłącz laptop do portu USB z przodu drukarki za pomocą kabla USB.
- 3. Poczekaj, aż zostanie wyświetlone okno Kreatora dodawania nowego sprzętu.
- W zależności od wersji systemu Windows zainstalowanej w laptopie wykonaj jedną z następujących czynności:
  - · Windows XP: Po wyświetleniu monitu kliknij przycisk OK.
  - Windows 2000: Pozwól, aby system Windows skonfigurował laptopa automatycznie.
  - Windows Me: Po wyświetleniu monitu włóż dysk CD z oprogramowaniem drukarki do napędu CD-ROM laptopa, a następnie postępuj zgodnie z instrukcjami wyświetlanymi na ekranie.
  - Windows 98: Pozwól, aby system Windows skonfigurował laptopa automatycznie.

Jeśli system Windows zaoferuje możliwość wprowadzenia nazwy drukarki, należy podać nazwę, która wskazuje, że używany jest port USB z przodu drukarki, np. **HP Deskjet 65xx przedni port USB**.

#### 5.2.3 Korzystanie z portu USB z przodu drukarki

Przed użyciem portu USB z przodu drukarki należy skonfigurować laptop dla tego portu.

Aby użycie portu USB z przodu drukarki było możliwe, należy wykonać następujące czynności:

1. Podłącz laptop do portu USB z przodu drukarki za pomocą kabla USB.

- 2. Otwórz dokument do wydrukowania, a następnie kliknij kolejno polecenia **Plik** i **Drukuj**.
- Kliknij drukarkę pozycję HP Deskjet 6540-50 series, a następnie kliknij przycisk OK lub Drukuj.
  - Uwaga: Jeśli pojawią się dwie pozycje drukarki HP Deskjet 6540-50 series, należy wybrać pozycję skonfigurowaną dla portu USB z przodu drukarki.

### 5.3 Praca w sieci

Dzięki współużytkowaniu drukarki mogą z niej korzystać inne komputery w sieci.

W celu zainstalowania drukarki w sieci można użyć dowolnego z następujących serwerów druku HP Jetdirect:

- Serwer druku HP Jetdirect 175x
- Serwer druku HP Jetdirect 310x
- Serwer druku HP Jetdirect 380x

Uwaga: W zależności od kraju/regionu mogą być dostępne różne serwery druku HP Jetdirect.

#### 5.3.1 Współużytkowanie drukarki

Drukarkę można podłączyć bezpośrednio do komputera sieciowego i współużytkować z innymi komputerami pracującymi w sieci.

Instrukcje dotyczące podłączania drukarki bezpośrednio do komputera w sieci znajdują się na dysku CD z oprogramowaniem drukarki. W celu przeprowadzenia instalacji sieciowej należy wykonać instrukcje wyświetlane na ekranie.

#### 5.3.2 Serwer druku HP Jetdirect 175x

Serwery druku umożliwiają włączenie drukarki bezpośrednio do sieci, dzięki czemu może z niej korzystać każdy komputer w sieci.

#### Serwer druku HP Jetdirect 175x

- Połączenie drukarki za pośrednictwem portu USB.
- Połączenie sieciowe 100Base-Tx (Fast Ethernet) i/lub 10Base-T (Ethernet).
- Sieci TCP/IP, połączenia bezpośrednie IPX/SPX, EtherTalk firmy Apple.
- Komputery pracujące pod kontrolą systemów operacyjnych 98, 2000, Me, XP oraz MacOS.

Uwaga: W zależności od kraju/regionu mogą być dostępne różne serwery druku HP Jetdirect.

#### 5.3.3 Serwer druku HP Jetdirect 310x

Serwery druku umożliwiają włączenie drukarki bezpośrednio do sieci, dzięki czemu może z niej korzystać każdy komputer w sieci.

#### Serwer druku HP J6038A Jetdirect 310x

- · Połączenie drukarki za pośrednictwem portu USB.
- Połączenie sieciowe 100Base-Tx (Fast Ethernet) i/lub 10Base-T (Ethernet).
- Sieci TCP/IP, połączenia bezpośrednie IPX/SPX, EtherTalk firmy Apple.
- Komputery pracujące pod kontrolą systemów operacyjnych 98, 2000, Me, XP oraz MacOS.

Uwaga: W zależności od kraju/regionu mogą być dostępne różne serwery druku HP Jetdirect.

#### 5.3.4 Serwer druku HP Jetdirect 380x

Serwery druku umożliwiają włączenie drukarki bezpośrednio do sieci, dzięki czemu może z niej korzystać każdy komputer w sieci.

#### Serwer druku HP J6061A Jetdirect 380x

- Połączenie drukarki za pośrednictwem portu USB.
- Bezprzewodowe połączenie sieciowe 802.11b (Wi-Fi), z szyfrowaniem oraz uwierzytelnianiem 802.1x, EAP-MD5, EAP-TLS.
- Sieci TCP/IP, IPX/SPX, Novell NetWare, EtherTalk firmy Apple, Unix/Linux.
- Komputery pracujące pod kontrolą systemów operacyjnych 98, 2000, Me, XP oraz MacOS.

Uwaga: W zależności od kraju/regionu mogą być dostępne różne serwery druku HP Jetdirect.

## 6 Drukowanie (HP Deskjet 6540-50 series)

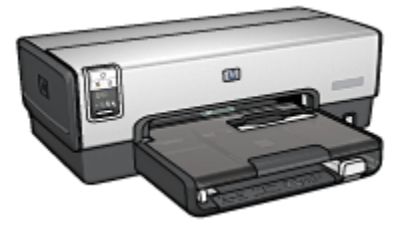

- Drukowanie fotografii
- Drukowanie innych dokumentów
- Wskazówki dotyczące drukowania
- Oprogramowanie drukarki

## 6.1 Drukowanie fotografii (HP Deskjet 6540-50 series)

Wybierz rodzaj fotografii, jaka ma zostać wydrukowana:

Fotografie bez obramowania

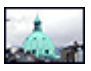

Mała fotografia bez

obramowania

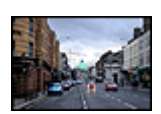

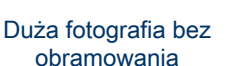

Fotografia panoramiczna bez obramowania

Fotografie z białym obramowaniem

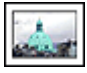

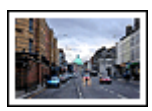

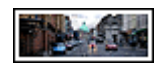

Mała fotografia z białym obramowaniem

Duża fotografia z białym obramowaniem

Fotografia panoramiczna z białym obramowaniem

#### Poprawianie fotografii

Wyższą jakość drukowanych fotografii można uzyskać, umiejętnie stosując dostępne w drukarce funkcje drukowania fotografii.

#### 6.1.1 Poprawianie fotografii

Oprogramowanie drukarki oferuje kilka przydatnych funkcji, które ułatwiają drukowanie fotografii cyfrowych oraz pozwalają poprawić ich jakość:

- Najlepsze połączenie jakości druku i szybkości drukowania obrazów zapewnia wykorzystanie technologii PhotoREt.
- Do retuszowania fotografii służą opcje fotografii cyfrowej HP.
- W celu uzyskania najwyższej rozdzielczości należy użyć opcji Maksymalna rozdzielczość.
- W przypadku posiadania oprogramowania do obróbki fotografii obsługującego standard Exif Print zalecane jest drukowanie fotografii w formacie Exif.

• Aby zaoszczędzić pieniądze i atrament podczas drukowania fotografii, należy użyć papieru fotograficznego HP Everyday, półbłyszczącego.

Oto sposoby nadania profesjonalnego wyglądu drukowanym fotografiom cyfrowym:

- Najlepsze kolory można uzyskać, stosując pojemnik fotograficzny.
- Drukowane kolory można poprawić, używając następujących opcji oprogramowania:
  - Zaawansowane ustawienia kolorów
  - Zarządzanie kolorami
- Znakomite fotografie czarno-białe można uzyskać, używając pojemnika fotograficznego do druku w skali szarości.
- Należy wypróbować drukowanie fotografii czarno-białych.
- Użycie funkcji drukowania bez obramowania pozwala na uzyskanie wydruków sięgających do krawędzi papieru fotograficznego.

Przestrzeganie wskazówek dotyczących przechowywania papieru fotograficznego pozwala uchronić papier przed zwijaniem się.

#### 6.1.2 Technologia PhotoREt

Technologia PhotoREt zapewnia najlepsze połączenie jakości druku i szybkości drukowania obrazów.

Aby drukować w technologii PhotoREt, należy wykonać następujące czynności:

- 1. Otwórz okno dialogowe Właściwości drukarki.
- 2. Kliknij kartę Klawisze skrótów drukowania lub Papier/Jakość.
- 3. Z listy rozwijanej Jakość druku wybierz opcję Najlepsza.
- 4. Wybierz inne żądane ustawienia drukowania, a następnie kliknij przycisk OK.

#### 6.1.3 Opcje fotografii cyfrowej HP

Drukarka została wyposażona w kilka funkcji umożliwiających poprawę jakości fotografii cyfrowych.

#### Otwieranie okna dialogowego Opcje fotografii cyfrowej HP

Aby otworzyć okno dialogowe **Opcje fotografii cyfrowej HP**, należy wykonać następujące czynności:

- 1. Otwórz okno dialogowe Właściwości drukarki.
- 2. Kliknij kartę Klawisze skrótów drukowania lub kartę Papier/Jakość, a następnie kliknij przycisk Fotografia cyfrowa HP.

#### Korzystanie z okna dialogowego Opcje fotografii cyfrowej HP

W oknie dialogowym **Opcje fotografii cyfrowej HP** można ustawić następujące opcje:

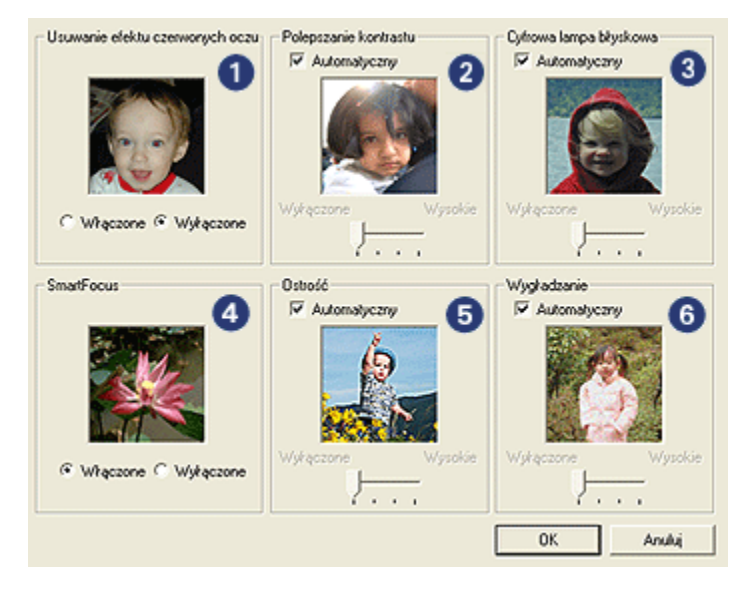

- 1. Usuwanie efektu czerwonych oczu: Po zaznaczeniu pola Włączone efekt czerwonych oczu na fotografii zostanie usunięty lub zredukowany.
- Polepszanie kontrastu: Umożliwia dostosowanie kontrastu do własnych upodobań. Po zaznaczeniu pola Automatyczny kontrast zostanie ustawiony automatycznie przez sterownik drukarki.
- Cyfrowa lampa błyskowa: Umożliwia dostosowanie naświetlania w ciemnych obszarach fotografii w celu uwydatnienia szczegółów. Po zaznaczeniu pola Automatyczny równowaga między rozjaśnieniem i przyciemnieniem obrazu zostanie określona automatycznie przez sterownik drukarki.
- SmartFocus: Poprawia jakość i wyrazistość obrazu. Po zaznaczeniu pola Włączone obraz będzie automatycznie ogniskowany przez sterownik drukarki.
- Ostrość: Umożliwia dostosowanie ostrości obrazu do własnych upodobań. Po zaznaczeniu pola Automatyczny ostrość obrazu zostanie ustawiona automatycznie przez sterownik drukarki.
- Wygładzanie: Umożliwia wygładzenie obrazu. Po zaznaczeniu pola Automatyczny obraz zostanie wygładzony automatycznie przez sterownik drukarki.

#### 6.1.4 Maksymalna rozdzielczość

Ustawienie jakości druku **Maksymalna rozdzielczość** umożliwia drukowanie w zoptymalizowanej rozdzielczości 4800 x 1200 dpi.

Tryb drukowania w zoptymalizowanej rozdzielczości 4800 x 1200 dpi zapewnia najlepszą rozdzielczość dla tej drukarki. Po wybraniu w sterowniku drukarki zoptymalizowanej rozdzielczości 4800 x 1200 dpi pojemnik z trójkolorowym atramentem drukuje w trybie zoptymalizowanej rozdzielczości 4800 x 1200 dpi (maksymalna rozdzielczość w kolorze: zoptymalizowane 4800 x 1200 dpi; rozdzielczość wejściowa: 1200 dpi). Jeśli zainstalowany jest także pojemnik fotograficzny, jakość druku będzie lepsza. Jeśli pojemnik fotograficzny nie został dostarczony razem z drukarką, można go zakupić oddzielnie.

Uwaga: W celu uzyskania lepszego dopasowania kolorów oraz zwiększania wyrazistości szczegółów na fotografiach drukowanych z użyciem ustawienia Maksymalna rozdzielczość należy stosować papier fotograficzny HP Premium.

Aby drukować w trybie zoptymalizowanej rozdzielczości 4800 x 1200 dpi, należy wykonać następujące czynności:

- 1. Otwórz okno dialogowe Właściwości drukarki.
- 2. Kliknij kartę Klawisze skrótów drukowania lub Papier/Jakość.

Uwaga: Na karcie Klawisze skrótów drukowania należy wybrać opcję Drukowanie bez obramowania na papierze fotograficznym lub Drukowanie na papierze fotograficznym z białym obramowaniem.

3. Znajdź odpowiednią listę rozwijaną:

| Karta                       | Lista rozwijana |
|-----------------------------|-----------------|
| Klawisze skrótów drukowania | Rodzaj papieru  |
| Papier/Jakość               | Rodzaj          |

Uwaga: Nie ma potrzeby ustawiania jakości druku na obu kartach.

- 4. Z listy rozwijanej wybierz odpowiedni rodzaj papieru fotograficznego.
- 5. Z listy rozwijanej Jakość druku wybierz opcję Maksymalna rozdzielczość.

Uwaga: Ustawienie **Maksymalna rozdzielczość** wymaga tymczasowo dużej ilości miejsca na dysku i drukowanie może przebiegać wolniej.

6. Wybierz inne żądane ustawienia drukowania, a następnie kliknij przycisk OK.

#### 6.1.5 Obsługa standardu Exif Print

Exif Print (Exchangeable Image File Format 2.2) to międzynarodowy standard przetwarzania obrazów cyfrowych, który upraszcza obróbkę fotografii cyfrowych i umożliwia poprawę jakości fotografii drukowanych. Jeśli fotografia pochodzi z aparatu cyfrowego obsługującego standard Exif Print, przy użyciu funkcji Exif Print można przechwycić informacje dotyczące czasu naświetlania, typu lampy błyskowej i nasycenia kolorów oraz zachować te dane w pliku obrazu. Oprogramowanie drukarki HP Deskjet korzysta z tych informacji do automatycznego wprowadzania ulepszeń charakterystycznych dla określonego obrazu, dzięki czemu można tworzyć znakomite fotografie.

Do drukowania fotografii poprawionych przy użyciu technologii Exif Print wymagany jest następujący sprzęt:

- · cyfrowy aparat fotograficzny obsługujący standard Exif Print,
- oprogramowanie do obróbki fotografii obsługujące standard Exif Print.

Aby wydrukować fotografie ulepszone za pomocą technologii Exif Print, należy wykonać następujące czynności:

- 1. Otwórz plik, który chcesz wydrukować przy użyciu oprogramowania do edycji fotografii umożliwiającego obsługę technologii Exif Print.
- 2. Otwórz okno dialogowe Właściwości drukarki.
- 3. Kliknij kartę Klawisze skrótów drukowania lub Papier/Jakość.

#### Uwaga: Na karcie Klawisze skrótów drukowania należy wybrać opcję Drukowanie bez obramowania na papierze fotograficznym lub Drukowanie na papierze fotograficznym z białym obramowaniem.

- 4. Kliknij opcję Normalna lub Najlepsza na liście rozwijanej Jakość druku.
- 5. Wybierz inne żądane ustawienia drukowania, a następnie kliknij przycisk OK.

Oprogramowanie drukarki automatycznie optymalizuje drukowany obraz.

#### 6.1.6 Drukowanie fotografii bez obramowania

Funkcja drukowania bez obramowania umożliwia wydrukowanie obrazu do samej krawędzi na niektórych rodzajach papieru o standardowych i niestandardowych rozmiarach — od papieru fotograficznego o formacie 101 x 152 mm (4 x 6 cali) do papieru fotograficznego o niestandardowym formacie 210 x 594 mm (8,5 x 23,4 cala).

#### Wskazówki

• Nie należy drukować dokumentów bez obramowania w trybie rezerwowym. W drukarce powinny być zawsze zainstalowane dwa pojemniki z atramentem.
Należy otworzyć plik w używanej aplikacji i określić odpowiedni rozmiar obrazu. Rozmiar ten musi być zgodny z formatem papieru, na którym będzie drukowany obraz.

# Drukowanie

- 1. Otwórz plik przeznaczony do wydrukowania.
- 2. Otwórz okno dialogowe Właściwości drukarki.
- 3. Na karcie Klawisze skrótów drukowania na liście rozwijanej kliknij opcję Drukowanie bez obramowania na papierze fotograficznym.

| Klawisze skrótów drukowania Papier/Jakość Wykońc                                                                                                    | zenie Efekty Podstawy Kolor Usługi |
|----------------------------------------------------------------------------------------------------|------------------------------------|
| Co chcesz zrobić?<br>Drukowanie bez obramowa                                                                                                    | ria na papierze fotograficznym     |
| D Jakość duku<br>Najepsza                                                                                                    |                                    |
| Popier HP Premium Plus Photo, blyszczącz Format papieru Popieru                                                                                                    |                                    |
| Paper totograficzny bez obramowania 10x  Paper totograficzny bez obramowania 10x  Paper totografic |                                    |
| Orientacja Pionowa Schourtin advenus MP                                                                                                    |                                    |
|                                                                                                    | Dakowagie pomocy Pomoc             |
|                                                                                                    | OK Anuluj Pomoc                    |

- 4. Wybierz odpowiednie ustawienia drukowania dla fotografii przeznaczonej do wydrukowania.
- 5. Aby je zastosować, ustaw opcje Fotografia cyfrowa HP.
- 6. Wybierz inne żądane ustawienia drukowania, a następnie kliknij przycisk OK.

W przypadku drukowania na papierze fotograficznym z oddzieraną zakładką, należy oderwać zakładkę, aby dokument był całkowicie pozbawiony obramowania.

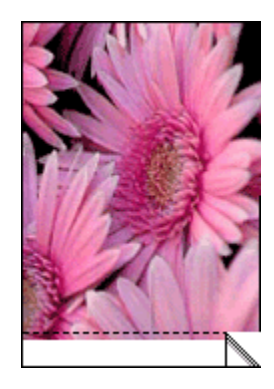

# 6.1.7 Pojemnik fotograficzny

Pojemnik fotograficzny, używany w połączeniu z pojemnikiem z trójkolorowym atramentem, umożliwia drukowanie fotografii w trybie sześciu kolorów atramentu, pozwalając uzyskać fotografie niemalże całkowicie pozbawione efektu ziarnistości, o wyjątkowej odporności na blaknięcie.

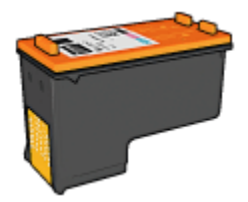

Jeśli pojemnik fotograficzny nie został dostarczony razem z drukarką, można go zakupić oddzielnie.

# Instalacja pojemnika fotograficznego

Aby zainstalować pojemnik fotograficzny, należy wyjąć z drukarki pojemnik z czarnym atramentem, a następnie zainstalować pojemnik fotograficzny w prawej przegrodzie kosza na pojemniki z atramentem.

Więcej informacji na ten temat można uzyskać na stronie opisującej instalację pojemników z atramentem.

# Używanie pojemnika fotograficznego

Aby drukować w trybie sześciu kolorów atramentu, należy wykonać następujące czynności:

- 1. Otwórz okno dialogowe Właściwości drukarki.
- 2. Kliknij kartę Klawisze skrótów drukowania lub Papier/Jakość.

#### Uwaga: Na karcie Klawisze skrótów drukowania należy wybrać opcję Drukowanie bez obramowania na papierze fotograficznym lub Drukowanie na papierze fotograficznym z białym obramowaniem.

3. Znajdź odpowiednią listę rozwijaną:

| Karta                       | Lista rozwijana |
|-----------------------------|-----------------|
| Klawisze skrótów drukowania | Rodzaj papieru  |
| Papier/Jakość               | Rodzaj          |

Uwaga: Nie ma potrzeby ustawiania jakości druku na obu kartach.

- 4. Z listy rozwijanej wybierz odpowiedni rodzaj papieru fotograficznego.
- 5. Na liście rozwijanej **Jakość druku** wybierz opcję **Normalna**, **Najlepsza** lub **Maksymalna rozdzielczość**.
- 6. Wybierz inne żądane ustawienia drukowania, a następnie kliknij przycisk OK.

# Przechowywanie pojemnika fotograficznego

Aby zachować pojemniki z atramentem w dobrym stanie należy zastosować wskazówki dotyczące przechowywania pojemników z atramentem.

#### 6.1.8 Korzystanie z zaawansowanych ustawień koloru

Okno dialogowe Zaawansowane ustawienia kolorów umożliwia ustawienie wyglądu kolorów na wydruku.

Zmiana wartości tych ustawień powoduje, że kolory na wydruku będą różnić się od kolorów wyświetlanych na monitorze komputera.

Aby określić zaawansowane ustawienia koloru, należy wykonać następujące czynności:

- 1. Otwórz okno dialogowe Właściwości drukarki.
- 2. Kliknij kartę Kolor.
- 3. Kliknij przycisk Zaawansowane ustawienia kolorów.

Zostanie wyświetlone okno dialogowe Zaawansowane ustawienia kolorów.

| Nasycenie:         | 0   |       |       |   |   |   | -7   |      |    | ۰. |          |  |
|--------------------|-----|-------|-------|---|---|---|------|------|----|----|----------|--|
|                    |     | Stone | owan  | e |   |   | 0    |      |    |    | Syme     |  |
| Jasność:           | 0   | -     |       |   |   |   | -ŀ   |      |    |    | -        |  |
|                    |     | Ciem  | iei - |   |   |   | 0    |      |    | Ja | driej    |  |
| Tonacja<br>koloru: | 0   | -     |       |   |   |   | -)-  | <br> |    |    | -        |  |
|                    |     | Chilo | driej |   | 1 |   | Ó    |      |    | 0  | eplej    |  |
|                    |     |       |       |   |   |   |      |      |    |    |          |  |
| Turkusowy:         | 0   |       |       |   |   |   | 72   |      |    |    |          |  |
|                    |     | -50   |       |   |   |   | ò    |      |    |    | 50       |  |
| Kamazynow          | 0   | -     |       | _ |   |   | - }  | <br> |    |    | -        |  |
|                    | -   | -50   | ÷.,   | 1 | 1 | 1 | ó    |      |    | ÷. | 50       |  |
| 244                | 0   | -     |       | _ |   |   | - 1- | <br> |    |    | _        |  |
| Zory.              | lo. |       | х.    |   |   |   | X    |      | х. |    | <b>1</b> |  |
|                    |     | -50   |       |   |   |   | 0    |      |    |    | 50       |  |
| Czamy:             | 0   | -     |       |   |   |   | - )  |      |    |    | - 1      |  |
|                    |     |       |       |   |   |   | - Ó  |      |    |    | 50       |  |

- 4. Dostosuj następujące ustawienia zgodnie z potrzebami:
  - **Ogólne ustawienia koloru**: Ustaw opcje **Nasycenie**, **Jasność** i **Tonacja**, aby określić sposób drukowania wszystkich kolorów.
  - Szczegółowe ustawienia koloru: Ustaw suwaki Turkusowy, Karmazynowy, Żółty i Czarny, aby określić poziom każdego koloru używanego podczas drukowania.
- 5. Po określeniu ustawień koloru kliknij przycisk OK.
- 6. Wybierz inne żądane ustawienia drukowania, a następnie kliknij przycisk OK.

Skorzystaj z funkcji pomocy Co to jest?, aby uzyskać informacje o funkcjach wyświetlanych w oknie dialogowym **Właściwości drukarki**.

# 6.1.9 Zarządzanie kolorami

Opcje zarządzania kolorami określają zakres kolorów, jakie mogą być drukowane. Oprogramowanie drukarki "tłumaczy" kolory dokumentu z bieżących ustawień kolorów na wybraną opcję zarządzania kolorami.

Aby wybrać opcję zarządzania kolorami, należy wykonać następujące czynności:

- 1. Otwórz okno dialogowe Właściwości drukarki.
- 2. Kliknij kartę Kolor.

| vi |
|----|
| *  |
|    |
|    |
|    |
| ¥  |

- 3. Na liście rozwijanej Zarządzanie kolorami kliknij jedną z następujących opcji:
  - ColorSmart/sRGB: ColorSmart/sRGB to opcja odpowiednia dla większości zadań drukowania. Opcja ta stosowana jest w wypadku większości dokumentów pobranych z sieci oraz nowoczesnych urządzeń do przetwarzania obrazu.
  - AdobeRGB: W wypadku drukowania z profesjonalnej aplikacji przy użyciu opcji AdobeRGB należy wyłączyć opcje zarządzania kolorami w aplikacji oraz pozwolić, aby oprogramowanie drukarki zarządzało przestrzenią kolorów. Ustawienie AdobeRGB powinno być stosowane dla dokumentów lub fotografii, które zostały oryginalnie utworzone w przestrzeni kolorów AdobeRGB.
  - Zarządzane przez aplikację: Opcja ta umożliwia zarządzanie kolorami dokumentu przez aplikację używaną do drukowania.
- 4. Wybierz inne żądane ustawienia drukowania, a następnie kliknij przycisk OK.

# 6.1.10 Fotografie czarno-białe

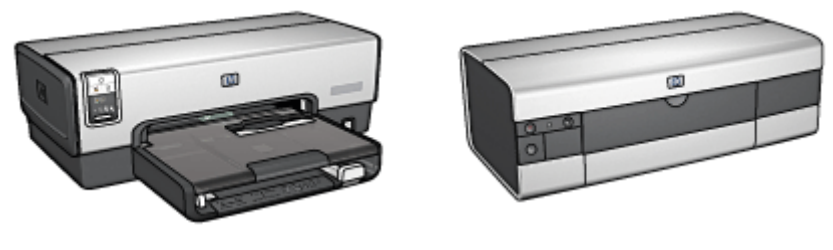

HP Deskjet 6540-50 series

HP Deskjet 6520 series

# 6.1.11 Drukowanie fotografii czarno-białych

Drukarka umożliwia wykonywanie następujących zadań:

- Drukowanie fotografii czarno-białych
- Drukowanie fotografii kolorowych jako czarno-białych

W przypadku dużych fotografii czarno-białych należy zainstalować w drukarce pojemnik fotograficzny do druku w skali szarości i pojemnik z trójkolorowym atramentem.

# Drukowanie fotografii czarno-białych

Aby wydrukować fotografię czarno-białą, wystarczy postępować zgodnie z instrukcjami odpowiednimi dla rodzaju i formatu fotografii, która ma być wydrukowana.

# Drukowanie fotografii kolorowych jako czarno-białych

Aby wydrukować fotografię kolorową jako czarno-białą, należy wykonać następujące czynności:

- 1. Otwórz okno dialogowe Właściwości drukarki.
- 2. Kliknij kartę Kolor.

| Klawisze skrótów drukowania | Papier/Jakość    | Wykończenie | Efekty F | Podstawy  | Kolor             | Usługi  |
|-----------------------------|------------------|-------------|----------|-----------|-------------------|---------|
| Szybkie ustawienia zadania  | drukowania       |             |          |           |                   |         |
| Wpisz nazwę nowego ust      | awienia          | -           | Z        | achowaj   |                   | Usuń    |
| Opcje koloru                |                  |             |          |           | 2                 |         |
| Druk w skali szarości       | arrym atramentem | ]           |          | 4.00×6.00 | )in               |         |
|                             |                  |             | -2       | ColorSmar | kolorar<br>N/sRGB | ni<br>I |
| <b>(</b> Ø)                 |                  |             |          |           |                   | Pomoc   |
|                             |                  | C           | OK       | An        | ului              | Pomoc   |

- 3. Zaznacz pole wyboru Druk w skali szarości.
- 4. Kliknij opcję Wysoka jakość.
- 5. Wybierz inne żądane ustawienia drukowania, a następnie kliknij przycisk OK.

#### 6.1.12 Przechowywanie i obsługa papieru fotograficznego

W celu zachowania jakości markowego papieru fotograficznego HP należy postępować według poniższych instrukcji.

#### Przechowywanie

- Nieużywany papier fotograficzny należy przechowywać w zamykanym plastikowym opakowaniu w pudełku, w jakim był on oryginalnie zapakowany. Opakowany papier fotograficzny należy przechowywać w chłodnym pomieszczeniu na płaskiej powierzchni.
- Przed przystąpieniem do drukowania należy wyjąć z plastikowego opakowania tylko taką ilość papieru, jaka będzie zużyta podczas drukowania. Po zakończeniu drukowania należy umieścić niewykorzystane arkusze papieru fotograficznego z powrotem w plastikowym opakowaniu.
- Nie należy pozostawiać niewykorzystanego papieru w podajniku drukarki. Papier pozostawiony w podajniku może zacząć się zawijać, co może spowodować pogorszenie jakości drukowanych fotografii.

# Obsługa

- Papier fotograficzny zawsze należy chwytać za krawędzie. Odciski palców na papierze mogą spowodować pogorszenie jakości wydruków.
- Jeśli brzegi papieru fotograficznego zwijają się o więcej niż 10 mm, należy spłaszczyć papier, odkładając go do zamykanego plastikowego opakowania, po czym wyprostować go na brzegu blatu stołu lub biurka.

Papier fotograficzny używany do drukowania powinien być płaski.

# 6.1.13 Ekonomiczne drukowanie fotografii

# Papier fotograficzny HP Everyday

Aby zaoszczędzić pieniądze i atrament podczas drukowania fotografii, należy użyć papieru fotograficznego HP Everyday, półbłyszczącego, i ustawić opcję Jakość druku na wartość Normalna.

Papier fotograficzny HP Everyday, półbłyszczący, przeznaczony jest do tworzenia dobrej jakości fotografii przy użyciu stosunkowo niedużej ilości atramentu.

Uwaga: Lepszą jakość fotografii można uzyskać, drukując na papierze fotograficznym HP Premium Plus i ustawiając opcję **Jakość druku** na wartość **Najlepsza** lub Maksymalna rozdzielczość.

# 6.1.14 Małe fotografie bez obramowania (HP Deskjet 6540-50 series)

# Wskazówki

- W celu uzyskania najlepszych wyników należy użyć pojemnika fotograficznego w połączeniu z pojemnikiem z atramentem trójkolorowym.
- Aby uzyskać największą odporność na blaknięcie, należy używać papieru fotograficznego HP Premium Plus i zainstalować w drukarce pojemnik fotograficzny.
- Informacje na temat korzystania z funkcji drukowania fotografii można znaleźć na stronie opisującej poprawianie fotografii.
- Aby zaoszczędzić pieniądze i atrament podczas drukowania fotografii, należy użyć papieru fotograficznego HP Everyday, półbłyszczącego.
- Upewnij się, że używany papier fotograficzny jest płaski. Informacje na temat zabezpieczania papieru fotograficznego przed zwijaniem można znaleźć w instrukcjach dotyczących przechowywania papieru fotograficznego.
- Nie należy przekraczać pojemności podajnika wejściowego: maksymalnie 25 arkuszy.

# Przygotowanie do drukowania

- 1. Sprawdź, czy drukarka jest włączona.
- 2. Wyjmij tacę odbiorczą i usuń papier znajdujący się w podajniku wejściowym.
- 3. Przesuń prowadnicę szerokości papieru maksymalnie w lewo, a następnie wyciągnij prowadnicę długości papieru.
- 4. Upewnij się, że używany papier fotograficzny jest płaski.

Jeśli papier nie jest płaski, zobacz instrukcje dotyczące przechowywania papieru fotograficznego.

5. Umieść papier fotograficzny w podajniku wejściowym stroną do drukowania skierowaną w dół. Jeśli używany jest papier fotograficzny z oddzieraną zakładką, upewnij się, że zakładka nie jest skierowana w stronę drukarki.

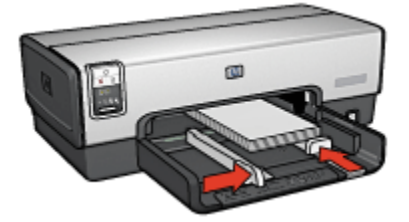

- 6. Dosuń prowadnice papieru ściśle do krawędzi papieru.
- 7. Załóż tacę odbiorczą.

#### Drukowanie

- Uwaga: Jeśli używany program umożliwia drukowanie fotografii, należy zastosować się do dostarczonych z nim instrukcji. W przeciwnym wypadku należy postępować zgodnie z poniższymi zaleceniami.
- 1. Otwórz okno dialogowe Właściwości drukarki.
- Na karcie Klawisze skrótów drukowania jako typ dokumentu wybierz opcję Drukowanie bez obramowania na papierze fotograficznym, a następnie określ poniższe opcje:
  - · Jakość druku: Normalna, Najlepsza lub Maksymalna rozdzielczość
  - Format papieru: odpowiedni format papieru fotograficznego do drukowania bez obramowania
  - Rodzaj papieru: odpowiedni rodzaj papieru fotograficznego
  - Orientacja: Pionowa lub Pozioma
- 3. Dostosuj następujące opcje zgodnie z potrzebami:
  - Opcje fotografii cyfrowej HP

- Zaawansowane ustawienia kolorów
- · Zarządzanie kolorami
- Jakość druku w skali szarości
- 4. Wybierz inne żądane ustawienia drukowania, a następnie kliknij przycisk OK.

Skorzystaj z funkcji pomocy Co to jest?, aby uzyskać informacje o funkcjach wyświetlanych w oknie dialogowym **Właściwości drukarki**.

# 6.1.15 Duże fotografie bez obramowania (HP Deskjet 6540-50 series)

#### Wskazówki

- W celu uzyskania najlepszych wyników należy użyć pojemnika fotograficznego w połączeniu z pojemnikiem z atramentem trójkolorowym.
- Aby uzyskać największą odporność na blaknięcie, należy używać papieru HP Premium Plus Photo i zainstalować w drukarce pojemnik fotograficzny.
- Informacje na temat korzystania z funkcji drukowania fotografii można znaleźć na stronie opisującej poprawianie fotografii.
- Aby zaoszczędzić pieniądze i atrament podczas drukowania fotografii, należy użyć papieru fotograficznego HP Everyday, półbłyszczącego.
- Upewnij się, że używany papier fotograficzny jest płaski. Informacje na temat zabezpieczania papieru fotograficznego przed zwijaniem można znaleźć w instrukcjach dotyczących przechowywania papieru fotograficznego.
- Nie należy przekraczać pojemności podajnika wejściowego: maksymalnie 25 arkuszy.

# Przygotowanie do drukowania

- 1. Sprawdź, czy drukarka jest włączona.
- Podnieś tacę odbiorczą, a następnie usuń papier znajdujący się w podajniku wejściowym.
- 3. Przesuń prowadnicę szerokości papieru maksymalnie w lewo, a następnie wyciągnij prowadnicę długości papieru.
- 4. Upewnij się, że używany papier fotograficzny jest płaski.

Jeśli papier nie jest płaski, zobacz instrukcje dotyczące przechowywania papieru fotograficznego.

 Umieść papier fotograficzny w podajniku wejściowym stroną do drukowania skierowaną w dół.

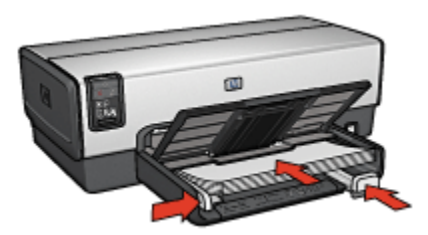

- 6. Dosuń prowadnice papieru ściśle do krawędzi papieru.
- 7. Opuść tacę odbiorczą.

# Drukowanie

- Uwaga: Jeśli używany program umożliwia drukowanie fotografii, należy zastosować się do dostarczonych z nim instrukcji. W przeciwnym wypadku należy postępować zgodnie z poniższymi zaleceniami.
- 1. Otwórz okno dialogowe Właściwości drukarki.
- Na karcie Klawisze skrótów drukowania jako typ dokumentu wybierz opcję Drukowanie bez obramowania na papierze fotograficznym, a następnie określ poniższe opcje:
  - · Jakość druku: Normalna, Najlepsza lub Maksymalna rozdzielczość
  - Format papieru: odpowiedni format papieru fotograficznego do drukowania bez obramowania
  - Rodzaj papieru: odpowiedni rodzaj papieru fotograficznego
  - Orientacja: Pionowa lub Pozioma
- 3. Dostosuj następujące opcje zgodnie z potrzebami:
  - Opcje fotografii cyfrowej HP
  - Zaawansowane ustawienia kolorów
  - Zarządzanie kolorami
  - · Jakość druku w skali szarości
- 4. Wybierz inne żądane ustawienia drukowania, a następnie kliknij przycisk OK.

Skorzystaj z funkcji pomocy Co to jest? aby uzyskać informacje o funkcjach wyświetlanych w oknie dialogowym **Właściwości drukarki**.

# 6.1.16 Fotografie panoramiczne bez obramowania (HP Deskjet 6540-50 series)

# Wskazówki

- W celu uzyskania najlepszych wyników należy użyć pojemnika fotograficznego w połączeniu z pojemnikiem z atramentem trójkolorowym.
- Aby uzyskać największą odporność na blaknięcie, należy używać papieru fotograficznego HP Premium Plus i zainstalować w drukarce pojemnik fotograficzny.
- Informacje na temat korzystania z funkcji drukowania fotografii można znaleźć na stronie opisującej poprawianie fotografii.
- Aby zaoszczędzić pieniądze i atrament podczas drukowania fotografii, należy użyć papieru fotograficznego HP Everyday, półbłyszczącego.
- Upewnij się, że używany papier fotograficzny jest płaski. Informacje na temat zabezpieczania papieru fotograficznego przed zwijaniem można znaleźć w instrukcjach dotyczących przechowywania papieru fotograficznego.
- Nie należy przekraczać pojemności podajnika wejściowego: maksymalnie 25 arkuszy.

# Przygotowanie do drukowania

- 1. Sprawdź, czy drukarka jest włączona.
- Podnieś tacę odbiorczą, a następnie usuń papier znajdujący się w podajniku wejściowym.
- Przesuń prowadnicę szerokości papieru maksymalnie w lewo, a następnie wyciągnij prowadnicę długości papieru.
- 4. Upewnij się, że używany papier fotograficzny jest płaski.

Jeśli papier nie jest płaski, zobacz instrukcje dotyczące przechowywania papieru fotograficznego.

5. Umieść papier fotograficzny w podajniku wejściowym stroną do drukowania skierowaną w dół.

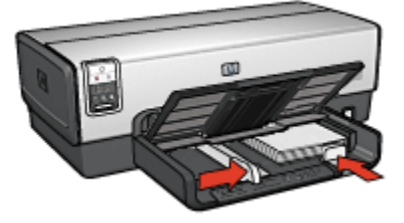

6. Dosuń prowadnice papieru ściśle do krawędzi papieru.

- Uwaga: W przypadku niektórych rozmiarów papieru do drukowania fotografii panoramicznych papier może wystawać poza krawędź podajnika. Podczas drukowania na takim papierze należy upewnić się, że prowadnica szerokości papieru ściśle przylega do krawędzi papieru.
- 7. Opuść tacę odbiorczą.

#### Drukowanie

- Uwaga: Jeśli używany program umożliwia drukowanie fotografii, należy zastosować się do dostarczonych z nim instrukcji. W przeciwnym wypadku należy postępować zgodnie z poniższymi zaleceniami.
- 1. Otwórz okno dialogowe Właściwości drukarki.
- Na karcie Klawisze skrótów drukowania jako typ dokumentu wybierz opcję Drukowanie bez obramowania na papierze fotograficznym, a następnie określ poniższe opcje:
  - · Jakość druku:Normalna, Najlepsza lub Maksymalna rozdzielczość
  - Format papieru: odpowiedni panoramiczny format papieru fotograficznego do drukowania bez obramowania
  - Rodzaj papieru: odpowiedni rodzaj papieru fotograficznego
  - Orientacja: Pionowa lub Pozioma
- 3. Dostosuj następujące opcje zgodnie z potrzebami:
  - Opcje fotografii cyfrowej HP
  - Zaawansowane ustawienia kolorów
  - Zarządzanie kolorami
  - · Jakość druku w skali szarości
- 4. Wybierz inne żądane ustawienia drukowania, a następnie kliknij przycisk OK.

Skorzystaj z funkcji pomocy Co to jest?, aby uzyskać informacje o funkcjach wyświetlanych w oknie dialogowym **Właściwości drukarki**.

# 6.1.17 Małe fotografie z białym obramowaniem (HP Deskjet 6540-50 series)

#### Wskazówki

- W celu uzyskania najlepszych wyników należy użyć pojemnika fotograficznego w połączeniu z pojemnikiem z atramentem trójkolorowym.
- Aby uzyskać największą odporność na blaknięcie, należy używać papieru fotograficznego HP Premium Plus i zainstalować w drukarce pojemnik fotograficzny.

- Informacje na temat korzystania z funkcji drukowania fotografii można znaleźć na stronie opisującej poprawianie fotografii.
- Aby zaoszczędzić pieniądze i atrament podczas drukowania fotografii, należy użyć papieru fotograficznego HP Everyday, półbłyszczącego.
- Upewnij się, że używany papier fotograficzny jest płaski. Informacje na temat zabezpieczania papieru fotograficznego przed zwijaniem można znaleźć w instrukcjach dotyczących przechowywania papieru fotograficznego.
- Nie należy przekraczać pojemności podajnika wejściowego: maksymalnie 25 arkuszy.

#### Przygotowanie do drukowania

- 1. Sprawdź, czy drukarka jest włączona.
- 2. Wyjmij tacę odbiorczą i usuń papier znajdujący się w podajniku wejściowym.
- 3. Przesuń prowadnicę szerokości papieru maksymalnie w lewo, a następnie wyciągnij prowadnicę długości papieru.
- 4. Upewnij się, że używany papier fotograficzny jest płaski.

Jeśli papier nie jest płaski, zobacz instrukcje dotyczące przechowywania papieru fotograficznego.

5. Umieść papier fotograficzny w podajniku wejściowym stroną do drukowania skierowaną w dół. Jeśli używany jest papier fotograficzny z oddzieraną zakładką, upewnij się, że zakładka nie jest skierowana w stronę drukarki.

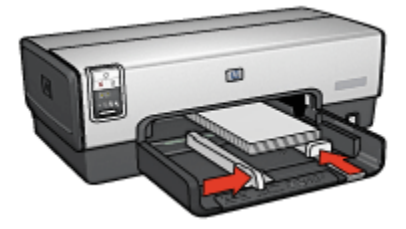

- 6. Dosuń prowadnice papieru ściśle do krawędzi papieru.
- 7. Załóż tacę odbiorczą.

#### Drukowanie

- Uwaga: Jeśli używany program umożliwia drukowanie fotografii, należy zastosować się do dostarczonych z nim instrukcji. W przeciwnym wypadku należy postępować zgodnie z poniższymi zaleceniami.
- 1. Otwórz okno dialogowe Właściwości drukarki.

- Na karcie Klawisze skrótów drukowania jako typ dokumentu wybierz opcję Drukowanie na papierze fotograficznym z białym obramowaniem, a następnie określ poniższe opcje:
  - · Jakość druku: Normalna, Najlepsza lub Maksymalna rozdzielczość
  - · Format papieru: odpowiedni format papieru fotograficznego
  - Rodzaj papieru: odpowiedni typ papieru fotograficznego
  - · Orientacja: Pionowa lub Pozioma
- 3. Dostosuj następujące opcje zgodnie z potrzebami:
  - Opcje fotografii cyfrowej HP
  - Zaawansowane ustawienia kolorów
  - Zarządzanie kolorami
  - · Jakość druku w skali szarości
- 4. Wybierz inne żądane ustawienia drukowania, a następnie kliknij przycisk OK.

Skorzystaj z funkcji pomocy Co to jest?, aby uzyskać informacje o funkcjach wyświetlanych w oknie dialogowym **Właściwości drukarki**.

# 6.1.18 Duże fotografie z białym obramowaniem (HP Deskjet 6540-50 series)

#### Wskazówki

- W celu uzyskania najlepszych wyników należy użyć pojemnika fotograficznego w połączeniu z pojemnikiem z atramentem trójkolorowym.
- Aby uzyskać największą odporność na blaknięcie, należy używać papieru HP Premium Plus Photo i zainstalować w drukarce pojemnik fotograficzny.
- Informacje na temat korzystania z funkcji drukowania fotografii można znaleźć na stronie opisującej poprawianie fotografii.
- Aby zaoszczędzić pieniądze i atrament podczas drukowania fotografii, należy użyć papieru fotograficznego HP Everyday, półbłyszczącego.
- Upewnij się, że używany papier fotograficzny jest płaski. Informacje na temat zabezpieczania papieru fotograficznego przed zwijaniem można znaleźć w instrukcjach dotyczących przechowywania papieru fotograficznego.
- Nie należy przekraczać pojemności podajnika wejściowego: maksymalnie 25 arkuszy.

#### Przygotowanie do drukowania

- 1. Sprawdź, czy drukarka jest włączona.
- Podnieś tacę odbiorczą, a następnie usuń papier znajdujący się w podajniku wejściowym.

- 3. Przesuń prowadnicę szerokości papieru maksymalnie w lewo, a następnie wyciągnij prowadnicę długości papieru.
- 4. Upewnij się, że używany papier fotograficzny jest płaski.

Jeśli papier nie jest płaski, zobacz instrukcje dotyczące przechowywania papieru fotograficznego.

5. Umieść papier fotograficzny w podajniku wejściowym stroną do drukowania skierowaną w dół.

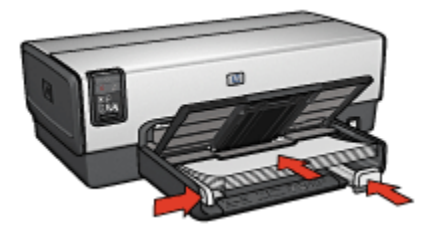

- 6. Dosuń prowadnice papieru ściśle do krawędzi papieru.
- 7. Opuść tacę odbiorczą.

# Drukowanie

- Uwaga: Jeśli używany program umożliwia drukowanie fotografii, należy zastosować się do dostarczonych z nim instrukcji. W przeciwnym wypadku należy postępować zgodnie z poniższymi zaleceniami.
- 1. Otwórz okno dialogowe Właściwości drukarki.
- Na karcie Klawisze skrótów drukowania jako typ dokumentu wybierz opcję Drukowanie na papierze fotograficznym z białym obramowaniem, a następnie określ poniższe opcje:
  - · Jakość druku: Normalna, Najlepsza lub Maksymalna rozdzielczość
  - · Format papieru: odpowiedni format papieru fotograficznego
  - Rodzaj papieru: odpowiedni rodzaj papieru fotograficznego
  - · Orientacja: Pionowa lub Pozioma
- 3. Dostosuj następujące opcje zgodnie z potrzebami:
  - Opcje fotografii cyfrowej HP
  - Zaawansowane ustawienia kolorów
  - Zarządzanie kolorami
  - · Jakość druku w skali szarości
- 4. Wybierz inne żądane ustawienia drukowania, a następnie kliknij przycisk OK.

Skorzystaj z funkcji pomocy Co to jest? aby uzyskać informacje o funkcjach wyświetlanych w oknie dialogowym **Właściwości drukarki**.

# 6.1.19 Fotografie panoramiczne z białym obramowaniem (HP Deskjet 6540-50 series)

#### Wskazówki

- W celu uzyskania najlepszych wyników należy użyć pojemnika fotograficznego w połączeniu z pojemnikiem z atramentem trójkolorowym.
- Aby uzyskać największą odporność na blaknięcie, należy używać papieru HP Premium Plus Photo i zainstalować w drukarce pojemnik fotograficzny.
- Informacje na temat korzystania z funkcji drukowania fotografii można znaleźć na stronie opisującej poprawianie fotografii.
- Aby zaoszczędzić pieniądze i atrament podczas drukowania fotografii, należy użyć papieru fotograficznego HP Everyday, półbłyszczącego.
- Upewnij się, że używany papier fotograficzny jest płaski. Informacje na temat zabezpieczania papieru fotograficznego przed zwijaniem można znaleźć w instrukcjach dotyczących przechowywania papieru fotograficznego.
- Nie należy przekraczać pojemności podajnika wejściowego: maksymalnie 25 arkuszy.

# Przygotowanie do drukowania

- 1. Sprawdź, czy drukarka jest włączona.
- Podnieś tacę odbiorczą, a następnie usuń papier znajdujący się w podajniku wejściowym.
- 3. Przesuń prowadnicę szerokości papieru maksymalnie w lewo, a następnie wyciągnij prowadnicę długości papieru.
- 4. Upewnij się, że używany papier fotograficzny jest płaski.

Jeśli papier nie jest płaski, zobacz instrukcje dotyczące przechowywania papieru fotograficznego.

 Umieść papier fotograficzny w podajniku wejściowym stroną do drukowania skierowaną w dół.

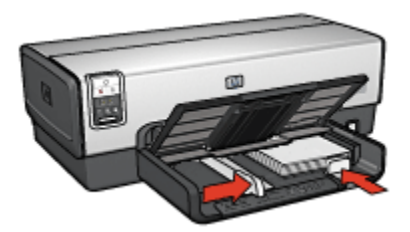

- 6. Dosuń prowadnice papieru ściśle do krawędzi papieru.
  - Uwaga: W przypadku niektórych rozmiarów papieru do drukowania fotografii panoramicznych papier może wystawać poza krawędź podajnika. Podczas drukowania na takim papierze należy upewnić się, że prowadnica szerokości papieru ściśle przylega do krawędzi papieru.
- 7. Opuść tacę odbiorczą.

#### Drukowanie

- Uwaga: Jeśli używany program umożliwia drukowanie fotografii, należy zastosować się do dostarczonych z nim instrukcji. W przeciwnym wypadku należy postępować zgodnie z poniższymi zaleceniami.
- 1. Otwórz okno dialogowe Właściwości drukarki.
- Na karcie Klawisze skrótów drukowania jako typ dokumentu wybierz opcję Drukowanie na papierze fotograficznym z białym obramowaniem, a następnie określ poniższe opcje:
  - · Jakość druku: Normalna, Najlepsza lub Maksymalna rozdzielczość
  - · Format papieru: odpowiedni format papieru fotograficznego
  - Rodzaj papieru: odpowiedni rodzaj papieru fotograficznego
  - Orientacja: Pionowa lub Pozioma
- 3. Dostosuj następujące opcje zgodnie z potrzebami:
  - Opcje fotografii cyfrowej HP
  - Zaawansowane ustawienia kolorów
  - · Zarządzanie kolorami
  - · Jakość druku w skali szarości
- 4. Wybierz inne żądane ustawienia drukowania, a następnie kliknij przycisk OK.

Skorzystaj z funkcji pomocy Co to jest? aby uzyskać informacje o funkcjach wyświetlanych w oknie dialogowym **Właściwości drukarki**.

# 6.2 Drukowanie innych dokumentów (HP Deskjet 6540-50 series)

| = <b></b>     |                  |                |         |
|---------------|------------------|----------------|---------|
| Poczta e-mail | Listy            | Dokumenty      | Koperty |
|               |                  |                |         |
| Pocztówki     | Ulotki           | Karty pocztowe | Folie   |
|               |                  |                |         |
| Etykiety      | Karty katalogowe | Broszury       | Plakaty |
|               | 2                |                |         |

Papier wstęgowy Nadruki na koszulki

#### Wskazówki dotyczące drukowania

Wskazówki dotyczące drukowania pozwalają zmniejszyć koszty i nakład pracy związany z drukowaniem przy jednoczesnym podniesieniu jakości uzyskiwanych wydruków.

#### Oprogramowanie drukarki

Informacje dotyczące oprogramowania drukarki.

# 6.2.1 Poczta e-mail (HP Deskjet 6540-50 series)

# Wskazówki

Nie należy przekraczać pojemności podajnika wejściowego: maksymalnie 150 arkuszy.

# Przygotowanie do drukowania

- 1. Sprawdź, czy drukarka jest włączona.
- 2. Podnieś tacę odbiorczą.
- 3. Przesuń prowadnicę szerokości papieru maksymalnie w lewo, a następnie wyciągnij prowadnicę długości papieru.
- 4. Umieść zwykły papier w podajniku wejściowym, wsuwając go do drukarki, aż napotkasz opór.
- 5. Dosuń prowadnice papieru ściśle do krawędzi papieru.

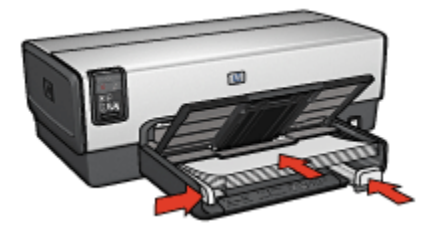

6. Opuść tacę odbiorczą.

#### Drukowanie

- 1. Otwórz okno dialogowe Właściwości drukarki.
- Na karcie Klawisze skrótów drukowania kliknij opcję Drukowanie w jakości zwykłej lub Drukowanie w trybie szybkim/ekonomicznym, a następnie określ następujące ustawienia drukowania:
  - Format papieru: Odpowiedni format papieru
  - Rodzaj papieru: Automatyczny lub Zwykły papier
- 3. Wybierz następujące ustawienia zgodnie z potrzebami:
  - Jakość druku
  - Źródło papieru
  - Drukowanie w skali szarości
- 4. Wybierz inne żądane ustawienia drukowania, a następnie kliknij przycisk OK.

Skorzystaj z funkcji pomocy Co to jest?, aby uzyskać informacje o funkcjach wyświetlanych w oknie dialogowym **Właściwości drukarki**.

# 6.2.2 Listy (HP Deskjet 6540-50 series)

# Wskazówki

- Warto zapoznać się ze sposobem dodawania do listu znaku wodnego.
- Informacje dotyczące drukowania na kopertach można znaleźć na stronie o kopertach.
- Nie należy przekraczać pojemności podajnika wejściowego: maksymalnie 150 arkuszy.

# Przygotowanie do drukowania

- 1. Sprawdź, czy drukarka jest włączona.
- 2. Podnieś tacę odbiorczą.
- Przesuń prowadnicę szerokości papieru maksymalnie w lewo, a następnie wyciągnij prowadnicę długości papieru.
- Umieść zwykły papier w podajniku wejściowym, wsuwając go do drukarki, aż napotkasz opór.
- 5. Dosuń prowadnice papieru ściśle do krawędzi papieru.

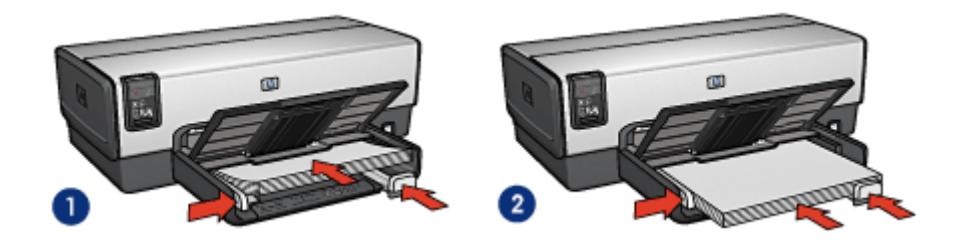

1. Papier Letter lub A4

2. Papier Legal

- Uwaga: W przypadku używania papieru firmowego należy sprawdzić, czy jest on załadowany stroną do druku skierowaną w dół, a nadrukiem do wnętrza drukarki.
- 6. Opuść tacę odbiorczą.

#### Drukowanie

- 1. Otwórz okno dialogowe Właściwości drukarki.
- Na karcie Klawisze skrótów drukowania wybierz opcję Drukowanie prezentacji lub Drukowanie w jakości zwykłej, a następnie określ następujące ustawienia drukowania:

- Format papieru: odpowiedni format papieru
- Rodzaj papieru: Automatyczny lub Zwykły papier
- 3. Wybierz następujące ustawienia zgodnie z potrzebami:
  - Jakość druku
  - Źródło papieru
- 4. Wybierz inne żądane ustawienia drukowania, a następnie kliknij przycisk OK.

Skorzystaj z funkcji pomocy Co to jest? aby uzyskać informacje o funkcjach wyświetlanych w oknie dialogowym **Właściwości drukarki**.

# 6.2.3 Dokumenty (HP Deskjet 6540-50 series)

#### Wskazówki

- Warto nauczyć się, jak dodawać znak wodny do dokumentu.
- Warto też zapoznać się ze sposobem drukowania pierwszej strony dokumentu na innym rodzaju papieru.
- Należy oszczędzać papier, stosując opcję drukowania dwustronnego.
- W przypadku drukowania dokumentów roboczych należy korzystać z funkcji Drukowanie w trybie szybkim/ekonomicznym.
- Nie należy przekraczać pojemności podajnika wejściowego: maksymalnie 150 arkuszy.

# Przygotowanie do drukowania

- 1. Sprawdź, czy drukarka jest włączona.
- 2. Podnieś tacę odbiorczą.
- 3. Przesuń prowadnicę szerokości papieru maksymalnie w lewo, a następnie wyciągnij prowadnicę długości papieru.
- Umieść zwykły papier w podajniku wejściowym, wsuwając go do drukarki, aż napotkasz opór.
- 5. Dosuń prowadnice papieru ściśle do krawędzi papieru.

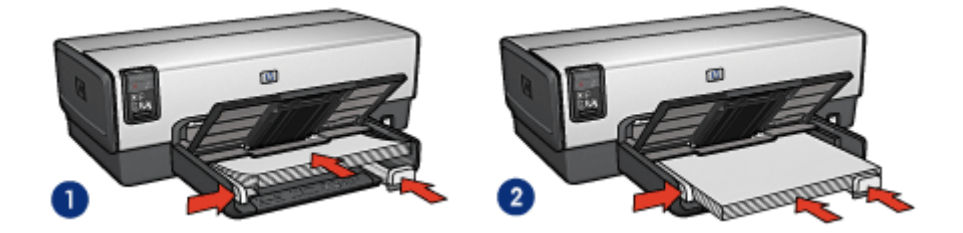

1. Papier Letter lub A4

#### 2. Papier Legal

6. Opuść tacę odbiorczą.

#### Drukowanie

- 1. Otwórz okno dialogowe Właściwości drukarki.
- Na karcie Klawisze skrótów drukowania kliknij opcję Drukowanie w jakości zwykłej lub Drukowanie prezentacji, a następnie określ następujące ustawienia drukowania:
  - · Format papieru: odpowiedni format papieru
  - Rodzaj papieru: Automatyczny lub Zwykły papier
- 3. Wybierz następujące ustawienia zgodnie z potrzebami:
  - Jakość druku
  - Źródło papieru
  - Drukowanie dwustronne
- 4. Wybierz inne żądane ustawienia drukowania, a następnie kliknij przycisk OK.

Skorzystaj z funkcji pomocy Co to jest?, aby uzyskać informacje o funkcjach wyświetlanych w oknie dialogowym **Właściwości drukarki**.

# 6.2.4 Koperty (HP Deskjet 6540-50 series)

#### Wskazówki

- · Nie należy używać kopert, które:
  - mają okienka lub klamry,
  - mają grube, nieregularne lub zawinięte brzegi,
  - · są błyszczące lub mają wytłoczenia,
  - są zgniecione, naddarte lub uszkodzone w inny sposób.
- Przed włożeniem kopert do podajnika wejściowego należy wyrównać ich krawędzie.
- · Nie należy przekraczać pojemności podajnika: maksymalnie 20 kopert.

#### Przygotowanie do drukowania

W przypadku drukowania pojedynczej koperty należy ją wsunąć do szczeliny na koperty.

W przypadku drukowania wielu kopert należy wykonać następujące czynności:

- 1. Sprawdź, czy drukarka jest włączona.
- 2. Wyjmij tacę odbiorczą i usuń papier znajdujący się w podajniku wejściowym.

- 3. Przesuń prowadnicę szerokości papieru maksymalnie w lewo, a następnie wyciągnij prowadnicę długości papieru.
- Umieść koperty z prawej strony podajnika wejściowego stroną do drukowania skierowaną w dół, a skrzydełkiem do lewej strony podajnika. Wsuwaj koperty do drukarki, aż napotkasz opór.

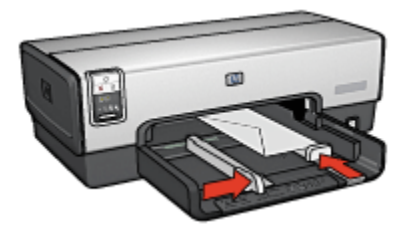

- 5. Dosuń prowadnice papieru ściśle do krawędzi kopert.
- 6. Załóż tacę odbiorczą.

# Drukowanie

- 1. Otwórz okno dialogowe Właściwości drukarki.
- Kliknij kartę Papier/Jakość, a następnie wybierz następujące ustawienia drukowania:
  - Format: odpowiedni format koperty
  - · Rodzaj:Automatyczny lub Zwykły papier
- 3. Wybierz inne żądane ustawienia drukowania, a następnie kliknij przycisk OK.

Skorzystaj z funkcji pomocy Co to jest?, aby uzyskać informacje o funkcjach wyświetlanych w oknie dialogowym **Właściwości drukarki**.

# 6.2.5 Pocztówki (HP Deskjet 6540-50 series)

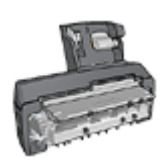

Jeśli do drukarki przyłączony jest opcjonalny moduł automatycznego druku dwustronnego z małym podajnikiem papieru, należy wykonać następujące czynności, aby wydrukować pocztówki przy użyciu modułu automatycznego druku dwustronnego z małym podajnikiem papieru.

# Wskazówki

 Należy używać wyłącznie kart i nośników o małych formatach, które spełniają wymagania drukarki odnośnie formatu papieru. Informacje na ten temat można znaleźć w przewodniku informacyjnym dostarczonym z drukarką. • Nie należy przekraczać pojemności podajnika wejściowego: maksymalnie 60 kart.

# Przygotowanie do drukowania

- 1. Sprawdź, czy drukarka jest włączona.
- Wyjmij tacę odbiorczą, a następnie usuń papier znajdujący się w podajniku wejściowym.
- 3. Przesuń prowadnicę szerokości papieru maksymalnie w lewo, a następnie wyciągnij prowadnicę długości papieru.
- Umieść karty z prawej strony podajnika wejściowego stroną do drukowania skierowaną w dół, a krótką krawędzią w kierunku drukarki. Wsuwaj karty do drukarki, aż napotkasz opór.

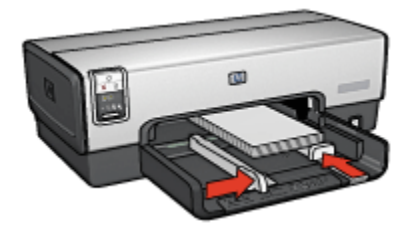

- 5. Dosuń prowadnice papieru ściśle do krawędzi kart.
- 6. Załóż tacę odbiorczą.

# Drukowanie

- 1. Otwórz okno dialogowe Właściwości drukarki.
- Na karcie Klawisze skrótów drukowania kliknij opcję Drukowanie na pocztówkach, a następnie określ następujące ustawienia drukowania:
  - Format papieru: odpowiedni format papieru
  - · Rodzaj papieru: Automatyczny lub Zwykły papier
  - · Źródło papieru:Górny podajnik
- 3. Wybierz inne żądane ustawienia drukowania, a następnie kliknij przycisk OK.

Skorzystaj z funkcji pomocy Co to jest?, aby uzyskać informacje o funkcjach wyświetlanych w oknie dialogowym **Właściwości drukarki**.

# 6.2.6 Ulotki (HP Deskjet 6540-50 series)

#### Wskazówki

• Należy zapoznać się z zasadami drukowania ulotek bez obramowania.

- Najlepsze rezultaty można uzyskać, używając papieru HP Brochure & Flyer.
- Nie należy przekraczać pojemności podajnika wejściowego: maksymalnie 25 arkuszy.

#### Przygotowanie do drukowania

- 1. Sprawdź, czy drukarka jest włączona.
- 2. Podnieś tacę odbiorczą.
- 3. Przesuń prowadnicę szerokości papieru maksymalnie w lewo, a następnie wyciągnij prowadnicę długości papieru.
- 4. Umieść w podajniku wejściowym papier broszurowy, wsuwając go do drukarki, aż napotkasz opór.
- 5. Dosuń prowadnice papieru ściśle do krawędzi papieru.

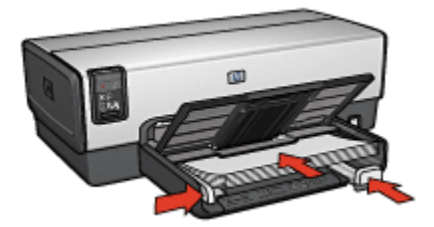

6. Opuść tacę odbiorczą.

#### Drukowanie

- 1. Otwórz okno dialogowe Właściwości drukarki.
- 2. Na karcie Klawisze skrótów drukowania kliknij opcję Drukowanie prezentacji, a następnie określ następujące ustawienia drukowania:
  - · Format papieru: odpowiedni format papieru
  - · Rodzaj papieru: Automatyczny lub odpowiedni papier broszurowy
- 3. Wybierz następujące ustawienia zgodnie z potrzebami:
  - Jakość druku
  - Drukowanie w skali szarości
  - Drukowanie dwustronne
- 4. Wybierz inne żądane ustawienia drukowania, a następnie kliknij przycisk OK.

Skorzystaj z funkcji pomocy Co to jest?, aby uzyskać informacje o funkcjach wyświetlanych w oknie dialogowym Właściwości drukarki.

# 6.2.7 Karty pocztowe (HP Deskjet 6540-50 series)

# Wskazówki

- Fabrycznie złożone karty należy rozłożyć, a następnie umieścić w podajniku wejściowym.
- Najlepsze rezultaty można uzyskać, używając papieru HP Greeting Card.
- Nie należy przekraczać pojemności podajnika wejściowego: maksymalnie 30 kart.

# Przygotowanie do drukowania

- 1. Sprawdź, czy drukarka jest włączona.
- Podnieś tacę odbiorczą, a następnie usuń papier znajdujący się w podajniku wejściowym.
- 3. Przesuń prowadnicę szerokości papieru maksymalnie w lewo, a następnie wyciągnij prowadnicę długości papieru.
- 4. Przekartkuj krawędzie kart pocztowych, aby je rozdzielić, a następnie wyrównaj krawędzie.
- 5. Umieść karty pocztowe w podajniku wejściowym stroną do drukowania skierowaną w dół. Wsuwaj karty do drukarki, aż napotkasz opór.
- 6. Dosuń prowadnice papieru ściśle do krawędzi papieru.

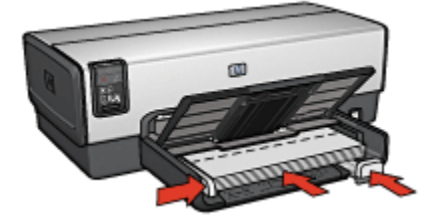

7. Opuść tacę odbiorczą.

# Drukowanie

- Uwaga: Jeśli używany program umożliwia drukowanie kart pocztowych, należy zastosować się do dostarczonych z nim instrukcji. W przeciwnym wypadku należy postępować zgodnie z poniższymi zaleceniami.
- 1. Otwórz okno dialogowe Właściwości drukarki.
- Kliknij kartę Papier/Jakość, a następnie określ następujące ustawienia drukowania:
  - Format: właściwy format karty

- Źródło: Górny podajnik
- Rodzaj: właściwy rodzaj karty
- 3. Wybierz inne żądane ustawienia drukowania, a następnie kliknij przycisk OK.

Skorzystaj z funkcji pomocy Co to jest?, aby uzyskać informacje o funkcjach wyświetlanych w oknie dialogowym **Właściwości drukarki**.

# 6.2.8 Folie (HP Deskjet 6540-50 series)

#### Wskazówki

- Najlepsze efekty daje zastosowanie folii do drukarek atramentowych HP Premium.
- Nie należy przekraczać pojemności podajnika wejściowego: maksymalnie 30 arkuszy folii.

# Przygotowanie do drukowania

- 1. Sprawdź, czy drukarka jest włączona.
- Podnieś tacę odbiorczą, a następnie usuń papier znajdujący się w podajniku wejściowym.
- 3. Przesuń prowadnicę szerokości papieru maksymalnie w lewo, a następnie wyciągnij prowadnicę długości papieru.
- Umieść arkusze folii w podajniku wejściowym stroną do drukowania skierowaną w dół i paskiem samoprzylepnym skierowanym w górę oraz w stronę drukarki.

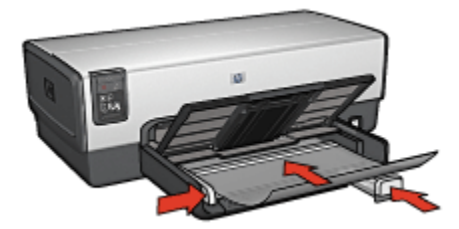

- 5. Ostrożnie wsuwaj arkusze folii do drukarki, aż napotkasz opór, tak aby paski samoprzylepne nie skleiły się ze sobą.
- 6. Dosuń prowadnice papieru ściśle do krawędzi papieru.
- 7. Opuść tacę odbiorczą.

#### Drukowanie

1. Otwórz okno dialogowe Właściwości drukarki.

- 2. Na karcie Klawisze skrótów drukowania kliknij opcję Drukowanie prezentacji, a następnie określ następujące ustawienia drukowania:
  - Format papieru: odpowiedni format papieru
  - · Rodzaj papieru: Automatycznie lub odpowiedni rodzaj folii
  - Źródło papieru:Górny podajnik
- 3. Wybierz następujące ustawienia zgodnie z potrzebami:
  - Jakość druku
  - Drukowanie w skali szarości
- 4. Wybierz inne żądane ustawienia drukowania, a następnie kliknij przycisk OK.

Skorzystaj z funkcji pomocy Co to jest?, aby uzyskać informacje o funkcjach wyświetlanych w oknie dialogowym **Właściwości drukarki**.

# 6.2.9 Etykiety (HP Deskjet 6540-50 series)

#### Wskazówki

- Należy używać wyłącznie etykiet przeznaczonych specjalnie dla drukarek atramentowych.
- Należy używać tylko kompletnych arkuszy etykiet.
- Należy upewnić się, że arkusze nie są klejące, pogniecione, a podkład nie odstaje.
- Nie należy przekraczać pojemności podajnika wejściowego: maksymalnie 30 arkuszy etykiet (należy używać tylko arkuszy o rozmiarze Letter lub A4).

#### Przygotowanie do drukowania

- 1. Sprawdź, czy drukarka jest włączona.
- Podnieś tacę odbiorczą, a następnie usuń papier znajdujący się w podajniku wejściowym.
- Przesuń prowadnicę szerokości papieru maksymalnie w lewo, a następnie wyciągnij prowadnicę długości papieru.
- 4. Przekartkuj brzegi arkuszy etykiet, aby je rozdzielić, a następnie wyrównaj krawędzie.
- 5. Umieść arkusze etykiet w podajniku wejściowym stroną z etykietami skierowaną w dół. Wsuwaj arkusze do drukarki, aż napotkasz opór.

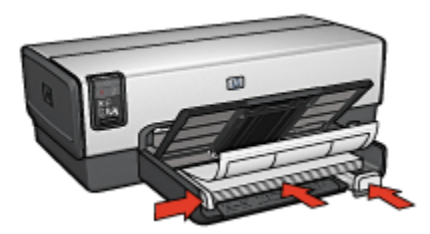

- 6. Dosuń prowadnice papieru ściśle do krawędzi arkuszy.
- 7. Opuść tacę odbiorczą.

# Drukowanie

- Uwaga: Jeśli używany program umożliwia drukowanie etykiet, należy zastosować się do dostarczonych z nim instrukcji. W przeciwnym wypadku należy postępować zgodnie z poniższymi zaleceniami.
- 1. Otwórz okno dialogowe Właściwości drukarki.
- 2. Na karcie Klawisze skrótów drukowania wybierz opcję Drukowanie w jakości zwykłej, a następnie określ następujące ustawienia drukowania:
  - Format papieru: odpowiedni format papieru
  - · Rodzaj papieru: Automatyczny lub Zwykły papier
  - Źródło papieru:Górny podajnik
- 3. Wybierz następujące ustawienia zgodnie z potrzebami:
  - Jakość druku
  - Drukowanie w skali szarości
- 4. Wybierz inne żądane ustawienia drukowania, a następnie kliknij przycisk OK.

Skorzystaj z funkcji pomocy Co to jest?, aby uzyskać informacje o funkcjach wyświetlanych w oknie dialogowym **Właściwości drukarki**.

# 6.2.10 Karty katalogowe i inne nośniki o małym formacie (HP Deskjet 6540-50 series)

#### Wskazówki

- Należy używać wyłącznie kart i nośników o małych formatach, które spełniają wymagania drukarki odnośnie formatu papieru. Informacje na ten temat można znaleźć w przewodniku informacyjnym dostarczonym z drukarką.
- Nie należy przekraczać pojemności podajnika wejściowego: maksymalnie 60 kart.

# Przygotowanie do drukowania

- 1. Sprawdź, czy drukarka jest włączona.
- 2. Wyjmij tacę odbiorczą, a następnie usuń papier znajdujący się w podajniku wejściowym.
- 3. Przesuń prowadnicę szerokości papieru maksymalnie w lewo, a następnie wyciągnij prowadnicę długości papieru.
- Umieść karty z prawej strony podajnika wejściowego stroną do drukowania skierowaną w dół, a krótką krawędzią w kierunku drukarki. Wsuwaj karty do drukarki, aż napotkasz opór.

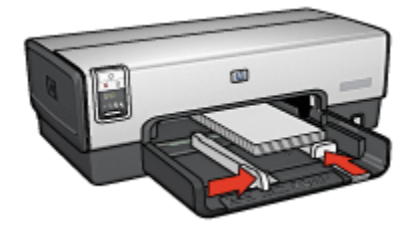

- 5. Dosuń prowadnice papieru ściśle do krawędzi kart.
- 6. Załóż tacę odbiorczą.

#### Drukowanie

- 1. Otwórz okno dialogowe Właściwości drukarki.
- Kliknij kartę Papier/Jakość, a następnie określ następujące ustawienia drukowania:
  - · Format: odpowiedni format papieru
  - · Rodzaj: odpowiedni rodzaj papieru
  - Źródło: Górny podajnik
- 3. Wybierz inne żądane ustawienia drukowania, a następnie kliknij przycisk OK.

Skorzystaj z funkcji pomocy Co to jest?, aby uzyskać informacje o funkcjach wyświetlanych w oknie dialogowym **Właściwości drukarki**.

# 6.2.11 Broszury (HP Deskjet 6540-50 series)

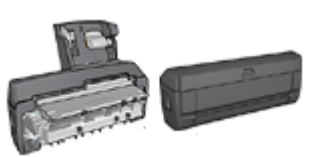

Jeśli do drukarki dołączony jest opcjonalny moduł druku dwustronnego, należy wykonać czynności umożliwiające automatyczne drukowanie broszury.

Drukowanie broszury powoduje automatyczną zmianę rozmiaru stron dokumentu i uporządkowanie ich w taki sposób, aby po złożeniu broszury kolejność stron była prawidłowa.

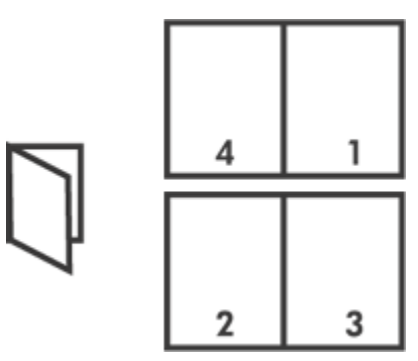

#### Wskazówki

Nie należy przekraczać pojemności podajnika wejściowego: maksymalnie 150 arkuszy.

#### Przygotowanie do drukowania

- 1. Sprawdź, czy drukarka jest włączona.
- 2. Podnieś tacę odbiorczą.
- Przesuń prowadnicę szerokości papieru maksymalnie w lewo, a następnie wyciągnij prowadnicę długości papieru.
- 4. Umieść zwykły papier w podajniku wejściowym, wsuwając go do drukarki, aż napotkasz opór.
- 5. Dosuń prowadnice papieru ściśle do krawędzi papieru.

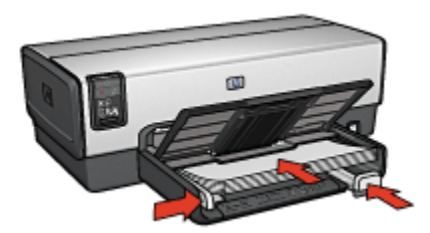

6. Opuść tacę odbiorczą.

# Drukowanie

- 1. Otwórz okno dialogowe Właściwości drukarki.
- 2. Wybierz kartę Klawisze skrótów drukowania, a następnie na liście rozwijanej kliknij opcję Drukowanie dwustronne.
- 3. Na liście rozwijanej **Druk na obu stronach (ręcznie)** kliknij jedną z następujących opcji oprawy:
  - Broszura łączona lewą krawędzią
  - · Broszura łączona prawą krawędzią
- 4. Wybierz inne żądane ustawienia drukowania, a następnie kliknij przycisk OK.
- Po wyświetleniu monitu załaduj wydrukowane strony do podajnika wejściowego zgodnie z poniższym rysunkiem.

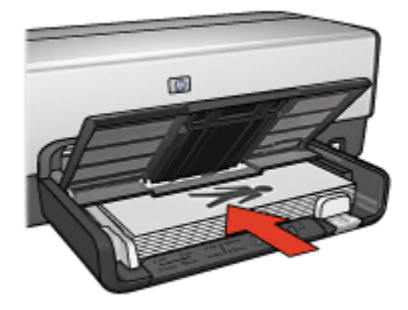

6. Kliknij przycisk Kontynuuj, aby zakończyć drukowanie broszury.

Skorzystaj z funkcji pomocy Co to jest?, aby uzyskać informacje o funkcjach wyświetlanych w oknie dialogowym **Właściwości drukarki**.

# 6.2.12 Plakaty (HP Deskjet 6540-50 series)

# Wskazówki

• Po wydrukowaniu wszystkich fragmentów plakatu należy odciąć krawędzie arkuszy, a następnie skleić arkusze razem.

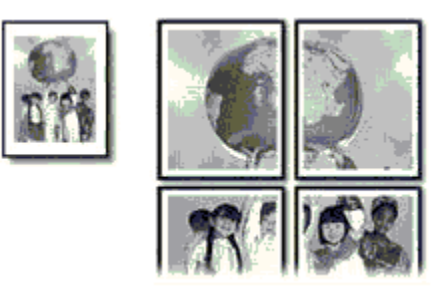

 Nie należy przekraczać pojemności podajnika wejściowego: maksymalnie 150 arkuszy.

# Przygotowanie do drukowania

- 1. Sprawdź, czy drukarka jest włączona.
- 2. Podnieś tacę odbiorczą.
- 3. Przesuń prowadnicę szerokości papieru maksymalnie w lewo, a następnie wyciągnij prowadnicę długości papieru.
- 4. Umieść zwykły papier w podajniku wejściowym, wsuwając go do drukarki, aż napotkasz opór.
- 5. Dosuń prowadnice papieru ściśle do krawędzi papieru.

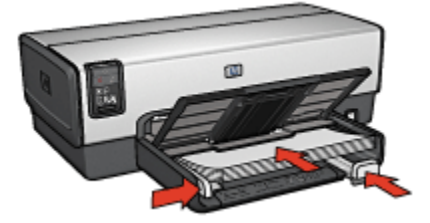

6. Opuść tacę odbiorczą.

#### Drukowanie

1. Otwórz okno dialogowe Właściwości drukarki.

- Kliknij kartę Papier/Jakość, a następnie określ następujące ustawienia drukowania:
  - Format: odpowiedni rozmiar
  - Źródło: Górny podajnik
  - Rodzaj:Automatyczny lub Zwykły papier
- Kliknij kartę Wykończenie, a następnie określ następujące ustawienia drukowania:
  - Drukowanie plakatów:2 x 2, 4 arkusze, 3 x 3, 9 arkuszy, 4 x 4, 16 arkuszy lub 5 x 5, 25 arkuszy
- 4. Kliknij kartę Podstawy, a następnie określ następujące ustawienia drukowania:
  - · Orientacja: właściwa orientacja
- 5. Wybierz inne żądane ustawienia drukowania, a następnie kliknij przycisk OK.

Skorzystaj z funkcji pomocy Co to jest?, aby uzyskać informacje o funkcjach wyświetlanych w oknie dialogowym **Właściwości drukarki**.

# 6.2.13 Papier wstęgowy (HP Deskjet 6540-50 series)

#### Wskazówki

- Najlepsze efekty daje zastosowanie papieru wstęgowego HP Banner.
- Przed umieszczeniem papieru wstęgowego w podajniku wejściowym usuń z niego perforowane paski.

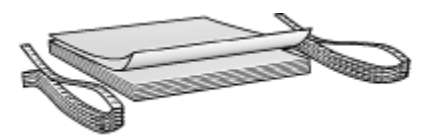

 Nie należy przekraczać pojemności podajnika wejściowego: maksymalnie 20 arkuszy.

#### Przygotowanie do drukowania

- 1. Sprawdź, czy drukarka jest włączona.
- Wyjmij tacę odbiorczą, a następnie usuń papier znajdujący się w podajniku wejściowym.
- Przesuń prowadnicę szerokości papieru maksymalnie w lewo, a następnie wyciągnij prowadnicę długości papieru.
- Włóż papier wstęgowy do podajnika wejściowego w taki sposób, aby wolna krawędź stosu papieru znajdowała się na górze i była skierowana w stronę drukarki.

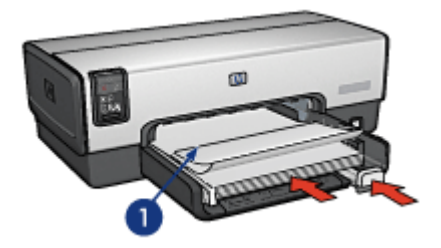

- 1. Wolna krawędź
- 5. Dosuń prowadnicę szerokości papieru ściśle do krawędzi papieru.

Uwaga: Podczas drukowania na papierze wstęgowym taca odbiorcza powinna być wyjęta z drukarki.

#### Drukowanie

- 1. Otwórz okno dialogowe Właściwości drukarki.
- Kliknij kartę Papier/Jakość, a następnie określ następujące ustawienia drukowania:
  - Format:Letter lub A4
  - Źródło: Górny podajnik
  - Rodzaj:papier HP Banner
- 3. Wybierz inne żądane ustawienia drukowania, a następnie kliknij przycisk OK.

Skorzystaj z funkcji pomocy Co to jest?, aby uzyskać informacje o funkcjach wyświetlanych w oknie dialogowym **Właściwości drukarki**.

# 6.2.14 Nadruki na koszulki (HP Deskjet 6540-50 series)

#### Wskazówki

- · Najlepsze efekty daje zastosowanie nadruków na koszulki HP.
- Podczas drukowania odbicia lustrzanego tekst i rysunki są odwracane w poziomie względem obrazu na monitorze.

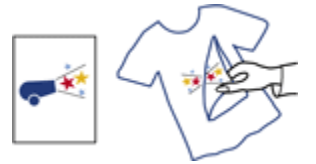
Nie należy przekraczać pojemności podajnika wejściowego: maksymalnie 20 arkuszy.

#### Przygotowanie do drukowania

- 1. Sprawdź, czy drukarka jest włączona.
- 2. Podnieś tacę odbiorczą.
- 3. Przesuń prowadnicę szerokości papieru maksymalnie w lewo, a następnie wyciągnij prowadnicę długości papieru.
- Umieść papier do nadruków w podajniku wejściowym stroną do drukowania skierowaną w dół.
- 5. Wsuwaj papier do drukarki, aż napotkasz opór.
- 6. Dosuń prowadnice papieru ściśle do krawędzi papieru.

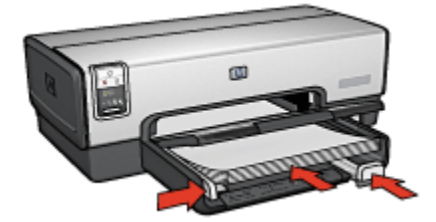

7. Opuść tacę odbiorczą.

#### Drukowanie

- Uwaga: Jeśli używany program umożliwia drukowanie nadruków na koszulki, należy zastosować się do instrukcji dostarczonych razem z programem. W przeciwnym wypadku należy postępować zgodnie z poniższymi zaleceniami. Niektóre typy nadruków na koszulki nie wymagają drukowania przy użyciu funkcji odbicia lustrzanego.
- 1. Otwórz okno dialogowe Właściwości drukarki.
- Kliknij kartę Papier/Jakość, a następnie określ następujące ustawienia drukowania:
  - Format: odpowiedni format papieru
  - Źródło: Górny podajnik
  - · Rodzaj:Nadruki na koszulki
  - Jakość druku: Normalna lub Najlepsza
- 3. Kliknij kartę Podstawy, a następnie określ następujące ustawienia drukowania:
  - Orientacja: Odbicie lustrzane (jeśli wymaga tego używany rodzaj papieru)

4. Wybierz inne żądane ustawienia drukowania, a następnie kliknij przycisk OK.

Skorzystaj z funkcji pomocy Co to jest?, aby uzyskać informacje o funkcjach wyświetlanych w oknie dialogowym **Właściwości drukarki**.

## 6.3 Wskazówki dotyczące drukowania (HP Deskjet 6540-50 series)

#### Zaoszczędzisz czas:

- · używając karty Klawisze skrótów drukowania,
- tworząc szybkie ustawienia zadania drukowania dla często drukowanych dokumentów,
- używając modułu podajnika zwykłego papieru o pojemności 250 arkuszy w celu wyeliminowania konieczności częstego ładowania papieru do drukarki,
- · używając przycisku wybierania jakości druku,
- · określając ustawienia domyślne drukarki dla często używanych opcji,
- drukując w trybie Od początku do końca,
- drukując z zastosowaniem sortowania kopii.

#### Zaoszczędzisz pieniądze:

- · używając funkcji Drukowanie w trybie szybkim/ekonomicznym,
- · drukując dokument dwustronny automatycznie lub ręcznie,
- drukując wiele stron na jednym arkuszu papieru,
- używając do drukowania fotografii papieru fotograficznego HP Everyday, półbłyszczącego, co daje oszczędność pieniędzy i atramentu.

#### Poprawisz jakość wydruków:

- · wyświetlając Podgląd dokumentu przed jego wydrukowaniem,
- · wybierając odpowiedni rodzaj papieru,
- wybierając odpowiednią jakość druku,
- · zmieniając rozmiar dokumentu stosownie do potrzeb,
- dodając znak wodny,
- · drukując ulotki bez obramowania,
- · drukując pierwszą stronę dokumentu na innym rodzaju papieru,
- drukując przy użyciu niestandardowego formatu papieru.

#### 6.3.1 Klawisze skrótów drukowania

Karta **Klawisze skrótów drukowania** ułatwia ustawianie opcji drukowania dla dokumentów przeznaczonych do wydrukowania.

| Gawisze skrótów drukowania | Papier/Jakość    | Wykończenie   | Efekty Po | dstawy Ko | lor Usługi |
|----------------------------|------------------|---------------|-----------|-----------|------------|
| Contraction Contraction    | chcesz zrobić?   |               |           |           |            |
| Sol 1                      | Drukowanie w jał | kości zwykżej |           |           | *          |
| S –                        |                  |               |           |           |            |
| ~                          |                  |               | 6         |           |            |
| RI Satk a normalina        |                  | -             |           |           |            |
|                            |                  |               | 2         |           |            |
| Automatuczny               |                  | -             | L,        |           |            |
| Enmañageling               |                  |               |           |           |            |
| Letter, 8.5x11 cal         |                  | *             |           |           |            |
|                            |                  |               |           |           |            |
| Górry podajnik             |                  | *             |           |           |            |
| Orientacia                 |                  |               |           |           |            |
| 1 Pionowa                  |                  | *             |           |           |            |
|                            |                  |               |           |           |            |
|                            |                  |               |           |           |            |
| (m)                        |                  |               | Dakowani  | ie pomocy | Pomoc      |
|                            |                  |               |           |           |            |
|                            |                  | ſ             | OK        | Anulu     | Pomoc      |

Karta Klawisze skrótów drukowania może być używana dla następujących zadań drukowania:

- Drukowanie w jakości zwykłej
- Drukowanie bez obramowania na papierze fotograficznym
- Drukowanie na papierze fotograficznym z białym obramowaniem
- Drukowanie dwustronne
- Drukowanie prezentacji
- Drukowanie w trybie szybkim/ekonomicznym
- Drukowanie na pocztówkach

#### 6.3.2 Drukowanie w trybie szybkim/ekonomicznym

Funkcja Drukowanie w trybie szybkim/ekonomicznym umożliwia szybkie uzyskanie wydruków roboczych.

Aby użyć funkcji Drukowanie w trybie szybkim/ekonomicznym, należy wykonać następujące czynności:

- 1. Otwórz okno dialogowe Właściwości drukarki.
- 2. Na karcie Klawisze skrótów drukowania z listy rozwijanej wybierz opcję Drukowanie w trybie szybkim/ekonomicznym.

- 3. Określ ustawienia drukowania zgodnie z potrzebami.
- 4. Po określeniu ustawień drukowania kliknij przycisk OK.

Skorzystaj z funkcji pomocy Co to jest?, aby uzyskać informacje o funkcjach wyświetlanych w oknie dialogowym **Właściwości drukarki**.

#### 6.3.3 Szybkie ustawienia zadania drukowania

Funkcja szybkich ustawień zadania drukowania umożliwia drukowanie przy użyciu często stosowanych ustawień drukowania oraz ich zachowywanie.

Na przykład użytkownik, który często drukuje na kopertach, może utworzyć zadanie drukowania zawierające ustawienia formatu papieru, jakości druku i orientacji stosowane zwykle podczas drukowania na kopertach. Po utworzeniu zadania drukowania wystarczy wybrać je podczas drukowania na kopertach zamiast wybierać każde ustawienie oddzielnie.

Istnieje możliwość utworzenia własnego zadania drukowania lub wykorzystania specjalnie zaprojektowanych zadań drukowania dostępnych na liście rozwijanej **Szybkie ustawienia zadania drukowania**.

## Korzystanie z zestawu ustawień do szybkiego wykonywania zadania drukowania

Aby użyć zestawu ustawień do szybkiego wykonywania zadania drukowania, należy wykonać następujące czynności:

- 1. Otwórz okno dialogowe Właściwości drukarki.
- 2. Z listy rozwijanej wybierz zadanie drukowania, które chcesz użyć.

| Wpisz nazwę nowego ustawienia | Zachowaj Usuń       |
|-------------------------------|---------------------|
| Drientacja                    |                     |
| @ Pionowa                     | E                   |
| C Pozioma                     |                     |
| C Odbicie kustrzane           |                     |
|                               |                     |
| (olejność stron               | 8.50 x 11.00 in.    |
| Od początku do końca          |                     |
| Od końca do początku          |                     |
| Copie                         | Zaawanawana birkcia |
| Liczba kopi 🔲 🚊 🔲 Sorbuj      |                     |
| Podgląd wydruku               |                     |
| 🔲 Podgląd wydruku             |                     |
| -                             |                     |

- 3. Kliknij przycisk OK.
- Uwaga: Aby przywrócić domyślne ustawienia drukowania, należy wybrać pozycję Ustawienia domyślne drukowania na liście rozwijanej Szybkie ustawienia zadania drukowania, a następnie kliknąć przycisk OK.

## Tworzenie zestawu ustawień do szybkiego wykonywania zadania drukowania

Aby utworzyć zestaw ustawień do szybkiego wykonywania zadania drukowania, należy wykonać następujące czynności:

Uwaga: Oprogramowanie drukarki umożliwia zapisanie maksymalnie 25 zestawów ustawień do szybkiego wykonywania zadania drukowania.

- 1. Otwórz okno dialogowe Właściwości drukarki.
- 2. Wybierz opcje, które mają zostać uwzględnione w nowym zadaniu drukowania.
- 3. Na liście rozwijanej **Szybkie ustawienia zadania drukowania** wprowadź nazwę nowego zadania drukowania, a następnie kliknij przycisk **Zachowaj**.

Utworzony zestaw ustawień do szybkiego wykonywania zadania drukowania zostanie dodany do listy rozwijanej.

Uwaga: Jeśli do danego zadania drukowania zostanie dodanych więcej opcji, należy zmienić nazwę zadania drukowania, a następnie kliknąć przycisk **OK**.

## Usuwanie zestawu ustawień do szybkiego wykonywania zadania drukowania

Aby usunąć zestaw ustawień do szybkiego wykonywania zadania drukowania, należy wykonać następujące czynności:

- 1. Otwórz okno dialogowe Właściwości drukarki.
- Z listy rozwijanej wybierz zadanie drukowania, które chcesz usunąć, a następnie kliknij przycisk Usuń.

Uwaga: Niektórych zestawów ustawień do szybkiego wykonywania zadania drukowania nie można usunąć.

#### 6.3.4 Reczne drukowanie dwustronne (HP Deskjet 6540-50 series)

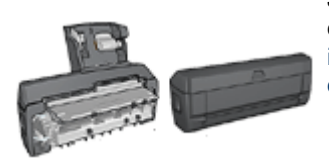

Jeśli do drukarki dołączony jest opcjonalny moduł druku dwustronnego, należy postępować zgodnie z instrukcjami dotyczącymi automatycznego drukowania dwustronnego.

#### Typ oprawy

Należy wybrać typ oprawy, który ma zostać zastosowany dla dokumentu dwustronnego, a następnie wykonać odpowiednie czynności:

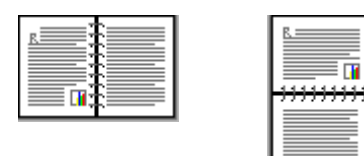

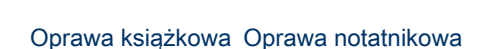

Uwaga: Najczęściej używanym rodzajem oprawy jest oprawa książkowa.

#### Oprawa książkowa

Aby wydrukować dokument dwustronny z zastosowaniem oprawy książkowej, należy wykonać następujące czynności:

- 1. Otwórz okno dialogowe Właściwości drukarki.
- 2. Kliknij kartę Klawisze skrótów drukowania, a następnie wybierz opcję Drukowanie dwustronne.

| Image: Contract problem         Image: Contract problem         Image: Contrest problem | Klawisze skrótów drukowania                                                                                                    | Papier/Jakość                     | Wykończen | ie Efekty Po | odstawy N | Color Ushugi |
|----------------------------------------------------------------------------------------------------|----------------------------------------------------------------------------------------------------|-----------------------------------|-----------|--------------|-----------|--------------|
| Jakość duku<br>Normalna<br>Rodzaj papieru<br>Automatyczny<br>Pomat papieru<br>Uletter, 8.5k11 cali<br>Zódrio papieru<br>Górny podajnik<br>Duk na obu stronach (ręcznie)<br>Ręcznie                                                                                                    | I 🌔                                                                                                    | choesz zrobic?<br>Drukowanie dwu: | stronne   |              |           |              |
|                                                                                                    | Jakość druku<br>Normalna<br>Rodzaj papieru<br>Automałyczny<br>Format papieru<br>Letter, 8,5x11 cał<br>Złódko papieru<br>Górny podajnik<br>Druk na obu stronach<br>Ręcznie | (ręcznie)                         |           |              | +         |              |
| Diskowagie pomocy Pomoc                                                                                                    | Ø                                                                                                    |                                   |           | Dakowa       | je pomocy | Pomoc        |

- 3. Z listy rozwijanej Druk na obu stronach (ręcznie) wybierz opcję Ręcznie.
- Wybierz inne żądane ustawienia drukowania, a następnie kliknij przycisk OK. Drukarka wydrukuje najpierw strony nieparzyste.
- 5. Po wydrukowaniu stron nieparzystych załaduj ponownie arkusze papieru stroną zadrukowaną skierowaną do góry.

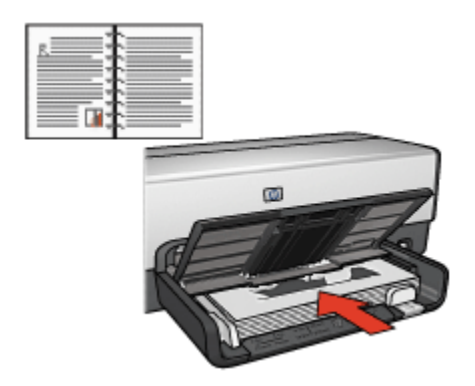

6. Kliknij przycisk Kontynuuj, aby wydrukować strony parzyste.

#### Oprawa notatnikowa

Aby wydrukować dokument dwustronny z zastosowaniem oprawy notatnikowej, należy wykonać następujące czynności:

- 1. Otwórz okno dialogowe Właściwości drukarki.
- 2. Kliknij kartę Wykończenie.

| In the use of the second second secon | Zachowaj Usun                     |
|----------------------------------------------------------------------------------------------------|-----------------------------------|
| Opcje dokumentu                                                                                                    |                                   |
| Druk na obu stronach (ręcznie)                                                                                                    | 📄 + 📑                             |
| V Zachowaj ukzad<br>V Odwracaj strony góra                                                                                                    | - <u></u>                         |
| Układ broszury:                                                                                                    | 8.50 x 11.00 in. 8.50 x 11.00 in. |
| Wyłączone                                                                                                    |                                   |
| Drukowanie jednostronne                                                                                                    | Drukowanie plakatów               |
|                                                                                                    | Wyłączone 💌                       |
| 1 Strony na arkuszu                                                                                                    |                                   |
| 🗖 Drukuj ramki stron                                                                                                    |                                   |
| Kolejność stran                                                                                                    | Obróć                             |
| W prawo i w dół                                                                                                    | C Obróć o 180 stopni              |
|                                                                                                    |                                   |

3. Zaznacz pole wyboru Druk na obu stronach (ręcznie).

- 4. Zaznacz pole wyboru Zachowaj układ.
- 5. Zaznacz pole wyboru Odwracaj strony górą.
- 6. Wybierz inne żądane ustawienia drukowania, a następnie kliknij przycisk OK.

Drukarka wydrukuje najpierw strony nieparzyste.

- 7. Po wydrukowaniu stron nieparzystych załaduj ponownie arkusze papieru stroną zadrukowaną skierowaną do góry, zgodnie z wybraną orientacją.
  - Pionowa

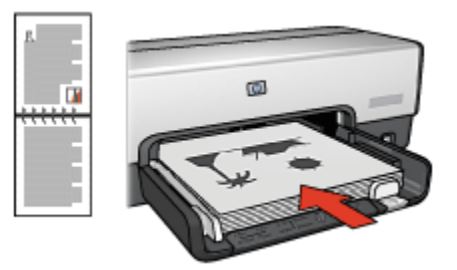

#### Pozioma

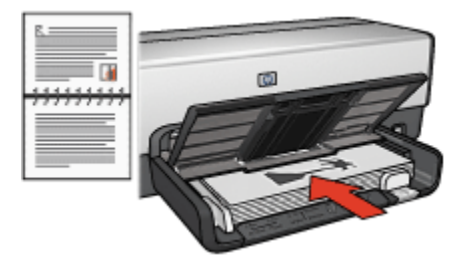

8. Kliknij przycisk Kontynuuj, aby wydrukować strony parzyste.

#### 6.3.5 Automatyczne drukowanie dwustronne

Aby możliwe było automatyczne drukowanie dwustronne dokumentów, do drukarki musi być dołączony jeden z następujących modułów:

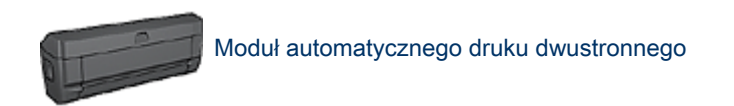

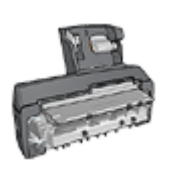

Moduł automatycznego druku dwustronnego z małym podajnikiem papieru

Moduły druku dwustronnego obsługują tylko niektóre rodzaje papieru. Lista obsługiwanych rodzajów papieru znajduje się w dokumentacji dostarczonej razem z danym modułem.

Jeśli żaden moduł druku dwustronnego nie jest dołączony do drukarki lub jeśli używany jest nieobsługiwany rodzaj papieru, należy skorzystać z opcji ręcznego drukowania dwustronnego.

#### Typ oprawy

Należy wybrać typ oprawy, który ma zostać zastosowany dla dokumentu dwustronnego, a następnie wykonać odpowiednie czynności:

|  | B |
|--|---|
|--|---|

Oprawa książkowa Oprawa notatnikowa

Uwaga: Najczęściej używanym rodzajem oprawy jest oprawa książkowa.

#### Oprawa książkowa

Aby wydrukować dokument dwustronny z zastosowaniem oprawy książkowej, należy wykonać następujące czynności:

- 1. Otwórz okno dialogowe Właściwości drukarki.
- 2. Kliknij kartę **Klawisze skrótów drukowania**, a następnie na liście rozwijanej kliknij opcję **Drukowanie dwustronne**.

| Klawisze skrótów drukowania Papier/Jakość                          | Wykończenie | Efekty Por | dstawy Ko | olor Usługi |
|--------------------------------------------------------------------|-------------|------------|-----------|-------------|
|                                                                    | Ionne       |            |           |             |
| Jakość druku<br>Normalna<br>Rodzaj papieru                         |             |            | ⇒[        |             |
| Automatyczny     Format papieru     Letter, 8,5k11 cali            | •           | _          |           |             |
| Zródło papieru<br>Górny podajnik<br>Druk na obu stronach (ręcznie) | •           |            |           |             |
| Automatycznie                                                      |             |            |           |             |
| Ø                                                                  |             | Daukowagi  | ie pomocy | Pomoc       |

- 3. Z listy rozwijanej Druk na obu stronach (ręcznie) wybierz opcję Automatycznie.
- 4. Wybierz inne żądane ustawienia drukowania, a następnie kliknij przycisk OK.

Po wydrukowaniu pierwszej strony drukarka przerywa pracę, aby atrament na tej stronie mógł wyschnąć. Po wyschnięciu atramentu papier jest wsuwany ponownie do modułu automatycznego druku dwustronnego, po czym następuje drukowanie drugiej strony arkusza.

Nie należy wyjmować papieru z drukarki przed wydrukowaniem obu stron arkusza.

#### Oprawa notatnikowa

Aby wydrukować dokument dwustronny z zastosowaniem oprawy notatnikowej, należy wykonać następujące czynności:

- 1. Otwórz okno dialogowe Właściwości drukarki.
- 2. Kliknij kartę Wykończenie.

| Wpisz nazwę nowego ustawienia                                                                                        | Zachowaj Usuń                                        |
|----------------------------------------------------------------------------------------------------|------------------------------------------------------|
| Opcje dokumentu<br>✓ Druk na obu stronach (ręcznie)<br>✓ Automatycznie<br>✓ Zachowaj úkład<br>✓ Odwracaj strory górą | •                                                    |
| Układ broszury:<br>Wyłączone<br>Drukowanie jednostronne<br>Story na akuszu                                           | 8.50 x 11.00 in.<br>Drukowanie plakatów<br>Wyłączone |
| Drukoj ramki stren     Kolejność stren:     W prawo i w dół                                                          | Obróć<br>I Obróć o 180 stopni                        |

- 3. Zaznacz pole wyboru Druk na obu stronach (ręcznie).
- 4. Zaznacz pole wyboru Automatycznie.
- 5. Zaznacz pole wyboru Zachowaj układ.
- 6. Zaznacz pole wyboru Odwracaj strony górą.
- 7. Wybierz inne żądane ustawienia drukowania, a następnie kliknij przycisk OK.

Po wydrukowaniu pierwszej strony drukarka przerywa pracę, aby atrament na tej stronie mógł wyschnąć. Po wyschnięciu atramentu papier jest wsuwany ponownie do modułu automatycznego druku dwustronnego, po czym następuje drukowanie drugiej strony arkusza.

Nie należy wyjmować papieru z drukarki przed wydrukowaniem obu stron arkusza.

#### 6.3.6 Korzystanie z przycisku wybierania jakości druku (HP Deskjet 6540-50 series)

Przycisk wybierania jakości druku znajduje się z przodu drukarki.

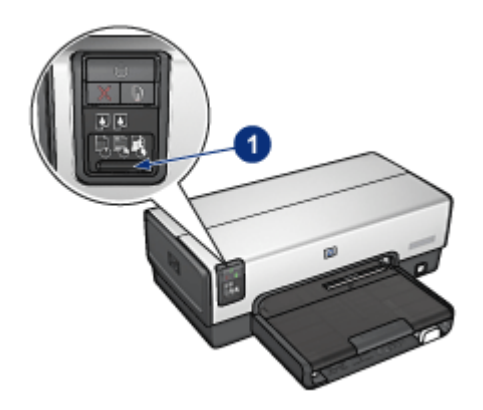

1. Przycisk wybierania jakości druku

#### Włączanie przycisku wybierania jakości druku

Przed użyciem przycisku wybierania jakości druku konieczne jest uruchomienie jego funkcji za pomocą oprogramowania drukarki.

W celu włączenia funkcji przycisku wybierania jakości druku należy wykonać następujące czynności:

- 1. Otwórz okno dialogowe Właściwości drukarki.
- 2. Kliknij kartę Klawisze skrótów drukowania lub Papier/Jakość.
- Z listy rozwijanej Jakość druku wybierz opcję Użyj ustawień domyślnych drukarki.

Uwaga: W zależności od typu drukowanego dokumentu opcja Użyj ustawień domyślnych drukarki może być niedostępna na karcie Klawisze skrótów drukowania.

4. Kliknij przycisk OK.

#### Korzystanie z przycisku wybierania jakości druku

Przycisk wybierania jakości druku umożliwia określenie jakości druku dla dokumentów przeznaczonych do drukowania. Zmiana ustawienia jakości druku danego dokumentu po rozpoczęciu jego drukowania jest niemożliwa.

W celu użycia funkcji przycisku wyboru jakości druku należy wykonać następujące czynności:

1. Upewnij się, że funkcja przycisku **wybierania jakości druku** jest włączona w oprogramowaniu drukarki.

 Naciśnij przycisk wybierania jakości druku w celu określenia jednej z następujących opcji jakości druku:

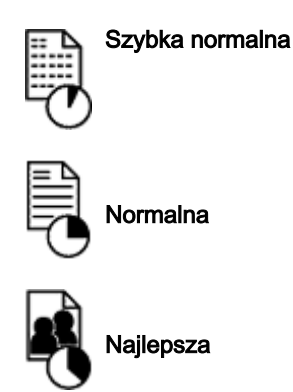

Uwaga: Tryb Szkic roboczy oraz Maksymalna rozdzielczość mogą być wybrane wyłącznie z poziomu oprogramowania drukarki. W przypadku, gdy dokument drukowany jest w trybie Szkic roboczy lub Maksymalna rozdzielczość, ikona bieżącej jakości druku będzie migała aż do momentu zakończenia drukowania.

#### Diody

Ikony wybierania jakości druku świecą lub migają, wskazując wybraną jakość druku:

| Stan ikon                        | Znaczenie                                                                                                    |
|----------------------------------|----------------------------------------------------------------------------------------------------|
| Jedna ikona świeci.              | Podświetlona ikona wskazuje wybraną jakość<br>druku.                                                                           |
| lodna ikona świesi, a inna miga  | Podświetlona ikona wskazuje wybraną jakość<br>druku dla bieżącego zadania drukowania.                                          |
| Jeuna ikona swieci, a inna miga. | Migająca ikona wskazuje wybraną jakość druku<br>dla oczekującego zadania drukowania.                                           |
| Jedna ikona miga.                | Z poziomu oprogramowania drukarki wybrano<br>tryb Szkic roboczy lub Maksymalna<br>rozdzielczość jako ustawienie jakości druku. |

#### 6.3.7 Korzystanie z modułu podajnika zwykłego papieru na 250 arkuszy

Jeśli moduł podajnika zwykłego papieru na 250 arkuszy nie jest zainstalowany, należy przeprowadzić czynności instalacyjne.

Uwaga: W niektórych krajach/regionach urządzenie to nie jest dostępne.

Aby korzystać z modułu podajnika zwykłego papieru na 250 arkuszy, należy wykonać następujące czynności:

- 1. Otwórz okno dialogowe Właściwości drukarki.
- 2. Kliknij kartę Klawisze skrótów drukowania lub Papier/Jakość.
- 3. Znajdź odpowiednią listę rozwijaną:

| Karta                       | Lista rozwijana |
|-----------------------------|-----------------|
| Klawisze skrótów drukowania | Źródło papieru  |
| Papier/Jakość               | Źródło          |

Uwaga: Nie ma potrzeby ustawiania źródła papieru na obu kartach.

- 4. Wybierz z listy rozwijanej jedną z następujących opcji:
  - Górny podajnik: drukuje z podajnika wejściowego.
  - **Dolny podajnik:** drukuje z modułu podajnika zwykłego papieru na 250 arkuszy.
  - Górny, potem dolny: drukuje z podajnika wejściowego. Jeśli podajnik wejściowy jest pusty, drukarka drukuje z modułu podajnika zwykłego papieru na 250 arkuszy.
  - **Dolny, potem górny:** drukuje z modułu podajnika zwykłego papieru na 250 arkuszy. Jeśli moduł ten jest pusty, drukarka drukuje z podajnika wejściowego.

#### 6.3.8 Drukowanie w skali szarości

Instrukcje dotyczące drukowania fotografii czarno-białych można znaleźć na stronie drukowania fotografii czarno-białych.

Aby drukować w skali szarości, należy wykonać następujące czynności:

- 1. Otwórz okno dialogowe Właściwości drukarki.
- 2. Kliknij kartę Klawisze skrótów drukowania, a następnie kliknij przycisk Drukowanie prezentacji lub Drukowanie w trybie szybkim/ekonomicznym.
- 3. Na liście rozwijanej Druk w skali szarości kliknij jedną z następujących opcji:
  - Wysoka jakość: Użyj tej opcji w celu uzyskania wysokiej jakości wydruków.
  - Tylko czarny: Użyj tej opcji do szybkiego, ekonomicznego drukowania.
- 4. Wybierz inne żądane ustawienia drukowania, a następnie kliknij przycisk OK.

#### 6.3.9 Drukowanie wielu stron na jednym arkuszu papieru

Oprogramowanie drukarki umożliwia drukowanie wielu stron dokumentu na jednym arkuszu papieru. Oprogramowanie drukarki pozwala automatycznie zmieniać rozmiar tekstu i obrazów w dokumencie, tak aby mieściły się na stronie wydruku.

Aby wydrukować kilka stron dokumentu na jednym arkuszu papieru, należy wykonać następujące czynności:

- 1. Otwórz okno dialogowe Właściwości drukarki.
- 2. Kliknij kartę Wykończenie.

| Wpisz nazwę nowego usławienia  | Zachowaj Usuń         |
|--------------------------------|-----------------------|
| Opcje dokumentu                |                       |
|                                | E E E E E E E E       |
| Druk na obu stronach (ręcznie) |                       |
| Automatycznie                  |                       |
| Zachowaj ukżad                 |                       |
| Udwracar strony gorą           | 850x1100in            |
| Ukrad proszury.                | 8.50 x 11.00 in.      |
|                                | - Daukowanie olakatów |
| Drukowanie jednostionne        |                       |
| Concerned adverses             | Wyłączone 💌           |
| S Subry na akuszu              |                       |
| I¥ Drukuj ramki stron          |                       |
| Kolejność stron:               | Ubroc                 |
| W prawo i w doł                | Obróć o 180 stopni    |
|                                |                       |

- 3. Z listy rozwijanej **Strony na arkuszu** wybierz liczbę stron drukowanych na jednym arkuszu papieru.
- 4. Aby umieścić obramowanie wokół każdego obrazu strony drukowanego na arkuszu papieru, zaznacz pole wyboru **Drukuj ramki stron**.
- 5. Z listy rozwijanej **Kolejność stron** wybierz odpowiedni układ dla każdego arkusza papieru.
- 6. Wybierz inne żądane ustawienia drukowania, a następnie kliknij przycisk OK.

#### 6.3.10 Określanie domyślnych ustawień drukarki

Drukarka używa ustawień domyślnych dla wszystkich dokumentów, dopóki nie zostanie otwarte okno dialogowe Właściwości drukarki i nie zostaną określone inne ustawienia.

Aby zaoszczędzić czas podczas drukowania, należy w domyślnych ustawieniach drukarki wybrać opcje, które są używane najczęściej. Dzięki temu nie będzie konieczne określanie opcji podczas każdorazowego korzystania z drukarki.

Aby zmienić ustawienia domyślne drukarki, należy wykonać następujące czynności:

1. Kliknij ikonę podajnika na pasku zadań drukarki.

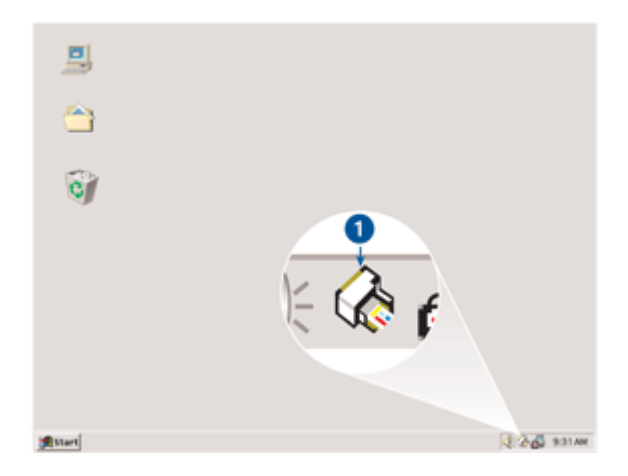

1. Ikona podajnika na pasku zadań drukarki

Zostanie wyświetlone okno dialogowe Właściwości drukarki.

- 2. Wybierz opcje, które mają być stosowane jako ustawienia domyślne.
- 3. Kliknij przycisk OK.

Zostanie wyświetlone okno dialogowe informujące, że odtąd przy każdym drukowaniu będą stosowane nowe ustawienia. Aby to okno dialogowe nie było wyświetlane w przyszłości, zaznacz pole **Nie pokazuj ponownie tego komunikatu**.

4. Kliknij przycisk **OK**, aby zachować nowe domyślne ustawienia drukowania.

#### Przycisk wybierania jakości druku (HP Deskjet 6540-50 series)

Domyślną jakość druku można ustawić bezpośrednio z drukarki HP Deskjet 6540-50 series, używając przycisku wybierania jakości druku.

#### 6.3.11 Ustawianie kolejności stron

Można określić kolejność stron, w jakiej będzie drukowany dokument. Często wygodnie jest tak drukować dokument, aby pierwsza strona dokumentu była drukowana na końcu, w wyniku czego po zakończeniu drukowania strony gotowego dokumentu spoczywają na tacy odbiorczej w swojej oryginalnej kolejności — od pierwszej do ostatniej.

Aby określić kolejność stron, należy wykonać następujące czynności:

- 1. Otwórz okno dialogowe Właściwości drukarki.
- 2. Kliknij kartę Podstawy.

| Wpisz nazwę nowego ustawienia                                                  | Zachowaj Usuń        |
|--------------------------------------------------------------------------------|----------------------|
| Orientacja<br>G Pionowa<br>C Pozioma<br>G Odbicie kustrzane<br>Kolejność stron | 850x11.00 in         |
| Od początku do końca     Od końca do początku Kopie Liczba kopii 1 ± C Sortuj  | Zaawansowane funkcje |
| Podględ wydruku                                                                |                      |
| 🔽 Podgląd wydruku                                                              | Pomoc                |

- 3. Wybierz jedną z poniższych opcji:
  - Od początku do końca: Powoduje wydrukowanie pierwszej strony dokumentu na końcu. Jest to ustawienie odpowiednie dla większości zadań drukowania.
  - Od końca do początku: Powoduje wydrukowanie ostatniej strony dokumentu na końcu. Ustawienie to jest wymagane w przypadku drukowania pierwszej strony dokumentu na innym rodzaju papieru.
- 4. Wybierz inne żądane ustawienia drukowania, a następnie kliknij przycisk OK.

Skorzystaj z funkcji pomocy Co to jest? aby uzyskać informacje o funkcjach wyświetlanych w oknie dialogowym **Właściwości drukarki**.

#### 6.3.12 Drukowanie z sortowaniem kopii

Jeśli drukowanych jest jednocześnie kilka kopii dokumentu, należy użyć funkcji sortowania, aby nie było potrzeby ponownego układania kopii po wydrukowaniu.

Uwaga: Niektóre programy nie pozwalają używać oprogramowania drukarki do określenia liczby drukowanych kopii. Jeśli używany program umożliwia określenie liczby kopii, należy określić liczbę kopii do wydrukowania w aplikacji.

Aby drukować z sortowaniem kopii, należy wykonać następujące czynności:

- 1. Otwórz okno dialogowe Właściwości drukarki.
- 2. Kliknij kartę Podstawy.

| Wpisz nazwę nowego ustawienia                                                           | Zachowaj Usuń        |
|-----------------------------------------------------------------------------------------|----------------------|
| Orientacja<br>© Pionowa<br>© Pozioma                                                    |                      |
| Colocie lustizane     Kolejność stron     Od początku do końca     Od końca do początku | 8.50 x 11.00 in      |
| Kopie<br>Liczba kopi 1 🛨 🕅 Sortuj                                                       | Zaawansowane funkcje |
| Podględ wydruku<br>I <sup>–</sup> Podględ wydruku                                       | ]                    |

- 3. Wpisz wymaganą liczbę kopii w polu Liczba kopii.
- 4. Zaznacz pole wyboru Sortuj.
- 5. Wybierz inne żądane ustawienia drukowania, a następnie kliknij przycisk OK.

#### 6.3.13 Podgląd wydruku

W celu zaoszczędzenia czasu i pieniędzy podczas drukowania dokumentu wskazane jest wyświetlenie przed wydrukowaniem jego podglądu. Jeśli wygląd wyświetlonego w podglądzie wydruku dokumentu nie odpowiada oczekiwaniom, należy zamknąć okno podglądu i wprowadzić w dokumencie odpowiednie zmiany.

Aby wyświetlić podgląd dokumentu, należy wykonać następujące czynności:

- 1. Otwórz okno dialogowe Właściwości drukarki.
- 2. Kliknij kartę Podstawy.

| Wpisz nazwę nowego ustawienia                                                                                                    | Zachowaj Usuń        |
|----------------------------------------------------------------------------------------------------|----------------------|
| Orientacja                                                                                                    |                      |
| @ Pionowa                                                                                                    |                      |
| C Pozioma                                                                                                    |                      |
| C Odbicie lustrzane                                                                                                    |                      |
| Kolejność stron                                                                                                    |                      |
| Od poczatku do końca     Od poczatku do końca     Od     Od | 850×11.00 m          |
|                                                                                                    |                      |
| Ud konca do początku                                                                                                    |                      |
| Kopie                                                                                                    | Zaawansowane funkcje |
| Liczba kopi 1 🗧 🗐 Sortuj                                                                                                    |                      |
| District of the local state                                                                                                    |                      |
| Podgiąd wydruku<br>27. Radalad wydr by                                                                                                    |                      |
| ie rouge waard                                                                                                    |                      |
|                                                                                                    |                      |

- 3. Zaznacz pole wyboru Podgląd wydruku.
- Wybierz inne żądane ustawienia drukowania, a następnie kliknij przycisk OK. Przed wydrukowaniem dokumentu zostanie wyświetlony podgląd jego wydruku.
- 5. Wykonaj jedną z poniższych czynności:
  - Aby wydrukować dokument, kliknij kolejno polecenia Plik i Drukuj do drukarki HP Deskjet.
  - Aby anulować zadanie drukowania, kliknij kolejno polecenia Plik, Anuluj drukowanie. Przed ponowną próbą wydrukowania dokumentu odpowiednio dostosuj ustawienia drukowania.

#### 6.3.14 Wybór rodzaju papieru

#### Korzystanie z automatycznego czujnika rodzaju papieru

Automatyczny czujnik rodzaju papieru samoczynnie określa ustawienia drukowania odpowiednie dla nośników umieszczonych w podajniku papieru, zwłaszcza w przypadku papieru i nośników HP.

Uwaga: **Automatyczny czujnik rodzaju papieru** nie może być używany w przypadku dokumentów drukowanych z wykorzystaniem modułu podajnika zwykłego papieru na 250 arkuszy.

Aby korzystać z automatycznego czujnika rodzaju papieru, należy wykonać następujące czynności:

- 1. Otwórz okno dialogowe Właściwości drukarki.
- 2. Kliknij kartę Klawisze skrótów drukowania lub Papier/Jakość.
- 3. Znajdź odpowiednią listę rozwijaną:

| Karta                       | Lista rozwijana |
|-----------------------------|-----------------|
| Klawisze skrótów drukowania | Rodzaj papieru  |
| Papier/Jakość               | Rodzaj          |

Uwaga: Nie ma potrzeby ustawiania rodzaju papieru na obu kartach.

- 4. Na liście rozwijanej kliknij pozycję Automatycznie.
- 5. Wybierz inne żądane ustawienia drukowania, a następnie kliknij przycisk OK.

#### Wybór określonego rodzaju papieru

Aby uzyskać wysoką jakość wydruku dokumentu, zaleca się wybranie określonego rodzaju papieru.

Aby wybrać określony rodzaj papieru, należy wykonać następujące czynności:

- 1. Otwórz okno dialogowe Właściwości drukarki.
- 2. Kliknij kartę Klawisze skrótów drukowania lub Papier/Jakość.
- 3. Znajdź odpowiednią listę rozwijaną:

| Karta                       | Lista rozwijana |
|-----------------------------|-----------------|
| Klawisze skrótów drukowania | Rodzaj papieru  |
| Papier/Jakość               | Rodzaj          |

Uwaga: Nie ma potrzeby ustawiania rodzaju papieru na obu kartach.

- 4. Na liście rozwijanej wybierz odpowiedni rodzaj papieru.
- 5. Wybierz inne żądane ustawienia drukowania, a następnie kliknij przycisk OK.

#### 6.3.15 Wybór jakości druku (HP Deskjet 6540-50 series)

W celu wybrania jakości druku należy wykonać następujące czynności:

- 1. Otwórz okno dialogowe Właściwości drukarki.
- 2. Kliknij kartę Klawisze skrótów drukowania lub Papier/Jakość.
- 3. Wybierz jedną z następujących pozycji z listy rozwijanej Jakość druku :
  - Uwaga: Opcje jakości druku dostępne na karcie Klawisze skrótów drukowania zależą od typu drukowanego dokumentu.
    - Użyj ustawień domyślnych drukarki: Włącza przycisk wybierania jakości druku.
    - Szkic roboczy: Pozwala uzyskać największą szybkość drukowania.
    - Szybka normalna: Drukowanie przebiega szybciej niż w trybie Normalna; opcja ta pozwala na uzyskanie wyższej jakości druku niż w przypadku trybu Szkic roboczy.
    - Normalna: Zapewnia optymalną równowagę między jakością a szybkością drukowania. Jest to ustawienie odpowiednie dla większości drukowanych dokumentów.
    - Najlepsza: Zapewnia najlepszą jakość druku.
    - Maksymalna rozdzielczość: Zapewnia najlepszą jakość druku, lecz zadania drukowania wymagają więcej czasu niż podczas drukowania w trybie Najlepsza (wymagana jest również duża ilość miejsca na dysku).

#### 6.3.16 Zmiana rozmiaru dokumentu

Użycie oprogramowania drukarki umożliwia:

- Drukowanie dokumentu na papierze o innym formacie niż rozmiar papieru, dla którego dokument został sformatowany.
- Zmniejszanie lub powiększanie tekstu i grafiki na drukowanej stronie.

#### Drukowanie dokumentu na papierze o innym formacie

Użycie tej funkcji umożliwia drukowanie dokumentu na papierze o rozmiarze innym niż ten, który został określony dla tego dokumentu. Opcja ta jest przydatna wtedy, gdy dokument został sformatowany do drukowania na papierze o formacie, którym użytkownik aktualnie nie dysponuje.

Na przykład, jeśli dokument został sformatowany dla papieru formatu Letter, ale brakuje takiego papieru, można dokonać wydruku na papierze o innym formacie.

Aby zmienić rozmiar dokumentu w celu dopasowania do innego formatu papieru, należy wykonać następujące czynności:

- 1. Otwórz okno dialogowe Właściwości drukarki.
- 2. Kliknij kartę Efekty.

| Wpisz nazwę nowego ustawienia                                                                                          | Zachowaj Usuń        |
|----------------------------------------------------------------------------------------------------|----------------------|
| Opcje zmiany formatu<br>Dukuj dokument na:<br>Letter, 8,5x11 cali<br>Wskaluj eby zmieścić<br>100 % normalnego rozmianu | 850×11.00 in         |
| X 2                                                                                                    | Znaki wodne<br>brak. |
| 60                                                                                                    | Edytuj               |

3. Zaznacz opcję **Drukuj dokument na**, a następnie z listy rozwijanej wybierz docelowy format papieru.

Formatem docelowym jest format papieru aktualnie używany do drukowania, a nie format, dla którego dany dokument został sformatowany.

4. Wykonaj jedną z poniższych czynności:

| Cel                                                                                                | Czynność                                                |
|----------------------------------------------------------------------------------------------------|---------------------------------------------------------|
| Zmniejszenie lub powiększenie<br>dokumentu w celu dopasowania do<br>docelowego formatu papieru.    | Zaznacz opcję <b>Wyskaluj, aby</b><br><b>zmieścić</b> . |
| Wydrukowanie dokumentu w jego<br>oryginalnym rozmiarze na papierze o<br>formacie wybranym z listy. | Nie zaznaczaj opcji <b>Wyskaluj, aby<br/>zmieścić</b> . |

5. Wybierz inne żądane ustawienia drukowania, a następnie kliknij przycisk OK.

#### Zmniejszanie lub powiększanie tekstu i grafiki

Użycie tej funkcji umożliwia zmniejszenie lub powiększenie drukowanego tekstu i grafiki bez zmiany używanego formatu papieru.

W celu zmniejszenia lub powiększenia tekstu i grafiki należy wykonać następujące czynności:

- 1. Otwórz okno dialogowe Właściwości drukarki.
- 2. Kliknij kartę Efekty.
- 3. W polu **% normalnego rozmiaru** wpisz wartość procentową, o jaką chcesz zmniejszyć lub powiększyć tekst i grafikę.

Wartość 100% oznacza rzeczywisty rozmiar tekstu i grafiki. Aby zmniejszyć tekst i grafikę, należy wpisać wartość mniejszą niż 100. Aby powiększyć tekst i grafikę, należy wpisać wartość większą niż 100.

4. Wybierz inne żądane ustawienia drukowania, a następnie kliknij przycisk OK.

#### 6.3.17 Znaki wodne

Znaki wodne występują jako tło w drukowanych dokumentach.

#### Stosowanie istniejącego znaku wodnego w dokumencie

Aby zastosować istniejący znak wodny w dokumencie, należy wykonać następujące czynności:

- 1. Otwórz okno dialogowe Właściwości drukarki.
- 2. Kliknij kartę Efekty.

| Klawisze skrótów drukowania Papier/Jakość Wykor<br>Szybkie ustawienia zadania drukowania | iczenie Ełekły Podstawy Kolor Usługi          |
|------------------------------------------------------------------------------------------|-----------------------------------------------|
| Wpisz nazwę nowego ustawienia                                                            | Zachowaj Usuń                                 |
| Opcje zmiany formatu  Drukuj dokument na:  Letter, 8,5x11 cali  Wskabij aby zmieśció     |                                               |
| 100 % normalnego rozmiaru                                                                | 850 x 11.00 in<br>Znaki wodne<br>POURNE       |
| Ø                                                                                        | Tylko na pierwszej stronie<br>Edytuj<br>Pomoc |
|                                                                                          |                                               |

3. Z listy rozwijanej **Znaki wodne** wybierz odpowiedni znak wodny.

Jeśli nie chcesz użyć żadnego ze znaków wodnych znajdujących się na liście, utwórz nowy znak wodny.

- 4. Zaznacz jedną z poniższych opcji:
  - Aby umieścić znak wodny tylko na pierwszej stronie, zaznacz pole wyboru **Tylko na pierwszej stronie**.
  - Aby umieścić znak wodny na wszystkich drukowanych stronach, pozostaw pole wyboru **Tylko na pierwszej stronie** puste.
- 5. Wydrukuj dokument zgodnie z instrukcjami dotyczącymi określonego rodzaju papieru.

#### Tworzenie lub zmiana znaku wodnego

Aby utworzyć lub zmienić znak wodny, należy wykonać następujące czynności:

- 1. Otwórz okno dialogowe Właściwości drukarki.
- 2. Kliknij kartę Efekty.
- 3. Kliknij przycisk Edytuj.

Zostanie wyświetlone okno dialogowe Szczegóły znaków wodnych.

| Aktualne znaki wodne                                 | Podgląd:                       |
|------------------------------------------------------|--------------------------------|
| brak<br>NIE KOPIUJ<br>POUFNE                         | 4                              |
| SZKIC<br>ŚCIŚLE TAJNE<br>TYLKO DLA TWOJEJ WIADOMOŚCI | 25                             |
| Nowy Usuń                                            |                                |
| Tekst znaku wodnego                                  | Atrybuty czcionki              |
| POUFNE                                               | Nazwa:                         |
| Położenie tekstu                                     | Kolor:                         |
| Po przekątnej                                        | Szary 👻                        |
| C Poziomo                                            | Cieniowanie:                   |
| C Pod kątem 0                                        | Bardzo jasny 💌                 |
| Opcje<br>Vyjustowane na stronie                      | Format: Styl:<br>72 × Normalny |
|                                                      | OK Anuluj Pomoc                |

- 4. Zaznacz jedną z poniższych opcji:
  - Kliknij przycisk Nowy.
  - · Wybierz istniejący znak wodny, który chcesz zmienić.
- 5. Wprowadź tekst znaku wodnego, kąt nachylenia tekstu oraz atrybuty czcionki.
- 6. Po ustawieniu szczegółów znaku wodnego kliknij przycisk OK.

Informacje dotyczące stosowania znaków wodnych można znaleźć w sekcji opisującej stosowanie istniejącego znaku wodnego w dokumencie.

Skorzystaj z funkcji pomocy Co to jest?, aby uzyskać informacje o funkcjach wyświetlanych w oknie dialogowym Właściwości drukarki.

#### 6.3.18 Drukowanie ulotki bez obramowania

Ulotkę bez obramowania można wydrukować na błyszczącym papierze broszurowym.

Instrukcje dotyczące drukowania fotografii bez obramowania można znaleźć na stronie fotografia bez obramowania.

#### Wskazówki

 Nie należy drukować dokumentów bez obramowania w trybie rezerwowym. W drukarce powinny być zawsze zainstalowane dwa pojemniki z atramentem.  Należy otworzyć plik w używanej aplikacji i określić odpowiedni rozmiar obrazu. Rozmiar ten musi być zgodny z formatem papieru, na którym będzie drukowany obraz.

#### Drukowanie

Aby wydrukować dokument bez obramowania, należy wykonać następujące czynności:

- 1. Otwórz plik przeznaczony do wydrukowania.
- 2. Otwórz okno dialogowe Właściwości drukarki.
- 3. Kliknij kartę Papier/Jakość.

|                                                                                                    | go ustamenia                    | Zachowaj Usuń                                                                                           |
|----------------------------------------------------------------------------------------------------|---------------------------------|----------------------------------------------------------------------------------------------------|
| Opcje papieru<br>IT Užyj innego papi<br>Pierwsza strona<br>Inne strony<br>Format:<br>Popier fotograficzny | eru<br>VA4 bez obramowaria. 2 💌 | 210 x 297 mm                                                                                            |
| Prukowanie bez<br>Źródko:                                                                                 | Niestandardowy                  | Nomalna                                                                                                 |
|                                                                                                    |                                 | Rozdzielczość w : 600                                                                                   |
| Górny podajnik                                                                                            |                                 | CECHIN                                                                                                  |
| Górny podajnik.<br>Rodzaj                                                                                 |                                 | Rozdzielczość : 600                                                                                     |
| Górny podajnik<br>Rodzaj<br>Papier broszurowy k                                                           | łP, błyszczący 💌                | Rozdzielczość : 600<br>wejściowa w kolorze<br>Kolory wyjściowe : Automatycznie                          |
| Górny podajnik<br>Rodzaj<br>Papier broszurowy i<br>Minimetzu, merg<br>Automatyczne d                      | HP, błyszczący                  | Rozdzielczość : 600<br>wejściowa w kolorze<br>Kolory wyfściowe : Automatycznie<br>Cyfrowa fotografia HP |

- 4. Z listy rozwijanej **Format** wybierz jeden z formatów papieru umożliwiających drukowanie bez obramowania. Sprawdź, czy wybrany format papieru odpowiada formatowi papieru umieszczonego w podajniku wejściowym.
- 5. Sprawdź, czy pole wyboru Drukowanie bez obramowania jest zaznaczone.
- 6. Z listy rozwijanej Rodzaj wybierz błyszczący papier broszurowy.

#### Nie wybieraj opcji Automatyczny.

7. Wybierz inne żądane ustawienia drukowania, a następnie kliknij przycisk OK.

#### 6.3.19 Drukowanie innej pierwszej strony (HP Deskjet 6540-50 series)

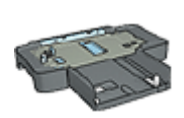

Jeśli do drukarki dołączony jest moduł podajnika zwykłego papieru na 250 arkuszy, należy wykonać następujące czynności, aby wydrukować inną pierwszą stronę przy użyciu modułu podajnika zwykłego papieru na 250 arkuszy.

#### Ładowanie papieru

1. Umieść papier przeznaczony do wydrukowania zawartości dokumentu w podajniku wejściowym.

Aby uzyskać instrukcje dotyczące ładowania określonego rodzaju papieru, przejdź na stronę drukowanie innych dokumentów, a następnie wybierz odpowiedni rodzaj dokumentu.

2. Umieść papier przeznaczony do wydrukowania pierwszej strony na górze stosu papieru znajdującego się w podajniku wejściowym.

#### Drukowanie

Aby wydrukować dokument z inną pierwszą stroną, należy wykonać następujące czynności:

- 1. Otwórz okno dialogowe Właściwości drukarki.
- 2. Kliknij kartę Papier/Jakość.
- 3. Zaznacz pole wyboru Użyj innego papieru.
- 4. Kliknij opcję Pierwsza strona.

#### Drukarki HP Deskjet 6500 series

| Wpisz nazwę now                                                               | ego ustawienia                  | Zachowaj Usuń                                                                                                    |
|-------------------------------------------------------------------------------|---------------------------------|----------------------------------------------------------------------------------------------------|
| Opcje papieru<br>V Užyj innego pa<br>Pierwsza strona<br>Inne strony<br>Format | pieru                           |                                                                                                    |
| Letter, 8.5x11 cal                                                            | z obramowania<br>Niestandardowy | 8.50 x 11.00 in<br>Jakość druku<br>Użyj ustawień domyślnych drukarki 💌                                           |
| Górny podajnik<br>Rodzaj<br>Automatyczny<br>Minimalizuj mar                   |                                 | Rozdzielczość w : 600<br>czemi<br>Rozdzielczość : 600<br>wejściowa w kolorze<br>Kology wyjściowe : Automatycznie |
| Ø                                                                             |                                 | Cyfrowa fotografia HP<br>Drukowagie pomocy Pomoc                                                                 |

- 5. Wybierz rodzaj i format papieru dla pierwszej strony.
- 6. Kliknij opcję Górny podajnik w polu Źródło.
- 7. Kliknij opcję Inne strony.

| Klawisze skołów drukowania Papier/Jakość Wykoń<br>Szybkie ustawienia zadania drukowania | czenie Efekty Podstawy Kolor Usługi                                            |
|-----------------------------------------------------------------------------------------|--------------------------------------------------------------------------------|
| Wpisz nazwę nowego ustawienia                                                           | Zachowaj Usuń                                                                  |
| Opcje papieru<br>V Uzyj irnego papieru<br>Pierwsza strona<br>Irne strony                |                                                                                |
| Žióđia                                                                                  | 850 x 11.00 in<br>Jakość duku<br>Użyj ustawień domyślnych dukarki              |
| Górny podajnik                                                                          | Rozdzielczość w : 600                                                          |
| Rodzaj<br>Automatyczny                                                                  | Rozdzielczość : 600<br>wejściowa w kolorze<br>Kolory wyjściowe : Automatycznie |
| Automatyczne dopasowanie bez obramowania                                                | Cyfrowa fotografia HP                                                          |
| (p)                                                                                     | Drukowagie pomocy Pomoc                                                        |
|                                                                                         | OK Anuluj Pomoc                                                                |

- 8. Kliknij opcję Górny podajnik w polu Źródło.
- 9. Z listy rozwijanej Rodzaj wybierz rodzaj papieru dla innych stron.
- 10. Wybierz inne żądane ustawienia drukowania, a następnie kliknij przycisk OK.

Uwaga: Nie należy drukować dokumentu w odwrotnej kolejności.

#### 6.3.20 Ustawianie niestandardowego formatu papieru

Do drukowania na papierze o specjalnym rozmiarze służy okno dialogowe **Niestandardowy format papieru**.

Uwaga: Okno dialogowe Niestandardowy rozmiar papieru umożliwia tworzenie panoramicznych formatów papieru bez obramowania. Drukarka może drukować dokumenty bez obramowania na papierze o formacie od 101 x 152 mm (4 x 6 cali) do 210 x 594 mm (8,5 x 23,4 cali).

#### Definiowanie niestandardowego formatu papieru

Aby zdefiniować niestandardowy format papieru, należy wykonać następujące czynności:

1. Otwórz okno dialogowe Właściwości drukarki.

- 2. Kliknij kartę Papier/Jakość.
- 3. Kliknij przycisk Niestandardowy.

Zostanie wyświetlone okno dialogowe Niestandardowy format papieru.

| Nazwa<br>Niestandardowy 1        | ▼ Zachowaj          |
|----------------------------------|---------------------|
| Format papieru<br>Szerokość: 8.5 | Jednostki<br>@ Cale |
| Długość: 14.0                    | C Milmetry          |
|                                  | OK Anuluj           |

- 4. Z listy rozwijanej Nazwa wybierz nazwę niestandardowego formatu papieru.
  - Uwaga: Aby utworzyć niestandardowy panoramiczny format papieru bez obramowania, należy kliknąć nazwę niestandardowego rozmiaru papieru **Niestandardowy panoramiczny bez obramowania**.
- 5. Wpisz wymiary papieru w polach Szerokość i Długość.

Poniżej tych pól wyświetlane są minimalne i maksymalne wymiary papieru.

- 6. Kliknij jednostkę miary: Cale lub Milimetry.
- 7. Kliknij przycisk **Zachowaj**, aby zachować niestandardowy format papieru.
- 8. Kliknij przycisk **OK**, aby zamknąć okno dialogowe **Niestandardowy format papieru**.

#### 6.3.21 Wybór źródła papieru (HP Deskjet 6540-50 series)

Drukarka umożliwia używanie trzech źródeł papieru:

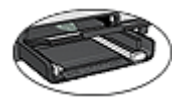

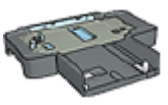

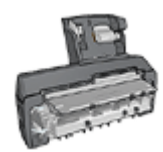

Podajnik wejściowy Moduł podajnika zwykłego papieru na 250 arkuszy

Moduł automatycznego druku dwustronnego z małym podajnikiem papieru

Aby wybrać określone źródło papieru, należy wykonać następujące czynności:

- Otwórz okno dialogowe Właściwości drukarki.
- 2. Kliknij kartę Klawisze skrótów drukowania lub Papier/Jakość.
- 3. Znajdź odpowiednią listę rozwijaną:

| Karta                       | Lista rozwijana |
|-----------------------------|-----------------|
| Klawisze skrótów drukowania | Źródło papieru  |
| Papier/Jakość               | Źródło          |

Wybierz inne żądane ustawienia drukowania, a następnie kliknij przycisk OK.

- 4. Wybierz z listy rozwijanej jedną z następujących opcji:
  - Górny podajnik: Drukuje z podajnika wejściowego.
  - Dolny podajnik: Drukuje z modułu podajnika zwykłego papieru na 250 arkuszy.
  - Górny, potem dolny: Drukuje z podajnika wejściowego. Jeśli podajnik wejściowy jest pusty, drukarka drukuje z modułu podajnika zwykłego papieru na 250 arkuszy.
  - Dolny, potem górny: Drukuje z modułu podajnika zwykłego papieru na 250 arkuszy. Jeśli moduł ten jest pusty, drukarka drukuje z podajnika wejściowego.
  - Tvlny podainik: Drukuje z modułu automatycznego druku dwustronnego z małym podajnikiem papieru. Ta opcja jest wyświetlana, jeśli moduł automatycznego druku dwustronnego jest przyłączony do drukarki.

### 6.4 Oprogramowanie drukarki

Wskazane jest uzyskanie następujących umiejętności korzystania z funkcji oprogramowania:

- Korzystanie z okna dialogowego Właściwości drukarki w celu wyboru opcji drukowania.
- Korzystanie z karty Klawisze skrótów drukowania w celu szybkiego określenia ustawień drukowania.
- Korzystanie z funkcji pomocy Co to jest? w celu uzyskiwania dodatkowych informacji o poszczególnych opcjach drukowania.
- Odczytywanie pomocnych informacji wyświetlanych w oknie statusu urządzenia.

#### 6.4.1 Okno dialogowe Właściwości drukarki

Pracą drukarki steruje oprogramowanie zainstalowane na komputerze. Oprogramowanie drukarki, zwane także *sterownikiem drukarki*, umożliwia zmianę ustawień drukowania dla dokumentu.

Aby zmienić ustawienia drukowania, należy otworzyć okno dialogowe Właściwości drukarki.

#### Okno dialogowe Preferencje drukarki

Okno dialogowe Właściwości drukarki jest również znane pod nazwą Preferencje drukarki.

#### Otwieranie okna dialogowego Właściwości drukarki

Aby otworzyć okno dialogowe Właściwości drukarki, należy wykonać następujące czynności:

- 1. Otwórz plik przeznaczony do wydrukowania.
- Kliknij kolejno polecenia Plik, Drukuj, a następnie kliknij opcję Właściwości lub Preferencje.

Zostanie wyświetlone okno dialogowe Właściwości drukarki.

#### Pomoc Co to jest?

Skorzystaj z funkcji pomocy Co to jest?, aby uzyskać informacje o funkcjach wyświetlanych w oknie dialogowym **Właściwości drukarki**.

#### 6.4.2 Korzystanie z pomocy Co to jest?

Funkcja pomocy **Co to jest?** umożliwia uzyskanie dodatkowych informacji na temat dostępnych opcji drukowania.

1. Umieść kursor myszy w obszarze opcji, o której chcesz dowiedzieć się więcej.

2. Kliknij prawym przyciskiem myszy.

Spowoduje to wyświetlenie pola Co to jest?.

 Przesuń kursor myszy w obszar pola Co to jest?, a następnie kliknij lewym przyciskiem myszy.

Zostanie wyświetlony opis danej opcji.

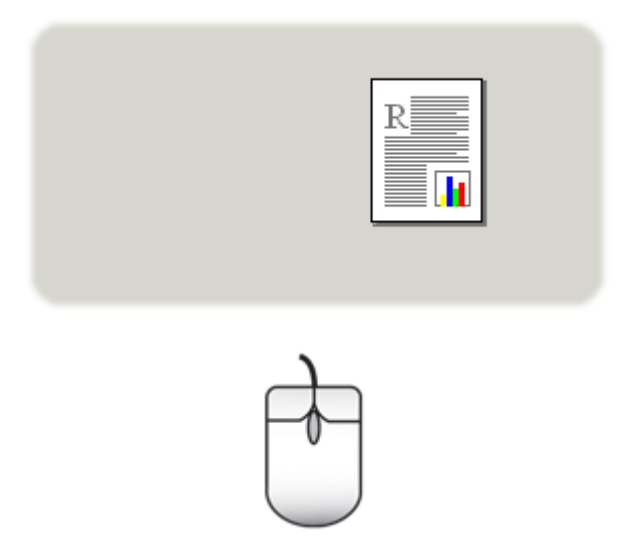

#### 6.4.3 Okno stanu urządzenia

Podczas drukowania pliku zawsze wyświetlane jest okno stanu urządzenia.

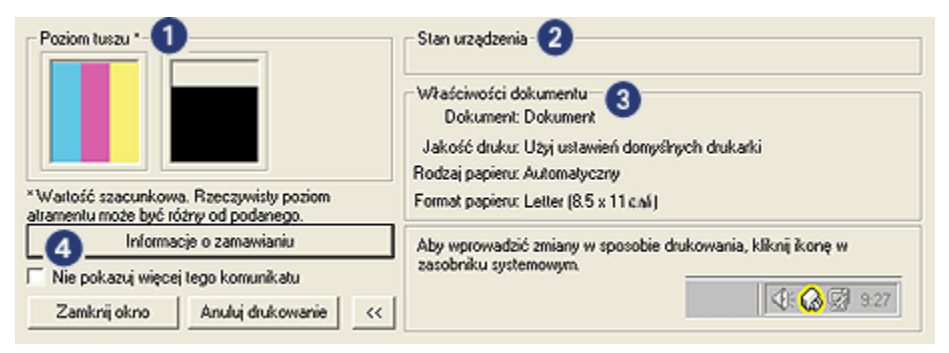

W oknie stanu urządzenia wyświetlane są następujące informacje:

1. Poziom tuszu: Orientacyjny poziom tuszu w poszczególnych pojemnikach.

- 2. Stan urządzenia: Stan drukarki. Na przykład Buforowanie lub Drukowanie.
- 3. Właściwości dokumentu: Informacje o wykonywanym zadaniu drukowania:
  - Dokument: Nazwa aktualnie drukowanego dokumentu.
  - Jakość druku: Aktualnie używane ustawienie jakości druku.
  - Rodzaj papieru: Rodzaj używanego papieru.
  - Format papieru: Format używanego papieru.
- 4. **Informacje o zamawianiu:** Łącze do witryny sieci Web firmy HP, gdzie można zamówić materiały eksploatacyjne i moduły do drukarki.

Aby **okno stanu urządzenia** nie było wyświetlane podczas drukowania, zaznacz pole wyboru **Nie pokazuj więcej tego komunikatu**.

Aby anulować zadanie drukowania, należy kliknąć przycisk Anuluj drukowanie.

Aby zamknąć okno stanu urządzenia, kliknij przycisk Zamknij okno.

# 7 Drukowanie (HP Deskjet 6520 series)

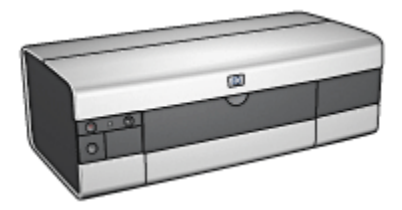

- Drukowanie fotografii
- Drukowanie innych dokumentów
- Wskazówki dotyczące drukowania
- Oprogramowanie drukarki
### 7.1 Drukowanie fotografii (HP Deskjet 6520 series)

Wybierz rodzaj fotografii, jaka ma zostać wydrukowana:

Fotografie bez obramowania

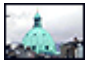

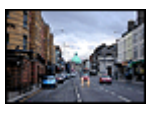

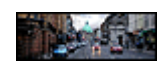

Mała fotografia bez obramowania

Duża fotografia bez obramowania

Fotografia panoramiczna bez obramowania

Fotografie z białym obramowaniem

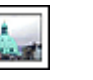

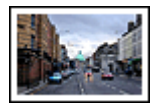

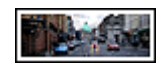

Mała fotografia z białym obramowaniem

Duża fotografia z białym obramowaniem

Fotografia panoramiczna z białym obramowaniem

#### Poprawianie fotografii

Wyższą jakość drukowanych fotografii można uzyskać, umiejętnie stosując dostępne w drukarce funkcje drukowania fotografii.

#### 7.1.1 Pojemnik fotograficzny do druku w skali szarości

Pojemnik fotograficzny do druku w skali szarości, używany w połączeniu z pojemnikiem z trójkolorowym atramentem, umożliwia wydruk wysokiej jakości fotografii czarno-białych.

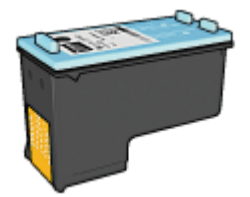

Jeśli pojemnik fotograficzny do druku w skali szarości nie został dostarczony razem z drukarką, można go zakupić oddzielnie.

#### Instalacja pojemnika fotograficznego do druku w skali szarości

Aby zainstalować pojemnik fotograficzny do druku w skali szarości, należy wyjąć z drukarki pojemnik z czarnym atramentem, a następnie zainstalować pojemnik fotograficzny do druku w skali szarości w prawej przegrodzie kosza na pojemniki z atramentem.

Więcej informacji na ten temat można znaleźć na stronie opisującej instalację pojemników z atramentem.

#### Używanie pojemnika fotograficznego do druku w skali szarości

W celu użycia pojemnika fotograficznego do druku w skali szarości należy zastosować instrukcje dotyczące drukowania fotografii czarno-białych.

#### Przechowywanie pojemnika fotograficznego do druku w skali szarości

Aby zachować pojemniki z atramentem w dobrym stanie należy zastosować wskazówki dotyczące przechowywania pojemników z atramentem.

#### 7.1.2 Drukowanie fotografii czarno-białych

Drukarka umożliwia wykonywanie następujących zadań:

- Drukowanie fotografii czarno-białych
- · Drukowanie fotografii kolorowych jako czarno-białych

W przypadku dużych fotografii czarno-białych należy zainstalować w drukarce pojemnik fotograficzny do druku w skali szarości i pojemnik z trójkolorowym atramentem.

#### Drukowanie fotografii czarno-białych

Aby wydrukować fotografię czarno-białą, wystarczy postępować zgodnie z instrukcjami odpowiednimi dla rodzaju i formatu fotografii, która ma być wydrukowana.

#### Drukowanie fotografii kolorowych jako czarno-białych

Aby wydrukować fotografię kolorową jako czarno-białą, należy wykonać następujące czynności:

- 1. Otwórz okno dialogowe Właściwości drukarki.
- 2. Kliknij kartę Kolor.

| Klawisze skrótów drukowania Papier/Jakość Wykończ<br>Szybkie ustawienia zadania drukowania                                             | enie Efekty Podstawy Kolor Usługi       |
|----------------------------------------------------------------------------------------------------|-----------------------------------------|
| Wpisz nazwę nowego ustawienia                                                                                                    | Zachowaj Usuń                           |
| Opcje koloru<br>✓ Druk w skali szarości<br>← Wysoka jakość<br>← Tylko pojemnik z czarnym atramentem<br>Zaawansowane ustawienia kolorów | E<br>1                                  |
|                                                                                                    | Zarządzanie kolorami<br>ColorSmart/sRGB |
|                                                                                                    | OK Anului Pomoc                         |

- 3. Zaznacz pole wyboru Druk w skali szarości.
- 4. Kliknij opcję Wysoka jakość.
- 5. Wybierz inne żądane ustawienia drukowania, a następnie kliknij przycisk OK.

#### 7.1.3 Małe fotografie bez obramowania (HP Deskjet 6520 series)

#### Wskazówki

- W celu uzyskania najlepszych wyników należy użyć pojemnika fotograficznego w połączeniu z pojemnikiem z atramentem trójkolorowym.
- Aby uzyskać największą odporność na blaknięcie, należy używać papieru HP Premium Plus Photo i zainstalować w drukarce pojemnik fotograficzny.
- Informacje na temat korzystania z funkcji drukowania fotografii można znaleźć na stronie opisującej poprawianie fotografii.
- Aby zaoszczędzić pieniądze i atrament podczas drukowania fotografii, należy użyć papieru fotograficznego HP Everyday, półbłyszczącego.
- Upewnij się, że używany papier fotograficzny jest płaski. Informacje na temat zabezpieczania papieru fotograficznego przed zwijaniem można znaleźć w instrukcjach dotyczących przechowywania papieru fotograficznego.
- Nie należy przekraczać pojemności podajnika wejściowego: maksymalnie 25 arkuszy.

#### Przygotowanie do drukowania

- 1. Sprawdź, czy drukarka jest włączona.
- Podnieś tacę odbiorczą, a następnie usuń papier znajdujący się w podajniku wejściowym.
- 3. Przesuń prowadnicę szerokości papieru maksymalnie w lewo, a następnie wyciągnij prowadnicę długości papieru.
- 4. Upewnij się, że używany papier fotograficzny jest płaski.

Jeśli papier nie jest płaski, zobacz instrukcje dotyczące przechowywania papieru fotograficznego.

5. Umieść papier fotograficzny w podajniku wejściowym stroną do drukowania skierowaną w dół. Jeśli używany jest papier fotograficzny z oddzieraną zakładką, upewnij się, że zakładka nie jest skierowana w stronę drukarki.

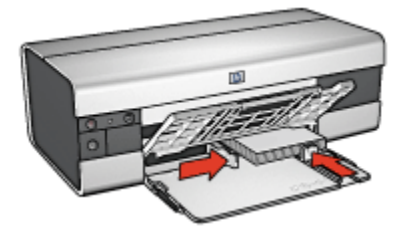

6. Dosuń prowadnice papieru ściśle do krawędzi papieru.

#### Drukowanie

- Uwaga: Jeśli używany program umożliwia drukowanie fotografii, należy zastosować się do dostarczonych z nim instrukcji. W przeciwnym wypadku należy postępować zgodnie z poniższymi zaleceniami.
- 1. Otwórz okno dialogowe Właściwości drukarki.
- Na karcie Klawisze skrótów drukowania jako typ dokumentu wybierz opcję Drukowanie bez obramowania na papierze fotograficznym, a następnie określ poniższe opcje:
  - · Jakość druku: Normalna, Najlepsza lub Maksymalna rozdzielczość
  - Format papieru: odpowiedni format papieru fotograficznego do drukowania bez obramowania
  - Rodzaj papieru: odpowiedni rodzaj papieru fotograficznego
  - Orientacja: Pionowa lub Pozioma
- 3. Dostosuj następujące opcje zgodnie z potrzebami:
  - Opcje fotografii cyfrowej HP

- Zaawansowane ustawienia kolorów
- Zarządzanie kolorami
- Jakość druku w skali szarości
- 4. Wybierz inne żądane ustawienia drukowania, a następnie kliknij przycisk OK.

#### 7.1.4 Duże fotografie bez obramowania (HP Deskjet 6520 series)

#### Wskazówki

- W celu uzyskania najlepszych wyników należy użyć pojemnika fotograficznego w połączeniu z pojemnikiem z atramentem trójkolorowym.
- Aby uzyskać największą odporność na blaknięcie, należy używać papieru HP Premium Plus Photo i zainstalować w drukarce pojemnik fotograficzny.
- Informacje na temat korzystania z funkcji drukowania fotografii można znaleźć na stronie opisującej poprawianie fotografii.
- Aby zaoszczędzić pieniądze i atrament podczas drukowania fotografii, należy użyć papieru fotograficznego HP Everyday, półbłyszczącego.
- Upewnij się, że używany papier fotograficzny jest płaski. Informacje na temat zabezpieczania papieru fotograficznego przed zwijaniem można znaleźć w instrukcjach dotyczących przechowywania papieru fotograficznego.
- Nie należy przekraczać pojemności podajnika wejściowego: maksymalnie 25 arkuszy.

#### Przygotowanie do drukowania

- 1. Sprawdź, czy drukarka jest włączona.
- Podnieś tacę odbiorczą, a następnie usuń papier znajdujący się w podajniku wejściowym.
- 3. Przesuń prowadnicę szerokości papieru maksymalnie w lewo, a następnie wyciągnij prowadnicę długości papieru.
- 4. Upewnij się, że używany papier fotograficzny jest płaski.

Jeśli papier nie jest płaski, zobacz instrukcje dotyczące przechowywania papieru fotograficznego.

 Umieść papier fotograficzny w podajniku wejściowym stroną do drukowania skierowaną w dół.

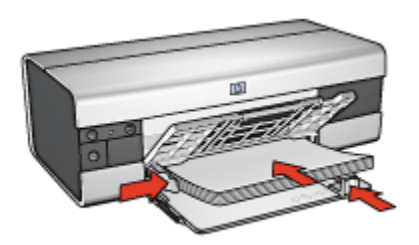

- 6. Dosuń prowadnice papieru ściśle do krawędzi papieru.
- 7. Opuść tacę odbiorczą.

#### Drukowanie

- Uwaga: Jeśli używany program umożliwia drukowanie fotografii, należy zastosować się do dostarczonych z nim instrukcji. W przeciwnym wypadku należy postępować zgodnie z poniższymi zaleceniami.
- 1. Otwórz okno dialogowe Właściwości drukarki.
- Na karcie Klawisze skrótów drukowania jako typ dokumentu wybierz opcję Drukowanie bez obramowania na papierze fotograficznym, a następnie określ poniższe opcje:
  - · Jakość druku: Normalna, Najlepsza lub Maksymalna rozdzielczość
  - Format papieru: odpowiedni format papieru fotograficznego do drukowania bez obramowania
  - · Rodzaj papieru: odpowiedni rodzaj papieru fotograficznego
  - · Orientacja: Pionowa lub Pozioma
- 3. Dostosuj następujące opcje zgodnie z potrzebami:
  - · Opcje fotografii cyfrowej HP
  - Zaawansowane ustawienia kolorów
  - Zarządzanie kolorami
  - · Jakość druku w skali szarości
- 4. Wybierz inne żądane ustawienia drukowania, a następnie kliknij przycisk OK.

Skorzystaj z funkcji pomocy Co to jest? aby uzyskać informacje o funkcjach wyświetlanych w oknie dialogowym **Właściwości drukarki**.

## 7.1.5 Fotografie panoramiczne bez obramowania (HP Deskjet 6520 series)

#### Wskazówki

- W celu uzyskania najlepszych wyników należy użyć pojemnika fotograficznego w połączeniu z pojemnikiem z atramentem trójkolorowym.
- Aby uzyskać największą odporność na blaknięcie, należy używać papieru fotograficznego HP Premium Plus i zainstalować w drukarce pojemnik fotograficzny.
- Informacje na temat korzystania z funkcji drukowania fotografii można znaleźć na stronie opisującej poprawianie fotografii.
- Aby zaoszczędzić pieniądze i atrament podczas drukowania fotografii, należy użyć papieru fotograficznego HP Everyday, półbłyszczącego.
- Upewnij się, że używany papier fotograficzny jest płaski. Informacje na temat zabezpieczania papieru fotograficznego przed zwijaniem można znaleźć w instrukcjach dotyczących przechowywania papieru fotograficznego.
- Nie należy przekraczać pojemności podajnika wejściowego: maksymalnie 25 arkuszy.

#### Przygotowanie do drukowania

- 1. Sprawdź, czy drukarka jest włączona.
- Podnieś tacę odbiorczą, a następnie usuń papier znajdujący się w podajniku wejściowym.
- Przesuń prowadnicę szerokości papieru maksymalnie w lewo, a następnie wyciągnij prowadnicę długości papieru.
- 4. Upewnij się, że używany papier fotograficzny jest płaski.

Jeśli papier nie jest płaski, zobacz instrukcje dotyczące przechowywania papieru fotograficznego.

5. Umieść papier fotograficzny w podajniku wejściowym stroną do drukowania skierowaną w dół.

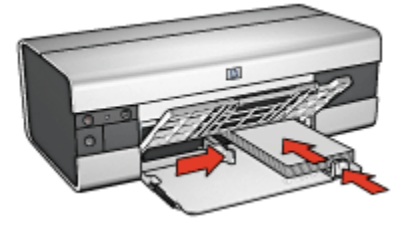

6. Dosuń prowadnice papieru ściśle do krawędzi papieru.

- Uwaga: W przypadku niektórych rozmiarów papieru do drukowania fotografii panoramicznych papier może wystawać poza krawędź podajnika. Podczas drukowania na takim papierze należy upewnić się, że prowadnica szerokości papieru ściśle przylega do krawędzi papieru.
- 7. Opuść tacę odbiorczą.

#### Drukowanie

- Uwaga: Jeśli używany program umożliwia drukowanie fotografii, należy zastosować się do dostarczonych z nim instrukcji. W przeciwnym wypadku należy postępować zgodnie z poniższymi zaleceniami.
- 1. Otwórz okno dialogowe Właściwości drukarki.
- Na karcie Klawisze skrótów drukowania jako typ dokumentu wybierz opcję Drukowanie bez obramowania na papierze fotograficznym, a następnie określ poniższe opcje:
  - · Jakość druku: Normalna, Najlepsza lub Maksymalna rozdzielczość
  - Format papieru: odpowiedni panoramiczny format papieru fotograficznego do drukowania bez obramowania
  - Rodzaj papieru: odpowiedni rodzaj papieru fotograficznego
  - Orientacja: Pionowa lub Pozioma
- 3. Dostosuj następujące opcje zgodnie z potrzebami:
  - Opcje fotografii cyfrowej HP
  - Zaawansowane ustawienia kolorów
  - Zarządzanie kolorami
  - · Jakość druku w skali szarości
- 4. Wybierz inne żądane ustawienia drukowania, a następnie kliknij przycisk OK.

Skorzystaj z funkcji pomocy Co to jest?, aby uzyskać informacje o funkcjach wyświetlanych w oknie dialogowym **Właściwości drukarki**.

#### 7.1.6 Małe fotografie z białym obramowaniem (HP Deskjet 6520 series)

#### Wskazówki

- W celu uzyskania najlepszych wyników należy użyć pojemnika fotograficznego w połączeniu z pojemnikiem z atramentem trójkolorowym.
- Aby uzyskać największą odporność na blaknięcie, należy używać papieru fotograficznego HP Premium Plus i zainstalować w drukarce pojemnik fotograficzny.

- Informacje na temat korzystania z funkcji drukowania fotografii można znaleźć na stronie opisującej poprawianie fotografii.
- Aby zaoszczędzić pieniądze i atrament podczas drukowania fotografii, należy użyć papieru fotograficznego HP Everyday, półbłyszczącego.
- Upewnij się, że używany papier fotograficzny jest płaski. Informacje na temat zabezpieczania papieru fotograficznego przed zwijaniem można znaleźć w instrukcjach dotyczących przechowywania papieru fotograficznego.
- Nie należy przekraczać pojemności podajnika wejściowego: maksymalnie 25 arkuszy.

#### Przygotowanie do drukowania

- 1. Sprawdź, czy drukarka jest włączona.
- Podnieś tacę odbiorczą, a następnie usuń papier znajdujący się w podajniku wejściowym.
- 3. Przesuń prowadnicę szerokości papieru maksymalnie w lewo, a następnie wyciągnij prowadnicę długości papieru.
- 4. Upewnij się, że używany papier fotograficzny jest płaski.

Jeśli papier nie jest płaski, zobacz instrukcje dotyczące przechowywania papieru fotograficznego.

5. Umieść papier fotograficzny w podajniku wejściowym stroną do drukowania skierowaną w dół. Jeśli używany jest papier fotograficzny z oddzieraną zakładką, upewnij się, że zakładka nie jest skierowana w stronę drukarki.

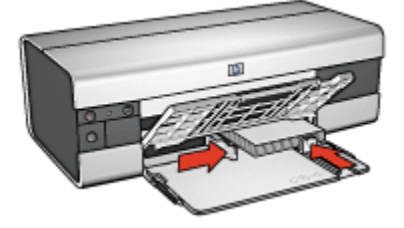

6. Dosuń prowadnice papieru ściśle do krawędzi papieru.

#### Drukowanie

- Uwaga: Jeśli używany program umożliwia drukowanie fotografii, należy zastosować się do dostarczonych z nim instrukcji. W przeciwnym wypadku należy postępować zgodnie z poniższymi zaleceniami.
- 1. Otwórz okno dialogowe Właściwości drukarki.

- Na karcie Klawisze skrótów drukowania jako typ dokumentu wybierz opcję Drukowanie na papierze fotograficznym z białym obramowaniem, a następnie określ poniższe opcje:
  - · Jakość druku: Normalna, Najlepsza lub Maksymalna rozdzielczość
  - Format papieru: odpowiedni format papieru fotograficznego
  - Rodzaj papieru: odpowiedni rodzaj papieru fotograficznego
  - · Orientacja: Pionowa lub Pozioma
- 3. Dostosuj następujące opcje zgodnie z potrzebami:
  - Opcje fotografii cyfrowej HP
  - Zaawansowane ustawienia kolorów
  - Zarządzanie kolorami
  - · Jakość druku w skali szarości
- 4. Wybierz inne żądane ustawienia drukowania, a następnie kliknij przycisk OK.

#### 7.1.7 Duże fotografie z białym obramowaniem (HP Deskjet 6520 series)

#### Wskazówki

- W celu uzyskania najlepszych wyników należy użyć pojemnika fotograficznego w połączeniu z pojemnikiem z atramentem trójkolorowym.
- Aby uzyskać największą odporność na blaknięcie, należy używać papieru HP Premium Plus Photo i zainstalować w drukarce pojemnik fotograficzny.
- Informacje na temat korzystania z funkcji drukowania fotografii można znaleźć na stronie opisującej poprawianie fotografii.
- Aby zaoszczędzić pieniądze i atrament podczas drukowania fotografii, należy użyć papieru fotograficznego HP Everyday, półbłyszczącego.
- Upewnij się, że używany papier fotograficzny jest płaski. Informacje na temat zabezpieczania papieru fotograficznego przed zwijaniem się można znaleźć w instrukcjach dotyczących przechowywania papieru fotograficznego.
- Nie należy przekraczać pojemności podajnika wejściowego: maksymalnie 25 arkuszy.

#### Przygotowanie do drukowania

- 1. Sprawdź, czy drukarka jest włączona.
- Podnieś tacę odbiorczą, a następnie usuń papier znajdujący się w podajniku wejściowym.

- Przesuń prowadnicę szerokości papieru maksymalnie w lewo, a następnie wyciągnij prowadnicę długości papieru.
- 4. Upewnij się, że używany papier fotograficzny jest płaski.

Jeśli papier nie jest płaski, zobacz instrukcje dotyczące przechowywania papieru fotograficznego.

5. Umieść papier fotograficzny w podajniku wejściowym stroną do drukowania skierowaną w dół.

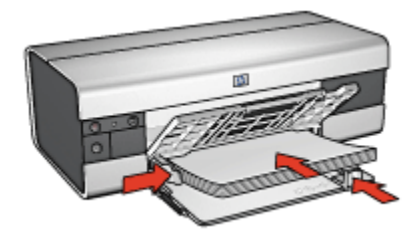

- 6. Dosuń prowadnice papieru ściśle do krawędzi papieru.
- 7. Opuść tacę odbiorczą.

#### Drukowanie

- Uwaga: Jeśli używany program umożliwia drukowanie fotografii, należy zastosować się do dostarczonych z nim instrukcji. W przeciwnym wypadku należy postępować zgodnie z poniższymi zaleceniami.
- 1. Otwórz okno dialogowe Właściwości drukarki.
- Na karcie Klawisze skrótów drukowania jako typ dokumentu wybierz opcję Drukowanie na papierze fotograficznym z białym obramowaniem, a następnie określ poniższe opcje:
  - · Jakość druku: Normalna, Najlepsza lub Maksymalna rozdzielczość
  - · Format papieru: odpowiedni format papieru fotograficznego
  - Rodzaj papieru: odpowiedni rodzaj papieru fotograficznego
  - Orientacja: Pionowa lub Pozioma
- 3. Dostosuj następujące opcje zgodnie z potrzebami:
  - Opcje fotografii cyfrowej HP
  - Zaawansowane ustawienia kolorów
  - Zarządzanie kolorami
  - · Jakość druku w skali szarości
- 4. Wybierz inne żądane ustawienia drukowania, a następnie kliknij przycisk OK.

### 7.1.8 Fotografie panoramiczne z białym obramowaniem (HP Deskjet 6520 series)

#### Wskazówki

- W celu uzyskania najlepszych wyników należy użyć pojemnika fotograficznego w połączeniu z pojemnikiem z atramentem trójkolorowym.
- Aby uzyskać największą odporność na blaknięcie, należy używać papieru fotograficznego HP Premium Plus i zainstalować w drukarce pojemnik fotograficzny.
- Informacje na temat korzystania z funkcji drukowania fotografii można znaleźć na stronie opisującej poprawianie fotografii.
- Aby zaoszczędzić pieniądze i atrament podczas drukowania fotografii, należy użyć papieru fotograficznego HP Everyday, półbłyszczącego.
- Upewnij się, że używany papier fotograficzny jest płaski. Informacje na temat zabezpieczania papieru fotograficznego przed zwijaniem można znaleźć w instrukcjach dotyczących przechowywania papieru fotograficznego.
- Nie należy przekraczać pojemności podajnika wejściowego: maksymalnie 25 arkuszy.

#### Przygotowanie do drukowania

- 1. Sprawdź, czy drukarka jest włączona.
- Podnieś tacę odbiorczą, a następnie usuń papier znajdujący się w podajniku wejściowym.
- Przesuń prowadnicę szerokości papieru maksymalnie w lewo, a następnie wyciągnij prowadnicę długości papieru.
- 4. Upewnij się, że używany papier fotograficzny jest płaski.

Jeśli papier nie jest płaski, zobacz instrukcje dotyczące przechowywania papieru fotograficznego.

5. Umieść papier fotograficzny w podajniku wejściowym stroną do drukowania skierowaną w dół.

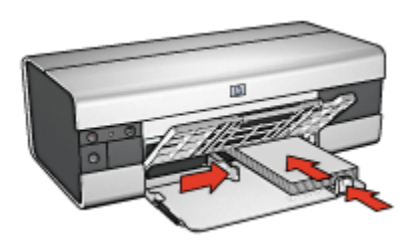

- 6. Dosuń prowadnice papieru ściśle do krawędzi papieru.
  - Uwaga: W przypadku niektórych rozmiarów papieru do drukowania fotografii panoramicznych papier może wystawać poza krawędź podajnika. Podczas drukowania na takim papierze należy upewnić się, że prowadnica szerokości papieru ściśle przylega do krawędzi papieru.
- 7. Opuść tacę odbiorczą.

#### Drukowanie

- Uwaga: Jeśli używany program umożliwia drukowanie fotografii, należy zastosować się do dostarczonych z nim instrukcji. W przeciwnym wypadku należy postępować zgodnie z poniższymi zaleceniami.
- 1. Otwórz okno dialogowe Właściwości drukarki.
- Na karcie Klawisze skrótów drukowania jako typ dokumentu wybierz opcję Drukowanie na papierze fotograficznym z białym obramowaniem, a następnie określ poniższe opcje:
  - · Jakość druku: Normalna, Najlepsza lub Maksymalna rozdzielczość
  - · Format papieru: odpowiedni format papieru fotograficznego
  - Rodzaj papieru: odpowiedni rodzaj papieru fotograficznego
  - Orientacja: Pionowa lub Pozioma
- 3. Dostosuj następujące opcje zgodnie z potrzebami:
  - Opcje fotografii cyfrowej HP
  - Zaawansowane ustawienia kolorów
  - Zarządzanie kolorami
  - · Jakość druku w skali szarości
- 4. Wybierz inne żądane ustawienia drukowania, a następnie kliknij przycisk OK.

Skorzystaj z funkcji pomocy Co to jest?, aby uzyskać informacje o funkcjach wyświetlanych w oknie dialogowym **Właściwości drukarki**.

# 7.2 Drukowanie innych dokumentów (HP Deskjet 6520 series)

| = <b></b>     |                  |                |         |
|---------------|------------------|----------------|---------|
| Poczta e-mail | Listy            | Dokumenty      | Koperty |
| Pocztówki     | Ulotki           | Karty pocztowe | Folie   |
|               |                  |                |         |
| Etykiety      | Karty katalogowe | Broszury       | Plakaty |
|               | 2                |                |         |

Papier wstęgowy Nadruki na koszulki

#### Wskazówki dotyczące drukowania

Wskazówki dotyczące drukowania pozwalają zmniejszyć koszty i nakład pracy związany z drukowaniem przy jednoczesnym podniesieniu jakości uzyskiwanych wydruków.

#### Oprogramowanie drukarki

Informacje dotyczące oprogramowania drukarki.

#### 7.2.1 Poczta e-mail (HP Deskjet 6520 series)

#### Wskazówki

Nie należy przekraczać pojemności podajnika wejściowego: maksymalnie 150 arkuszy.

#### Przygotowanie do drukowania

- 1. Sprawdź, czy drukarka jest włączona.
- 2. Podnieś tacę odbiorczą.
- 3. Przesuń prowadnicę szerokości papieru maksymalnie w lewo, a następnie wyciągnij prowadnicę długości papieru do krawędzi tacy.
- 4. Umieść zwykły papier w podajniku wejściowym, wsuwając go do drukarki, aż napotkasz opór.

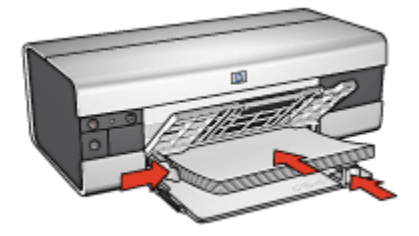

- 5. Dosuń prowadnice papieru ściśle do krawędzi papieru.
- 6. Opuść tacę odbiorczą, a następnie wyciągnij jej przedłużenie.

#### Drukowanie

- 1. Otwórz okno dialogowe Właściwości drukarki.
- Na karcie Klawisze skrótów drukowania kliknij opcję Drukowanie w jakości zwykłej lub Drukowanie w trybie szybkim/ekonomicznym, a następnie określ następujące ustawienia drukowania:
  - Format papieru: Odpowiedni format papieru
  - Rodzaj papieru: Automatyczny lub Zwykły papier
- 3. Wybierz następujące ustawienia zgodnie z potrzebami:
  - Jakość druku
  - Źródło papieru
  - Drukowanie w skali szarości
- 4. Wybierz inne żądane ustawienia drukowania, a następnie kliknij przycisk OK.

#### 7.2.2 Listy (HP Deskjet 6520 series)

#### Wskazówki

- Warto zapoznać się ze sposobem dodawania do listu znaku wodnego.
- Informacje dotyczące drukowania na kopertach można znaleźć na stronie o kopertach.
- Nie należy przekraczać pojemności podajnika wejściowego: maksymalnie 150 arkuszy.

#### Przygotowanie do drukowania

- 1. Sprawdź, czy drukarka jest włączona.
- 2. Podnieś tacę odbiorczą.
- 3. Przesuń prowadnicę szerokości papieru maksymalnie w lewo, a następnie przyciągnij prowadnicę długości papieru do krawędzi tacy.
- Umieść zwykły papier w podajniku wejściowym, wsuwając go do drukarki, aż napotkasz opór.

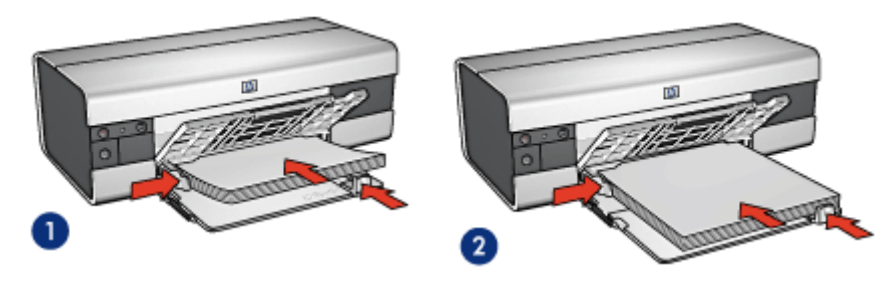

1. Papier Letter lub A4

- 2. Papier Legal
- Uwaga: W przypadku używania papieru firmowego należy sprawdzić, czy jest on załadowany stroną do druku skierowaną w dół, a nadrukiem do wnętrza drukarki.
- 5. Dosuń prowadnice papieru ściśle do krawędzi papieru.
- 6. Opuść tacę odbiorczą, a następnie wyciągnij jej przedłużenie.

#### Drukowanie

1. Otwórz okno dialogowe Właściwości drukarki.

- Na karcie Klawisze skrótów drukowania wybierz opcję Drukowanie prezentacji lub Drukowanie w jakości zwykłej, a następnie określ następujące ustawienia drukowania:
  - Format papieru: odpowiedni format papieru
  - Rodzaj papieru: Automatyczny lub Zwykły papier
- 3. Wybierz następujące ustawienia zgodnie z potrzebami:
  - Jakość druku
  - Źródło papieru
- 4. Wybierz inne żądane ustawienia drukowania, a następnie kliknij przycisk OK.

#### 7.2.3 Dokumenty (HP Deskjet 6520 series)

#### Wskazówki

- Warto nauczyć się, jak dodawać znak wodny do dokumentu.
- Warto też zapoznać się ze sposobem drukowania pierwszej strony dokumentu na innym rodzaju papieru.
- Należy oszczędzać papier, stosując opcję drukowania dwustronnego.
- W przypadku drukowania dokumentów roboczych należy korzystać z funkcji Drukowanie w trybie szybkim/ekonomicznym.
- Nie należy przekraczać pojemności podajnika wejściowego: maksymalnie 150 arkuszy.

#### Przygotowanie do drukowania

- 1. Sprawdź, czy drukarka jest włączona.
- 2. Podnieś tacę odbiorczą.
- 3. Przesuń prowadnicę szerokości papieru maksymalnie w lewo, a następnie przyciągnij prowadnicę długości papieru do krawędzi tacy.
- Umieść zwykły papier w podajniku wejściowym, wsuwając go do drukarki, aż napotkasz opór.
- 5. Dosuń prowadnice papieru ściśle do krawędzi papieru.

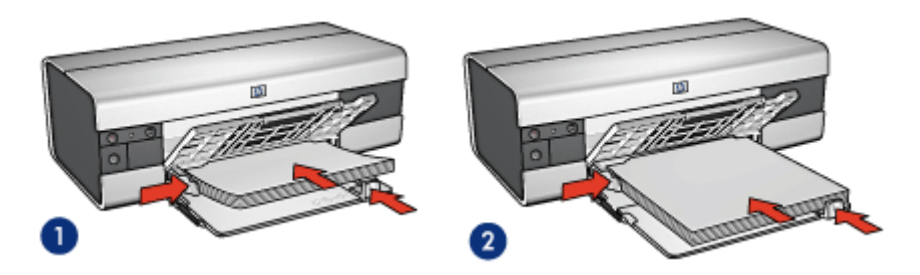

1. Papier Letter lub A4

2. Papier Legal

6. Opuść tacę odbiorczą, a następnie wyciągnij jej przedłużenie.

#### Drukowanie

- 1. Otwórz okno dialogowe Właściwości drukarki.
- Na karcie Klawisze skrótów drukowania kliknij opcję Drukowanie w jakości zwykłej lub Drukowanie prezentacji, a następnie określ następujące ustawienia drukowania:
  - Format papieru: odpowiedni format papieru
  - · Rodzaj papieru: Automatyczny lub Zwykły papier
- 3. Wybierz następujące ustawienia zgodnie z potrzebami:
  - Jakość druku
  - Źródło papieru
  - Drukowanie dwustronne
- 4. Wybierz inne żądane ustawienia drukowania, a następnie kliknij przycisk OK.

Skorzystaj z funkcji pomocy Co to jest?, aby uzyskać informacje o funkcjach wyświetlanych w oknie dialogowym **Właściwości drukarki**.

#### 7.2.4 Koperty (HP Deskjet 6520 series)

#### Wskazówki

- Nie należy używać kopert, które:
  - mają okienka lub klamry,
  - mają grube, nieregularne lub zawinięte brzegi,
  - · są błyszczące lub mają wytłoczenia,
  - są zgniecione, naddarte lub uszkodzone w inny sposób.
- Przed włożeniem kopert do podajnika wejściowego należy wyrównać ich krawędzie.

• Nie należy przekraczać pojemności podajnika wejściowego: maksymalnie 20 kopert.

#### Przygotowanie do drukowania

- 1. Sprawdź, czy drukarka jest włączona.
- 2. Podnieś tacę odbiorczą i usuń papier znajdujący się w podajniku wejściowym.
- 3. Przesuń prowadnicę szerokości papieru maksymalnie w lewo, a następnie wyciągnij prowadnicę długości papieru.
- Umieść koperty z prawej strony podajnika wejściowego stroną do drukowania skierowaną w dół, a skrzydełkiem do lewej strony podajnika. Wsuwaj koperty do drukarki, aż napotkasz opór.

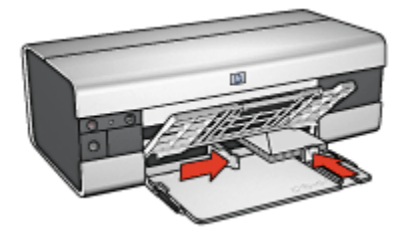

- 5. Dosuń prowadnice papieru ściśle do krawędzi kopert.
- 6. Opuść tacę odbiorczą.

#### Drukowanie

- 1. Otwórz okno dialogowe Właściwości drukarki.
- Kliknij kartę Papier/Jakość, a następnie wybierz następujące ustawienia drukowania:
  - Format: odpowiedni format koperty
  - · Rodzaj:Automatyczny lub Zwykły papier
- 3. Wybierz inne żądane ustawienia drukowania, a następnie kliknij przycisk OK.

Skorzystaj z funkcji pomocy Co to jest?, aby uzyskać informacje o funkcjach wyświetlanych w oknie dialogowym **Właściwości drukarki**.

#### 7.2.5 Pocztówki (HP Deskjet 6520 series)

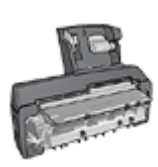

Jeśli do drukarki przyłączony jest opcjonalny moduł automatycznego druku dwustronnego z małym podajnikiem papieru, należy wykonać następujące czynności, aby wydrukować pocztówki przy użyciu modułu automatycznego druku dwustronnego z małym podajnikiem papieru.

#### Wskazówki

- Należy używać wyłącznie kart i nośników o małych formatach, które spełniają wymagania drukarki odnośnie formatu papieru. Informacje na ten temat można znaleźć w przewodniku informacyjnym dostarczonym z drukarką.
- Nie należy przekraczać pojemności podajnika wejściowego: maksymalnie 60 kart.

#### Przygotowanie do drukowania

- 1. Sprawdź, czy drukarka jest włączona.
- Podnieś tacę odbiorczą, a następnie usuń papier znajdujący się w podajniku wejściowym.
- 3. Przesuń prowadnicę szerokości papieru maksymalnie w lewo, a następnie wyciągnij prowadnicę długości papieru.
- Umieść karty z prawej strony podajnika stronami do drukowania skierowanymi w dół, a krótkimi krawędziami w kierunku drukarki. Wsuwaj karty do drukarki, aż napotkasz opór.

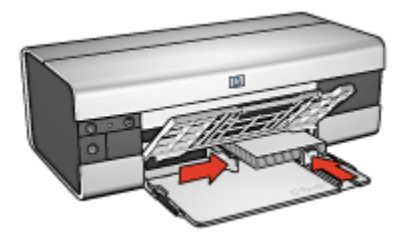

- 5. Dosuń prowadnice papieru ściśle do krawędzi kart.
- 6. Opuść tacę odbiorczą.

#### Drukowanie

1. Otwórz okno dialogowe Właściwości drukarki.

- Na karcie Klawisze skrótów drukowania kliknij opcję Drukowanie na pocztówkach, a następnie określ następujące ustawienia drukowania:
  - Format papieru: odpowiedni format papieru
  - · Rodzaj papieru: Automatyczny lub Zwykły papier
  - · Źródło papieru:Górny podajnik
- 3. Wybierz inne żądane ustawienia drukowania, a następnie kliknij przycisk OK.

#### 7.2.6 Ulotki (HP Deskjet 6520 series)

#### Wskazówki

- Należy zapoznać się z zasadami drukowania ulotek bez obramowania.
- Najlepsze rezultaty można uzyskać, używając papieru HP Brochure & Flyer.
- Nie należy przekraczać pojemności podajnika wejściowego: maksymalnie 25 arkuszy.

#### Przygotowanie do drukowania

- 1. Sprawdź, czy drukarka jest włączona.
- 2. Podnieś tacę odbiorczą.
- 3. Przesuń prowadnicę szerokości papieru maksymalnie w lewo, a następnie przyciągnij prowadnicę długości papieru do krawędzi tacy.
- Umieść w podajniku wejściowym papier broszurowy, wsuwając go do drukarki, aż napotkasz opór.

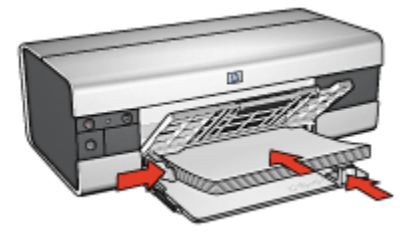

- 5. Dosuń prowadnice papieru ściśle do krawędzi papieru.
- 6. Opuść tacę odbiorczą, a następnie wyciągnij jej przedłużenie.

#### Drukowanie

1. Otwórz okno dialogowe Właściwości drukarki.

- 2. Na karcie Klawisze skrótów drukowania kliknij opcję Drukowanie prezentacji, a następnie określ następujące ustawienia drukowania:
  - Format papieru: odpowiedni format papieru
  - Rodzaj papieru: Automatyczny lub odpowiedni papier broszurowy
- 3. Wybierz następujące ustawienia zgodnie z potrzebami:
  - Jakość druku
  - Drukowanie w skali szarości
  - Drukowanie dwustronne
- 4. Wybierz inne żądane ustawienia drukowania, a następnie kliknij przycisk OK.

#### 7.2.7 Karty pocztowe (HP Deskjet 6520 series)

#### Wskazówki

- Fabrycznie złożone karty należy rozłożyć, a następnie umieścić w podajniku wejściowym.
- Najlepsze rezultaty można uzyskać, używając papieru HP Greeting Card.
- Nie należy przekraczać pojemności podajnika wejściowego: maksymalnie 30 kart.

#### Przygotowanie do drukowania

- 1. Sprawdź, czy drukarka jest włączona.
- Podnieś tacę odbiorczą, a następnie usuń papier znajdujący się w podajniku wejściowym.
- 3. Przesuń prowadnicę szerokości papieru maksymalnie w lewo, a następnie wyciągnij prowadnicę długości papieru.
- 4. Przekartkuj krawędzie kart pocztowych, aby je rozdzielić, a następnie wyrównaj krawędzie.
- Umieść karty pocztowe w podajniku wejściowym stroną do drukowania skierowaną w dół. Wsuwaj karty do drukarki, aż napotkasz opór.
- 6. Dosuń prowadnice papieru ściśle do krawędzi papieru.

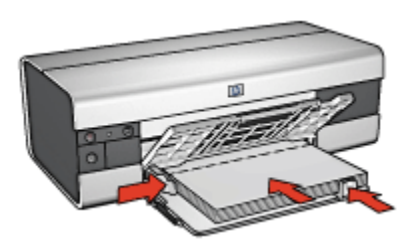

7. Opuść tacę odbiorczą, a następnie wyciągnij jej przedłużenie.

#### Drukowanie

- Uwaga: Jeśli używany program umożliwia drukowanie kart pocztowych, należy zastosować się do dostarczonych z nim instrukcji. W przeciwnym wypadku należy postępować zgodnie z poniższymi zaleceniami.
- 1. Otwórz okno dialogowe Właściwości drukarki.
- Kliknij kartę Papier/Jakość, a następnie określ następujące ustawienia drukowania:
  - Format: właściwy format karty
  - Źródło: Górny podajnik
  - Rodzaj: właściwy rodzaj karty
- 3. Wybierz inne żądane ustawienia drukowania, a następnie kliknij przycisk OK.

Skorzystaj z funkcji pomocy Co to jest?, aby uzyskać informacje o funkcjach wyświetlanych w oknie dialogowym **Właściwości drukarki**.

#### 7.2.8 Folie (HP Deskjet 6520 series)

#### Wskazówki

- Najlepsze efekty daje zastosowanie folii do drukarek atramentowych HP Premium.
- Nie należy przekraczać pojemności podajnika wejściowego: maksymalnie 30 arkuszy folii.

#### Przygotowanie do drukowania

- 1. Sprawdź, czy drukarka jest włączona.
- Podnieś tacę odbiorczą, a następnie usuń papier znajdujący się w podajniku wejściowym.

- 3. Przesuń prowadnicę szerokości papieru maksymalnie w lewo, a następnie wyciągnij prowadnicę długości papieru.
- Umieść arkusze folii w podajniku wejściowym stroną do drukowania skierowaną w dół i paskiem samoprzylepnym skierowanym w górę oraz w stronę drukarki.

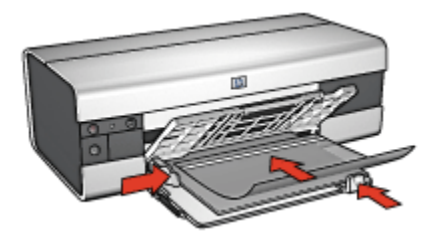

- Ostrożnie wsuwaj arkusze folii do drukarki, aż napotkasz opór, tak aby paski samoprzylepne nie skleiły się ze sobą.
- 6. Dosuń prowadnice papieru ściśle do krawędzi arkuszy folii.
- 7. Opuść tacę odbiorczą, a następnie wyciągnij jej przedłużenie.

#### Drukowanie

- 1. Otwórz okno dialogowe Właściwości drukarki.
- 2. Na karcie Klawisze skrótów drukowania kliknij opcję Drukowanie prezentacji, a następnie określ następujące ustawienia drukowania:
  - · Format papieru: odpowiedni format papieru
  - · Rodzaj papieru: Automatycznie lub odpowiedni rodzaj folii
  - Źródło papieru:Górny podajnik
- 3. Wybierz następujące ustawienia zgodnie z potrzebami:
  - Jakość druku
  - Drukowanie w skali szarości
- 4. Wybierz inne żądane ustawienia drukowania, a następnie kliknij przycisk OK.

Skorzystaj z funkcji pomocy Co to jest?, aby uzyskać informacje o funkcjach wyświetlanych w oknie dialogowym **Właściwości drukarki**.

#### 7.2.9 Etykiety (HP Deskjet 6520 series)

#### Wskazówki

- Należy używać wyłącznie etykiet przeznaczonych specjalnie dla drukarek atramentowych.
- Należy używać tylko kompletnych arkuszy etykiet.

- Należy upewnić się, że arkusze nie są klejące, pogniecione, a podkład nie odstaje.
- Nie należy przekraczać pojemności podajnika wejściowego: maksymalnie 30 arkuszy etykiet (należy używać tylko arkuszy o rozmiarze Letter lub A4).

#### Przygotowanie do drukowania

- 1. Sprawdź, czy drukarka jest włączona.
- Podnieś tacę odbiorczą, a następnie usuń papier znajdujący się w podajniku wejściowym.
- Przesuń prowadnicę szerokości papieru maksymalnie w lewo, a następnie wyciągnij prowadnicę długości papieru.
- 4. Przekartkuj brzegi arkuszy etykiet, aby je rozdzielić, a następnie wyrównaj krawędzie.
- 5. Umieść arkusze etykiet w podajniku wejściowym stroną z etykietami skierowaną w dół. Wsuwaj arkusze do drukarki, aż napotkasz opór.

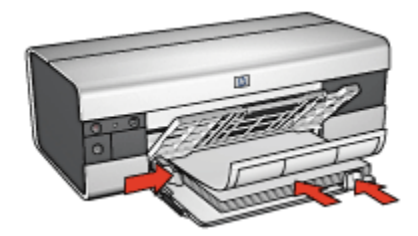

- 6. Dosuń prowadnice papieru ściśle do krawędzi arkuszy.
- 7. Opuść tacę odbiorczą, a następnie wyciągnij jej przedłużenie.

#### Drukowanie

- Uwaga: Jeśli używany program umożliwia drukowanie etykiet, należy zastosować się do dostarczonych z nim instrukcji. W przeciwnym wypadku należy postępować zgodnie z poniższymi zaleceniami.
- 1. Otwórz okno dialogowe Właściwości drukarki.
- Na karcie Klawisze skrótów drukowania wybierz opcję Drukowanie w jakości zwykłej, a następnie określ następujące ustawienia drukowania:
  - · Format papieru: odpowiedni format papieru
  - Rodzaj papieru: Automatyczny lub Zwykły papier
  - Źródło papieru:Górny podajnik
- 3. Wybierz następujące ustawienia zgodnie z potrzebami:

- Jakość druku
- Drukowanie w skali szarości
- 4. Po określeniu ustawień drukowania kliknij przycisk OK.

### 7.2.10 Karty katalogowe i inne nośniki o małym formacie (HP Deskjet 6520 series)

#### Wskazówki

- Należy używać wyłącznie kart i nośników o małych formatach, które spełniają wymagania drukarki odnośnie formatu papieru. Informacje na ten temat można znaleźć w przewodniku informacyjnym dostarczonym z drukarką.
- Nie należy przekraczać pojemności podajnika wejściowego: maksymalnie 60 kart.

#### Przygotowanie do drukowania

- 1. Sprawdź, czy drukarka jest włączona.
- Podnieś tacę odbiorczą, a następnie usuń papier znajdujący się w podajniku wejściowym.
- 3. Przesuń prowadnicę szerokości papieru maksymalnie w lewo, a następnie wyciągnij prowadnicę długości papieru.
- Umieść karty z prawej strony podajnika stronami do drukowania skierowanymi w dół, a krótkimi krawędziami w kierunku drukarki. Wsuwaj karty do drukarki, aż napotkasz opór.

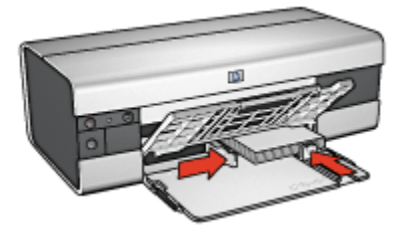

- 5. Dosuń prowadnice papieru ściśle do krawędzi kart.
- 6. Opuść tacę odbiorczą.

#### Drukowanie

1. Otwórz okno dialogowe Właściwości drukarki.

- Kliknij kartę Papier/Jakość, a następnie określ następujące ustawienia drukowania:
  - Format: odpowiedni format papieru
  - Rodzaj: odpowiedni rodzaj papieru
  - Źródło: Górny podajnik
- 3. Wybierz inne żądane ustawienia drukowania, a następnie kliknij przycisk OK.

#### 7.2.11 Broszury (HP Deskjet 6520 series)

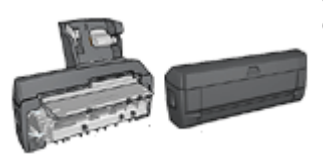

Jeśli do drukarki dołączony jest opcjonalny moduł druku dwustronnego, należy wykonać czynności umożliwiające automatyczne drukowanie broszury.

Drukowanie broszury powoduje automatyczną zmianę rozmiaru stron dokumentu i uporządkowanie ich w taki sposób, aby po złożeniu broszury kolejność stron była prawidłowa.

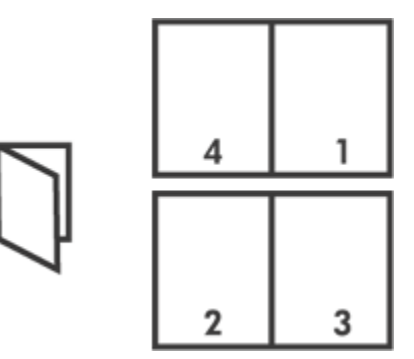

#### Wskazówki

Nie należy przekraczać pojemności podajnika wejściowego: maksymalnie 150 arkuszy.

#### Przygotowanie do drukowania

1. Sprawdź, czy drukarka jest włączona.

- 2. Podnieś tacę odbiorczą.
- 3. Przesuń prowadnicę szerokości papieru maksymalnie w lewo, a następnie wyciągnij prowadnicę długości papieru do krawędzi tacy.
- 4. Umieść zwykły papier w podajniku wejściowym, wsuwając go do drukarki, aż napotkasz opór.

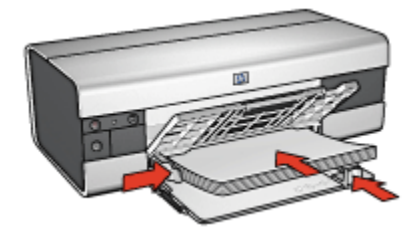

- 5. Dosuń prowadnice papieru ściśle do krawędzi papieru.
- 6. Opuść tacę odbiorczą, a następnie wyciągnij jej przedłużenie.

#### Drukowanie

- 1. Otwórz okno dialogowe Właściwości drukarki.
- 2. Wybierz kartę **Klawisze skrótów drukowania**, a następnie na liście rozwijanej kliknij opcję **Drukowanie dwustronne**.
- 3. Na liście rozwijanej **Druk na obu stronach (ręcznie)** kliknij jedną z następujących opcji oprawy:
  - Broszura łączona lewą krawędzią
  - · Broszura łączona prawą krawędzią
- 4. Wybierz inne żądane ustawienia drukowania, a następnie kliknij przycisk OK.
- 5. Po wyświetleniu monitu załaduj papier do podajnika wejściowego zgodnie z poniższym rysunkiem.

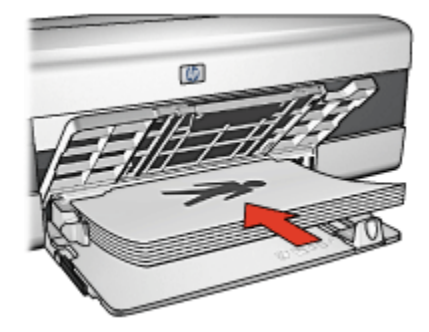

6. Kliknij przycisk Kontynuuj, aby zakończyć drukowanie broszury.

#### 7.2.12 Plakaty (HP Deskjet 6520 series)

#### Wskazówki

 Po wydrukowaniu wszystkich fragmentów plakatu należy odciąć krawędzie arkuszy, a następnie skleić arkusze razem.

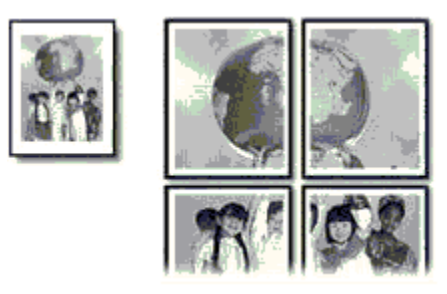

Nie należy przekraczać pojemności podajnika wejściowego: maksymalnie 150 arkuszy.

#### Przygotowanie do drukowania

- 1. Sprawdź, czy drukarka jest włączona.
- 2. Podnieś tacę odbiorczą.
- Przesuń prowadnicę szerokości papieru maksymalnie w lewo, a następnie wyciągnij prowadnicę długości papieru do krawędzi tacy.
- 4. Umieść zwykły papier w podajniku wejściowym, wsuwając go do drukarki, aż napotkasz opór.

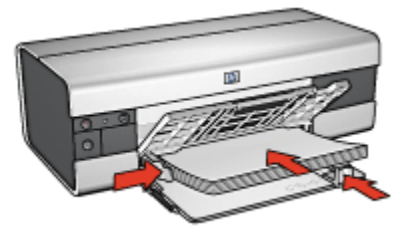

- 5. Dosuń prowadnice papieru ściśle do krawędzi papieru.
- 6. Opuść tacę odbiorczą, a następnie wyciągnij jej przedłużenie.

#### Drukowanie

- 1. Otwórz okno dialogowe Właściwości drukarki.
- Kliknij kartę Papier/Jakość, a następnie określ następujące ustawienia drukowania:
  - Format: odpowiedni rozmiar
  - Źródło: Górny podajnik
  - · Rodzaj:Automatyczny lub Zwykły papier
- 3. Kliknij kartę **Wykończenie**, a następnie określ następujące ustawienia drukowania:
  - Drukowanie plakatów:2 x 2, 4 arkusze, 3 x 3, 9 arkuszy, 4 x 4, 16 arkuszy lub 5 x 5, 25 arkuszy
- 4. Kliknij kartę Podstawy, a następnie określ następujące ustawienia drukowania:
  - Orientacja: właściwa orientacja
- 5. Wybierz inne żądane ustawienia drukowania, a następnie kliknij przycisk OK.

Skorzystaj z funkcji pomocy Co to jest?, aby uzyskać informacje o funkcjach wyświetlanych w oknie dialogowym **Właściwości drukarki**.

#### 7.2.13 Papier wstęgowy (HP Deskjet 6520 series)

#### Wskazówki

- Najlepsze efekty daje zastosowanie papieru wstęgowego HP Banner.
- Przed umieszczeniem papieru wstęgowego w podajniku wejściowym usuń z niego perforowane paski.

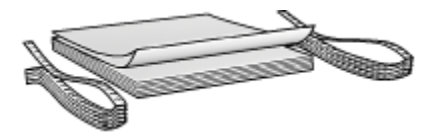

 Nie należy przekraczać pojemności podajnika wejściowego: maksymalnie 20 arkuszy.

#### Przygotowanie do drukowania

- 1. Sprawdź, czy drukarka jest włączona.
- Podnieś tacę odbiorczą, a następnie usuń papier znajdujący się w podajniku wejściowym.
- Przesuń prowadnicę szerokości papieru maksymalnie w lewo, a następnie wyciągnij prowadnicę długości papieru.

 Włóż papier wstęgowy do podajnika wejściowego w taki sposób, aby wolna krawędź stosu papieru znajdowała się na górze i była skierowana w stronę drukarki.

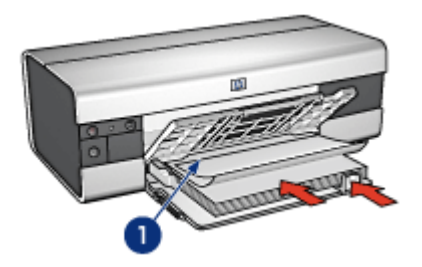

- 1. Wolna krawędź
- 5. Dosuń prowadnicę szerokości papieru ściśle do krawędzi papieru.
- 6. Opuść tacę odbiorczą.

Nie rozkładaj ogranicznika przedłużenia tacy odbiorczej.

#### Drukowanie

- 1. Otwórz okno dialogowe Właściwości drukarki.
- Kliknij kartę Papier/Jakość, a następnie określ następujące ustawienia drukowania:
  - Format:Letter lub A4
  - Źródło: Górny podajnik
  - Rodzaj:papier HP Banner
- 3. Wybierz inne żądane ustawienia drukowania, a następnie kliknij przycisk OK.

Skorzystaj z funkcji pomocy Co to jest?, aby uzyskać informacje o funkcjach wyświetlanych w oknie dialogowym **Właściwości drukarki**.

#### 7.2.14 Nadruki na koszulki (HP Deskjet 6520 series)

#### Wskazówki

- · Najlepsze efekty daje zastosowanie nadruków na koszulki HP.
- Podczas drukowania odbicia lustrzanego tekst i rysunki są odwracane w poziomie względem obrazu na monitorze.

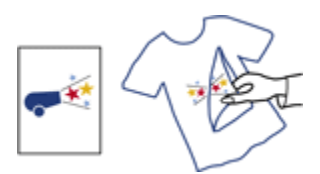

 Nie należy przekraczać pojemności podajnika wejściowego: maksymalnie 20 arkuszy.

#### Przygotowanie do drukowania

- 1. Sprawdź, czy drukarka jest włączona.
- 2. Podnieś tacę odbiorczą.
- 3. Przesuń prowadnicę szerokości papieru maksymalnie w lewo, a następnie wyciągnij prowadnicę długości papieru do krawędzi tacy.
- 4. Umieść papier do nadruków w podajniku wejściowym stroną do drukowania skierowaną w dół.
- 5. Wsuwaj papier do drukarki, aż napotkasz opór.
- 6. Dosuń prowadnice papieru ściśle do krawędzi papieru.

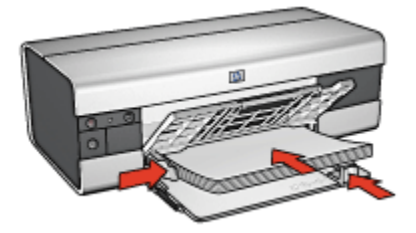

7. Opuść tacę odbiorczą, a następnie wyciągnij jej przedłużenie.

#### Drukowanie

- Uwaga: Jeśli używany program umożliwia drukowanie nadruków na koszulki, należy zastosować się do instrukcji dostarczonych razem z programem. W przeciwnym wypadku należy postępować zgodnie z poniższymi zaleceniami. Niektóre typy nadruków na koszulki nie wymagają drukowania przy użyciu funkcji odbicia lustrzanego.
- 1. Otwórz okno dialogowe Właściwości drukarki.
- Kliknij kartę Papier/Jakość, a następnie określ następujące ustawienia drukowania:
  - Format: odpowiedni format papieru

- · Źródło: Górny podajnik
- Rodzaj:Nadruki na koszulki
- Jakość druku: Normalna lub Najlepsza
- 3. Kliknij kartę Podstawy, a następnie określ następujące ustawienia drukowania:
  - Orientacja: Odbicie lustrzane(jeśli wymaga tego używany rodzaj papieru)
- 4. Wybierz inne żądane ustawienia drukowania, a następnie kliknij przycisk OK.

# 7.3 Wskazówki dotyczące drukowania (HP Deskjet 6520 series)

#### Zaoszczędzisz czas i pieniądze:

- używając karty Klawisze skrótów drukowania,
- tworząc szybkie ustawienia zadania drukowania dla często drukowanych dokumentów,
- używając modułu podajnika zwykłego papieru na 250 arkuszy w celu wyeliminowania konieczności częstego ładowania papieru do drukarki,
- · określając ustawienia domyślne drukarki dla często używanych opcji,
- drukując w trybie Od początku do końca,
- drukując z zastosowaniem sortowania kopii.

#### Zaoszczędzisz pieniądze:

- używając funkcji Drukowanie w trybie szybkim/ekonomicznym,
- · drukując dokument dwustronny ręcznie lub automatycznie,
- drukując wiele stron na jednym arkuszu papieru,
- używając do drukowania fotografii papieru fotograficznego HP Everyday, półbłyszczącego, co daje oszczędność pieniędzy i atramentu.

#### Poprawisz jakość wydruków:

- wyświetlając Podgląd dokumentu przed jego wydrukowaniem,
- wybierając odpowiedni rodzaj papieru,
- wybierając odpowiednią jakość druku,
- zmieniając rozmiar dokumentu stosownie do potrzeb,
- · dodając znak wodny,
- · drukując ulotki bez obramowania,
- drukując pierwszą stronę dokumentu na innym rodzaju papieru,

• drukując przy użyciu niestandardowego formatu papieru.

#### 7.3.1 Ręczne drukowanie dwustronne (HP Deskjet 6520 series)

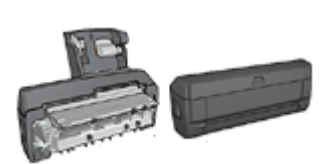

Jeśli do drukarki dołączony jest opcjonalny moduł druku dwustronnego, należy postępować zgodnie z instrukcjami dotyczącymi automatycznego drukowania dwustronnego.

#### Typ oprawy

Należy wybrać typ oprawy, który ma zostać zastosowany dla dokumentu dwustronnego, a następnie wykonać odpowiednie czynności:

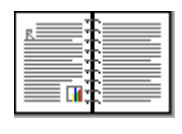

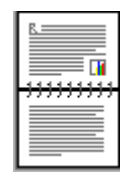

Oprawa książkowa Oprawa notatnikowa

Uwaga: Najczęściej używanym rodzajem oprawy jest oprawa książkowa.

#### Oprawa książkowa

Aby wydrukować dokument dwustronny z zastosowaniem oprawy książkowej, należy wykonać następujące czynności:

- 1. Otwórz okno dialogowe Właściwości drukarki.
- 2. Kliknij kartę Klawisze skrótów drukowania, a następnie wybierz opcję Drukowanie dwustronne.

| Klawisze skrółów drukowania Papier/Jakość<br>Co chcesz zrobić<br>Drukowanie dw                                                                                                    | 5 Wykończe<br>?<br>ustonne | nie Efekty Po | dstawy Kolo        |       |
|----------------------------------------------------------------------------------------------------|----------------------------|---------------|--------------------|-------|
| Jakość duku<br>Normalna<br>Rodzaj papieru<br>Automatyczny<br>Format papieru<br>Letter, 8,5x11 cali<br>Zńódko papieru<br>Górny podajnik<br>Druk na obu stonach (ręcznie)<br>Ręcznie | ×<br>×<br>×                |               | + <b>∭</b>         |       |
| <b>(D</b> )                                                                                                    |                            | Daukowagi     | e pomocy<br>Anuluj | Pomoc |

- 3. Z listy rozwijanej Druk na obu stronach (ręcznie) wybierz opcję Ręcznie.
- Wybierz inne żądane ustawienia drukowania, a następnie kliknij przycisk OK. Drukarka wydrukuje najpierw strony nieparzyste.
- 5. Po wydrukowaniu stron nieparzystych załaduj ponownie arkusze papieru stroną zadrukowaną skierowaną do góry.

6. Kliknij przycisk Kontynuuj, aby wydrukować strony parzyste.

#### Oprawa notatnikowa

Aby wydrukować dokument dwustronny z zastosowaniem oprawy notatnikowej, należy wykonać następujące czynności:

- 1. Otwórz okno dialogowe Właściwości drukarki.
- 2. Kliknij kartę Wykończenie.

| wpitz nazwę nowego utrawienia  | Zachowaj Usuń                     |
|--------------------------------|-----------------------------------|
| Opcje dokumentu                |                                   |
|                                |                                   |
| Druk na obu stronach (ręcznie) |                                   |
| Z Zachowsiukład                |                                   |
| V Odwracaj strony góra         |                                   |
| Układ broszury:                | 8.50 x 11.00 in. 8.50 x 11.00 in. |
| Wyłączone                      |                                   |
| 🗖 Drukowanie jednostronne      | Drukowanie plakatów               |
|                                | Wyłączone                         |
| 1 Strony na arkuszu            |                                   |
| 🔲 Drukuj ramki stron           |                                   |
| Kolejność stron                | Obróć                             |
| W prawo i w dół                | Cobróć o 180 stopni               |
|                                |                                   |

- 3. Zaznacz pole wyboru Druk na obu stronach (ręcznie).
- 4. Zaznacz pole wyboru Zachowaj układ.
- 5. Zaznacz pole wyboru Odwracaj strony górą.
- Wybierz inne żądane ustawienia drukowania, a następnie kliknij przycisk OK. Drukarka wydrukuje najpierw strony nieparzyste.
- 7. Po wydrukowaniu stron nieparzystych załaduj ponownie arkusze papieru stroną zadrukowaną skierowaną do góry, zgodnie z wybraną orientacją.
  - Pionowa
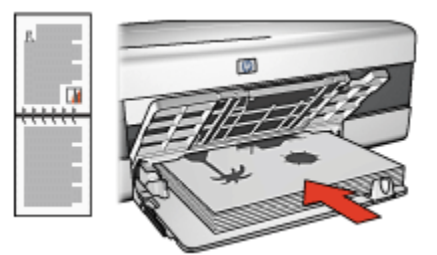

#### Pozioma

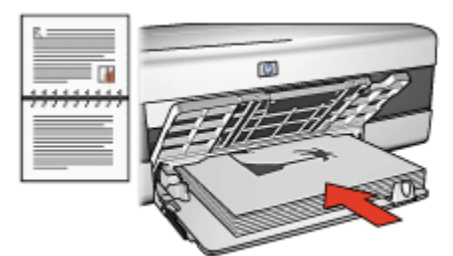

8. Kliknij przycisk Kontynuuj, aby wydrukować strony parzyste.

#### 7.3.2 Wybór jakości druku (HP Deskjet 6520 series)

W celu wybrania jakości wydruku należy wykonać następujące czynności:

- 1. Otwórz okno dialogowe Właściwości drukarki.
- 2. Kliknij kartę Klawisze skrótów drukowania lub Papier/Jakość.
- 3. Wybierz jedną z następujących pozycji z listy rozwijanej Jakość druku :

Uwaga: Opcje jakości druku dostępne na karcie **Klawisze skrótów drukowania** zależą od typu drukowanego dokumentu.

- Użyj ustawień domyślnych drukarki: Drukowanie jest wykonywane w trybie Normalna.
- Szkic roboczy: Pozwala uzyskać największą szybkość drukowania.
- Szybka normalna: Drukowanie przebiega szybciej niż w trybie Normalna; opcja ta pozwala na uzyskanie wyższej jakości druku niż w przypadku trybu Szkic roboczy.
- Normalna: Zapewnia optymalną równowagę między jakością a szybkością drukowania. Jest to ustawienie odpowiednie dla większości drukowanych dokumentów.
- Najlepsza: Zapewnia najlepszą jakość druku.

• Maksymalna rozdzielczość: Zapewnia najlepszą jakość druku, lecz zadania drukowania wymagają więcej czasu niż podczas drukowania w trybie Najlepsza (wymagana jest również duża ilość miejsca na dysku).

#### 7.3.3 Drukowanie innej pierwszej strony (HP Deskjet 6520 series)

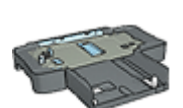

Jeśli do drukarki dołączony jest moduł podajnika zwykłego papieru na 250 arkuszy, należy wykonać następujące czynności, aby wydrukować inną pierwszą stronę przy użyciu modułu podajnika zwykłego papieru na 250 arkuszy.

#### Ładowanie papieru

1. Umieść papier przeznaczony do wydrukowania zawartości dokumentu w podajniku wejściowym.

Aby uzyskać instrukcje dotyczące ładowania określonego rodzaju papieru, przejdź na stronę drukowanie innych dokumentów, a następnie wybierz odpowiedni rodzaj dokumentu.

2. Umieść papier przeznaczony do wydrukowania pierwszej strony na górze stosu papieru znajdującego się w podajniku wejściowym.

#### Drukowanie

Aby wydrukować dokument z inną pierwszą stroną, należy wykonać następujące czynności:

- 1. Otwórz okno dialogowe Właściwości drukarki.
- 2. Kliknij kartę Papier/Jakość.
- 3. Zaznacz pole wyboru Użyj innego papieru.
- 4. Kliknij opcję Pierwsza strona.

#### Drukarki HP Deskjet 6500 series

| Wpisz nazwę now                                                               | ego ustawienia                  | Zachowaj Usuń                                                                                                    |
|-------------------------------------------------------------------------------|---------------------------------|----------------------------------------------------------------------------------------------------|
| Opcje papieru<br>V Užyj innego pa<br>Pierwsza strona<br>Inne strony<br>Format | pieru                           |                                                                                                    |
| Letter, 8.5x11 cal                                                            | z obramowania<br>Niestandardowy | 8.50 x 11.00 in<br>Jakość druku<br>Użyj ustawień domyślnych drukarki 💌                                           |
| Górny podajnik<br>Rodzaj<br>Automatyczny<br>Misimalizuj ma<br>Automatyczne    | Copasowanie bez obramowania     | Rozdzielczość w : 600<br>czemi<br>Rozdzielczość : 600<br>wejściowa w kolecze<br>Koloty wpjściowe : Automatycznie |
| (p)                                                                           |                                 | Cytrowa totografia HP<br>Drukowagie pomocy Pomoc                                                                 |

- 5. Wybierz rodzaj i format papieru dla pierwszej strony.
- 6. Kliknij opcję Górny podajnik w polu Źródło.
- 7. Kliknij opcję Inne strony.

| Klawisze skuótów drukowania Papier/Jakość [Wykoń<br>Szybkie ustawienia zadania drukowania | czenie Efekty Podstawy Kolor Usługi                                                                               |
|-------------------------------------------------------------------------------------------|----------------------------------------------------------------------------------------------------|
| Wpisz nazwę nowego ustawienia                                                             | Zachowaj Usuń                                                                                                    |
| Opcje papieru<br>V Uzyj imego papieru<br>Pierwsza stona<br>Inne storey                    |                                                                                                    |
| Žiódło:                                                                                   | 850 x 11.00 in<br>Jakość duku<br>Uzyj ustawień donyślnych dukarki 💌                                               |
| Górry podajnik  Rodzaj Automatyczny                                                       | Rozdzielczość w : 600<br>czerni<br>Rozdzielczość : 600<br>wejściowa w kolorze<br>Kolory wyjściowe : Automatycznie |
| Automatyczne dopasowanie bez obramowania                                                  | Cyfrowa fotografia HP                                                                                             |
| (p)                                                                                       | Drukowagie pomocy Pomoc                                                                                           |

- 8. Kliknij opcję Górny podajnik w polu Źródło.
- 9. Z listy rozwijanej Rodzaj wybierz rodzaj papieru dla innych stron.
- 10. Wybierz inne żądane ustawienia drukowania, a następnie kliknij przycisk OK .

Uwaga: Nie należy drukować dokumentu w odwrotnej kolejności.

#### 7.3.4 Wybór źródła papieru (HP Deskjet 6520 series)

Drukarka umożliwia używanie trzech źródeł papieru:

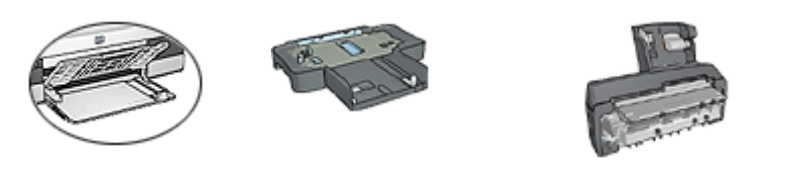

Podajnik wejściowy 250-Sheet Plain Paper Auto Two-Sided Print Accessory Tray Accessory with Small Paper Tray

Aby wybrać określone źródło papieru, należy wykonać następujące czynności:

1. Otwórz okno dialogowe Właściwości drukarki.

- 2. Kliknij kartę Klawisze skrótów drukowania lub Papier/Jakość.
- 3. Znajdź odpowiednią listę rozwijaną:

| Karta                       | Lista rozwijana |
|-----------------------------|-----------------|
| Klawisze skrótów drukowania | Źródło papieru  |
| Papier/Jakość               | Źródło          |

Wybierz inne żądane ustawienia drukowania, a następnie kliknij przycisk OK.

- 4. Wybierz z listy rozwijanej jedną z następujących opcji:
  - · Górny podajnik: Drukuje z podajnika wejściowego.
  - **Dolny podajnik:** Drukuje z modułu podajnika zwykłego papieru na 250 arkuszy.
  - Górny, potem dolny: Drukuje z podajnika wejściowego. Jeśli podajnik wejściowy jest pusty, drukarka drukuje z modułu podajnika zwykłego papieru na 250 arkuszy.
  - **Dolny, potem górny:** Drukuje z modułu podajnika zwykłego papieru na 250 arkuszy. Jeśli moduł ten jest pusty, drukarka drukuje z podajnika wejściowego.
  - **Tylny podajnik:** Drukuje z modułu automatycznego druku dwustronnego z małym podajnikiem papieru. Ta opcja jest wyświetlana, jeśli moduł automatycznego druku dwustronnego jest przyłączony do drukarki.

## 8 Konserwacja

- · Automatyczne wyłączanie
- Instalacja pojemników z atramentem
- · Wyrównywanie pojemników z atramentem
- Kalibrowanie koloru
- Automatyczne czyszczenie pojemników z atramentem
- Ręczne czyszczenie pojemników z atramentem
- · Drukowanie strony testowej
- · Wyświetlanie szacowanego poziomu atramentu
- Usuwanie atramentu ze skóry i odzieży
- Konserwacja pojemników z atramentem
- · Konserwacja obudowy drukarki
- Zestaw narzędzi drukarki

## 8.1 Automatyczne wyłączanie

Jeśli funkcja automatycznego wyłączania jest aktywna, po 30 minutach bezczynności drukarka przechodzi w tryb niskiego poboru mocy (tryb oszczędzania energii). Aby włączyć drukarkę, naciśnij przycisk zasilania.

Aby włączyć funkcję automatycznego wyłączania, należy wykonać następujące czynności:

- 1. Otwórz program Zestaw narzędzi.
- 2. Kliknij kartę Konfiguracja.
- 3. Zaznacz pole wyboru Włącz funkcję automatycznego wyłączania sprzętu.
- 4. Zamknij okno Zestaw narzędzi drukarki.

## 8.2 Instalacja pojemników z atramentem

#### Pojemniki z atramentem

#### Kombinacje pojemników z atramentem

Przy drukowaniu większości dokumentów należy używać pojemnika z trójkolorowym atramentem oraz pojemnika z czarnym atramentem. W przypadku drukowania fotografii można używać pojemnika fotograficznego lub pojemnika fotograficznego do druku w skali szarości w połączeniu z pojemnikiem z atramentem trójkolorowym.

Pojemnik z trójkolorowym atramentem należy zawsze instalować w *lewej* przegrodzie kosza na pojemniki z atramentem.

Pojemnik z czarnym atramentem, pojemnik fotograficzny lub pojemnik fotograficzny do druku w skali szarości należy instalować w *prawej* przegrodzie kosza na pojemniki z atramentem.

#### Numery produktów

Kupując pojemniki z atramentem, należy dokładnie sprawdzić ich numery produktów w przewodniku informacyjnym dostarczonym razem z drukarką.

Numer produktu można również znaleźć na wymienianym pojemniku z atramentem.

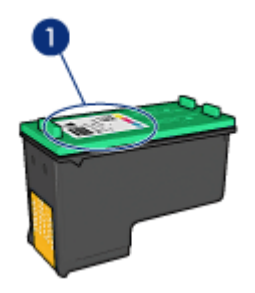

#### Tryb rezerwowy

Drukarka może pracować nawet wtedy, gdy zainstalowany jest tylko jeden pojemnik z atramentem. Więcej informacji na ten temat można uzyskać na stronie opisującej tryb rezerwowy.

#### Instrukcje dotyczące instalacji

Aby zainstalować pojemnik z atramentem, należy wykonać następujące czynności:

1. Sprawdź, czy drukarka jest włączona.

- 2. Załaduj do podajnika wejściowego stos arkuszy zwykłego białego papieru o rozmiarze Letter lub A4.
- 3. Otwórz pokrywę drukarki.
- 4. Poczekaj, aż kosz na pojemniki z atramentem znajdzie się w pozycji spoczynku, a następnie unieś zatrzask pojemnika z atramentem.

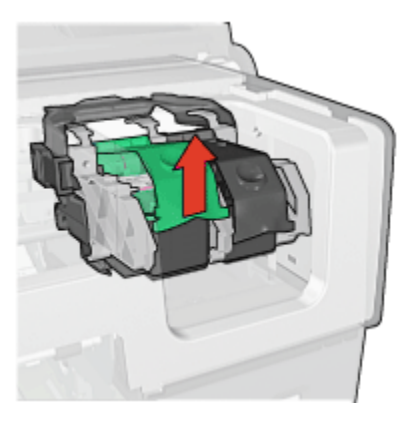

5. Wyciągnij pojemnik z kosza pojemników z atramentem.

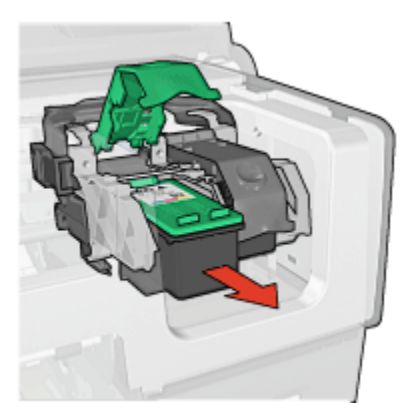

6. Wyjmij zapasowy pojemnik z opakowania i ostrożnie usuń z niego różową taśmę winylową.

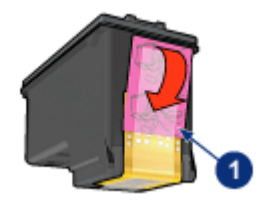

1. Usuń tylko różową taśmę.

⚠

Ostrożnie: Nie należy dotykać dysz głowicy ani miedzianych styków pojemnika z atramentem. Dotykanie tych części może spowodować zatkanie dyszy, problemy z atramentem lub wadliwe połączenie elektryczne. Nie należy również usuwać miedzianych pasków. Są to styki elektryczne niezbędne do prawidłowej pracy urządzenia.

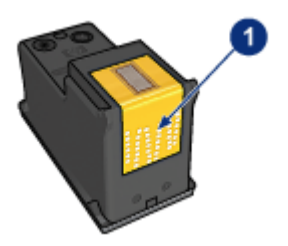

- 1. Nie należy również dotykać miedzianych pasków.
- Chwyć pojemnik z atramentem w taki sposób, aby miedziane paski znajdowały się u dołu pojemnika i były zwrócone w stronę drukarki, po czym wsuń pojemnik do kosza, jak pokazano na rysunku.
  - Uwaga: Po włożeniu pojemnika należy upewnić się, że miedziane styki pojemnika z atramentem stykają się z tylną ścianką kosza na pojemniki z atramentem.

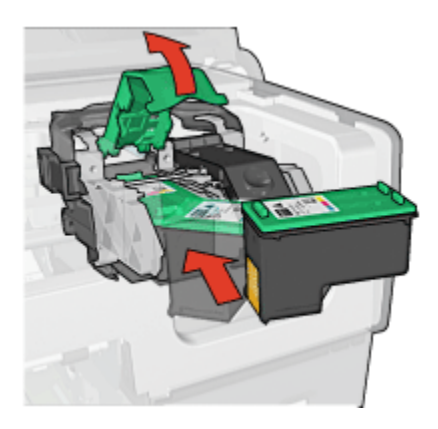

8. Naciskaj zatrzask pojemnika z atramentem, dopóki nie zatrzaśnie się we właściwej pozycji.

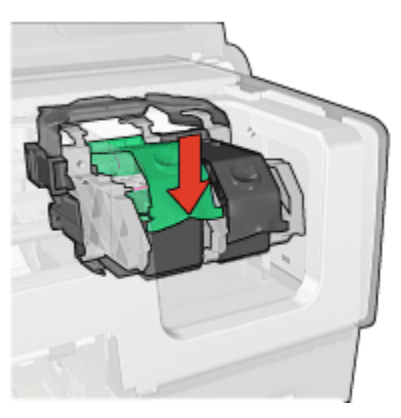

9. Zamknij pokrywę drukarki.

Drukarka automatycznie zacznie drukować stronę kalibracyjną.

Informacje na temat przechowywania pojemników z atramentem można znaleźć na stronie opisującej przechowywanie pojemników z atramentem.

Instrukcje na temat utylizacji pustych pojemników z atramentem można znaleźć na stronie opisującej regenerację pojemników z atramentem.

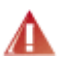

Ostrzeżenie: Zarówno nowe, jak i zużyte pojemniki z atramentem należy przechowywać w miejscu niedostępnym dla dzieci.

## 8.3 Wyrównywanie pojemników z atramentem

Drukarka automatycznie wyrównuje pojemniki z atramentem po zainstalowaniu nowego pojemnika. Pojemniki z atramentem można także wyrównać w dowolnym innym czasie, aby uzyskać optymalną jakość druku.

Aby wyrównać pojemniki z atramentem:

- 1. Załaduj do podajnika wejściowego zwykły biały papier formatu Letter lub A4.
- 2. Otwórz program Zestaw narzędzi.
- 3. Kliknij opcję Wyrównanie drukarki.
- Kliknij przycisk Wyrównaj, a następnie postępuj zgodnie z instrukcjami wyświetlanymi na ekranie.

### 8.4 Kalibrowanie koloru

Przeprowadź kalibrację koloru tylko w wypadku, gdy kolory uzyskiwane na fotografii drukowanej przy użyciu pojemnika fotograficznego i pojemnika z trójkolorowym atramentem ciągle wyglądają nieprawidłowo.

Przed rozpoczęciem kalibracji koloru wyrównaj pojemniki z atramentem, a następnie wydrukuj fotografię ponownie. Jeśli uzyskiwany kolor nadal jest nieprawidłowy, przeprowadź kalibrację koloru.

Aby skalibrować kolor:

- 1. Załaduj do podajnika wejściowego zwykły biały papier formatu Letter lub A4.
- 2. Sprawdź, czy w drukarce jest zainstalowany pojemnik fotograficzny i pojemnik z trójkolorowym atramentem.
- 3. Otwórz program Zestaw narzędzi.
- 4. Kliknij opcję Kalibracja koloru.
- 5. Kliknij przycisk **Kalibracja**, a następnie postępuj zgodnie z instrukcjami wyświetlanymi na ekranie.

# 8.5 Automatyczne czyszczenie pojemników z atramentem

Jeśli na wydrukowanych stronach brakuje linii lub punktów albo jeśli występują na nich smugi atramentu, może to oznaczać, że w pojemnikach jest mało atramentu lub że mogą one wymagać czyszczenia.

Jeśli w pojemnikach jest wystarczający poziom atramentu, należy wykonać poniższe czynności, aby wyczyścić pojemniki automatycznie:

1. Otwórz program Zestaw narzędzi.

- 2. Kliknij przycisk Czyszczenie pojemników z atramentem.
- Kliknij przycisk Oczyść, a następnie postępuj zgodnie z instrukcjami wyświetlanymi na ekranie.

Jeśli po zakończeniu czyszczenia na wydrukowanych dokumentach nadal brakuje linii lub punktów, należy wymienić pojemniki.

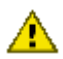

Ostrożnie: Pojemniki z atramentem należy czyścić tylko w razie konieczności. Zbyt częste czyszczenie powoduje szybkie zużywanie atramentu i skrócenie okresu eksploatacji pojemników.

## 8.6 Ręczne czyszczenie pojemników z atramentem

Jeśli drukarka pracuje w zakurzonym pomieszczeniu, na stykach pojemników z atramentem mogą gromadzić się niewielkie ilości zanieczyszczeń.

#### Przygotowanie materiałów do czyszczenia

Do czyszczenia pojemników z atramentem potrzebne są:

- woda destylowana (woda z kranu może zawierać zanieczyszczenia, które mogą uszkodzić pojemniki z atramentem);
- waciki bawełniane lub wykonane z innego miękkiego materiału, który nie będzie zostawiał włókien na pojemnikach.

Należy uważać, aby podczas czyszczenia nie poplamić atramentem rąk ani ubrania.

#### Przygotowanie do czyszczenia

- 1. Naciśnij przycisk **zasilania**, aby włączyć drukarkę, a następnie podnieś pokrywę drukarki.
- Wyjmij pojemniki z atramentem i połóż je na kawałku papieru, tak aby płytka z otworami dysz była skierowana do góry.

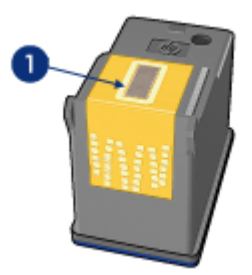

1. Płytka z otworami dysz

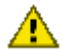

Ostrożnie: Po wyjęciu pojemników z atramentem nie należy trzymać ich poza drukarką dłużej niż 30 minut.

#### Instrukcje dotyczące czyszczenia

- 1. Delikatnie zwilż bawełniany wacik wodą destylowaną i wyciśnij z niego nadmiar wody.
- 2. Wytrzyj bawełnianym wacikiem miedziane styki pojemnika z atramentem.

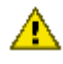

Ostrożnie: Nie należy dotykać dysz głowicy pojemnika z atramentem.
 Ich dotknięcie dysz może spowodować ich zatkanie, problemy z atramentem lub wadliwe połączenie elektryczne.

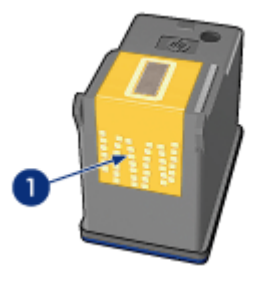

1. Wyczyść tylko miedziane styki

Powtarzaj powyższe czynności, aż na waciku używanym do czyszczenia styków nie będzie żadnych śladów atramentu ani kurzu.

3. Włóż pojemniki z atramentem z powrotem do drukarki i zamknij jej pokrywę.

## 8.7 Drukowanie strony testowej

W celu wydrukowania strony testowej należy wykonać następujące czynności:

- 1. Otwórz program Zestaw narzędzi drukarki.
- 2. Kliknij przycisk **Drukowanie Strony Testowej**, a następnie postępuj zgodnie z instrukcjami wyświetlanymi na ekranie.

### 8.8 Wyświetlanie szacowanego poziomu atramentu

Aby wyświetlić szacunkowy poziom atramentu w zainstalowanych w drukarce pojemnikach, należy wykonać następujące czynności:

- 1. Otwórz program Zestaw narzędzi drukarki.
- 2. Kliknij kartę Szacunkowy poziom tuszu.

## 8.9 Usuwanie atramentu ze skóry i odzieży

Aby usunąć atrament ze skóry lub odzieży, należy wykonać poniższe czynności:

| Powierzchnia     | Sposób rozwiązania problemu                                               |
|------------------|---------------------------------------------------------------------------|
| Skóra            | Umyj zabrudzone miejsce pastą mydlaną.                                    |
| Biała tkanina    | Wypierz tkaninę w <b>zimnej</b> wodzie z dodatkiem wybielacza chlorowego. |
| Kolorowa tkanina | Wypierz tkaninę w <b>zimnej</b> wodzie z dodatkiem amoniaku.              |

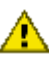

Ostrożnie: Do usuwania atramentu z tkanin należy zawsze stosować zimną wodę. Użycie ciepłej lub gorącej wody może doprowadzić do utrwalenia plam na tkaninie.

## 8.10 Konserwacja pojemników z atramentem

Przestrzeganie poniższych wskazówek ułatwi konserwację pojemników z atramentem HP i zapewni wysoką jakość druku.

- Wszystkie pojemniki z atramentem należy przechowywać w zamkniętych, oryginalnych opakowaniach aż do momentu użycia. Pojemniki z atramentem należy przechowywać w temperaturze pokojowej (15-35 stopni Celsjusza).
- Dopóki drukarka nie będzie gotowa do zainstalowania pojemnika z atramentem, nie wolno odklejać winylowej taśmy zakrywającej dysze głowicy. W przypadku usunięcia taśmy z pojemnika nie należy podejmować prób ponownego jej założenia. Przyklejenie taśmy z powrotem spowoduje uszkodzenie pojemnika z atramentem.

#### Przechowywanie pojemników z atramentem

Po wyjęciu pojemników z atramentem z drukarki należy przechowywać je w osłonie zabezpieczającej pojemnik lub w szczelnym plastikowym pojemniku.

Osłona zabezpieczająca pojemnik dostarczana jest razem z pojemnikiem fotograficznym oraz z pojemnikiem fotograficznym do druku w skali szarości. W przypadku przechowywania pojemnika z atramentem w szczelnym plastikowym pojemniku należy upewnić się, że dysze głowicy znajdują się u dołu i nie dotykają ścianek pojemnika.

#### Umieszczanie pojemnika z atramentem w osłonie zabezpieczajacej

Pojemnik z atramentem należy wsunąć pod niewielkim kątem do osłony zabezpieczajacej, a następnie zatrzasnąć osłone we właściwym położeniu.

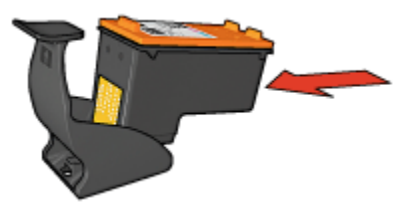

#### Wyjmowanie pojemnika z atramentem z osłony zabezpieczającej

W celu wyjęcia pojemnika należy nacisnąć górną część osłony zabezpieczającej w dół i do tyłu. Następnie należy wysunąć pojemnik z osłony zabezpieczającej.

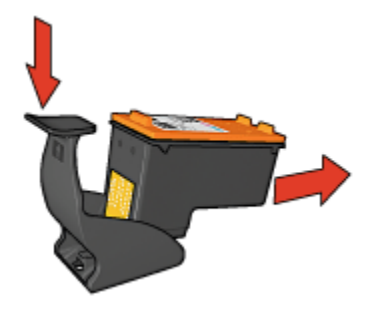

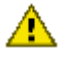

Ostrożnie: Pojemnik z atramentem należy chronić przed upadkami. Upuszczenie pojemnika z atramentem może spowodować jego uszkodzenie.

## 8.11 Konserwacja obudowy drukarki

Ponieważ atrament jest wyrzucany z dysz na papier w postaci mikroskopijnych kropelek, po pewnym czasie na obudowie drukarki i przylegających powierzchniach moga pojawić się smugi atramentu. Smugi, plamy i/lub zaschnięty atrament można usunać z zewnetrznych powierzchni drukarki przy użyciu miekkiej ściereczki zwilżonej wodą.

Podczas czyszczenia drukarki należy stosować się do poniższych wskazówek:

 Nie wolno czyścić wnętrza drukarki. Nie wolno dopuścić do przedostania się jakichkolwiek płynów do wnetrza drukarki.

- Nie należy stosować domowych środków czyszczących ani detergentów. Jeśli do czyszczenia drukarki został użyty domowy środek czyszczący lub detergent, należy wytrzeć zewnętrzną powierzchnię drukarki za pomocą miękkiej ściereczki zwilżonej wodą.
- Nie należy smarować pręta wspornikowego, po którym przesuwa się kosz na pojemniki z atramentem. Głośny dźwięk towarzyszący przesuwaniu się kosza w obu kierunkach jest zjawiskiem normalnym.

## 8.12 Zestaw narzędzi drukarki

Program Zestaw narzędzi drukarki zawiera szereg użytecznych narzędzi rozszerzających jej funkcjonalność.

Przy użyciu tych narzędzi można wykonać następujące zadania:

- · Określanie ustawień automatycznego wyłączania
- Czyszczenie pojemników z atramentem
- Wyrównanie pojemników z atramentem.
- Kalibrowanie koloru
- · Drukowanie strony testowej
- · Wyświetlanie szacowanego poziomu atramentu

Aby użyć funkcji narzędzi, otwórz okno dialogowe Właściwości drukarki, kliknij kartę Usługi, a następnie kliknij przycisk Serwis urządzenia.

## 8.13 Przyciski i diody

Wybierz model drukarki:

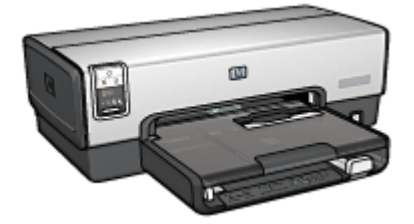

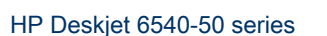

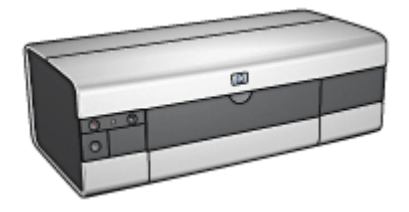

HP Deskjet 6520 series

## 9 Rozwiązywanie problemów

- Drukarka nie drukuje
- Zacięcie papieru
- Problemy z papierem
- · Jakość druku jest niska
- Dokument jest drukowany nieprawidłowo
- Fotografie nie są drukowane prawidłowo
- · Papier wstęgowy nie jest drukowany prawidłowo
- Problemy z drukowaniem bez obramowania
- Komunikaty o błędach
- Diody drukarki świecą lub migają
- Dokument jest drukowany bardzo wolno
- Jeśli nadal występują problemy

## 9.1 Drukarka nie drukuje

#### Sprawdź, czy:

- · drukarka jest podłączona do źródła zasilania,
- · kable są podłączone prawidłowo,
- drukarka jest włączona,
- · pojemniki z atramentem są zainstalowane prawidłowo,
- · papier lub inny nośnik jest prawidłowo załadowany do podajnika wejściowego,
- pokrywa drukarki jest zamknięta,
- zamontowane są tylne drzwiczki dostępu lub opcjonalny moduł automatycznego druku dwustronnego.

#### Sprawdź diody drukarki

Diody drukarki wskazują stan urządzenia i ostrzegają przed wystąpieniem potencjalnych problemów.

Więcej informacji można znaleźć w sekcji diody drukarki świecą lub migają.

#### Sprawdź stan połączeń kablowych drukarki

Jeśli kabel drukarki jest podłączony do koncentratora USB, być może występuje konflikt związany z drukowaniem. Istnieją dwa sposoby usunięcia takiego konfliktu:

- · Należy podłączyć kabel USB drukarki bezpośrednio do komputera.
- Podczas drukowania nie należy używać innych urządzeń USB podłączonych do koncentratora.

#### Drukowanie do niewłaściwego portu USB (HP Deskjet 6540-50 series)

Jeśli komputer tak skonfigurowano, aby używać zarówno portu USB z tyłu, jak i portu USB z przodu drukarki, być może do drukowania używany jest niewłaściwy port.

W komputerze zainstalowane są dwie wersje sterownika drukarki: jedna dla portu USB z przodu drukarki, a druga dla portu USB z tyłu drukarki. Jeśli komputer podłączony jest do portu USB z tyłu drukarki, ale wybrany jest sterownik drukarki obsługujący port USB z przodu drukarki, drukarka nie będzie drukować.

Kliknij kolejno polecenia **Plik** i **Drukuj**, aby otworzyć okno dialogowe **Drukowanie**. W oknie dialogowym **Drukowanie** wyświetlane są dwie wersje sterownika drukarki. Wybierz wersję obsługującą port używany do drukowania.

#### Jeśli drukarka nadal nie drukuje

Wybierz poniższy temat, który najlepiej charakteryzuje istniejący problem:

- · Zacięcie papieru
- Komunikat o braku papieru
- Drukarka zwraca papier

## 9.2 Zacięcie papieru

Nie należy usuwać zacięć papieru od przodu drukarki.

Aby usunąć zacięcie się papieru, należy wykonać poniższe czynności:

1. Naciśnij przycisk wznawiania.

Jeśli zacięcie papieru nie zostało usunięte, przejdź do następnego punktu.

2. Przesuń uchwyty dwóch zatrzasków na tylnych drzwiczkach dostępu w drukarce, tak aby się do siebie zbliżyły, a następnie zdejmij drzwiczki.

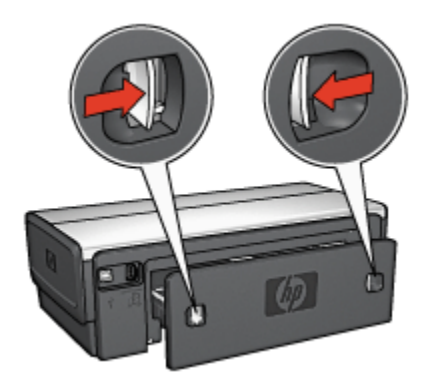

 Wyjmij papier znajdujący się we wnętrzu drukarki, wyciągając go od tyłu drukarki.

Jeśli drukowane były etykiety, upewnij się, że żadna z nich nie odkleiła się od arkusza podczas przechodzenia przez drukarkę.

4. Załóż tylne drzwiczki dostępu.

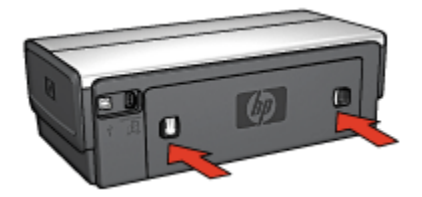

5. Naciśnij przycisk wznawiania.

#### Moduły

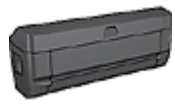

Jeśli do drukarki przyłączony jest moduł druku dwustronnego, należy wykonać następujące czynności, aby usunąć zacięcie papieru w module druku dwustronnego.

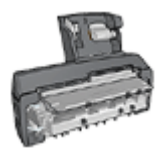

Jeśli do drukarki przyłączony jest moduł automatycznego druku dwustronnego z małym podajnikiem papieru, należy wykonać następujące czynności, aby usunąć zacięcie papieru w module automatycznego druku dwustronnego z małym podajnikiem papieru.

## 9.3 Problemy z papierem

#### Urządzenie drukuje na kilku arkuszach naraz

#### Gramatura papieru

Drukarka może drukować na kilku arkuszach naraz, jeśli gramatura papieru jest niższa od zalecanego limitu. Należy używać papieru o gramaturze mieszczącej się w zalecanych granicach. Informacje dotyczące gramatury papieru można znaleźć w przewodniku informacyjnym dostarczonym z drukarką.

#### Papier jest nieprawidłowo włożony

Drukarka może drukować na kilku arkuszach naraz, jeśli papier został zbyt mocno dociśnięty do tylnej ścianki drukarki. Należy załadować ponownie papier do podajnika papieru, wsuwając go aż do napotkania oporu.

Drukarka może drukować na kilku arkuszach naraz, jeśli załadowano różne rodzaje papieru. Na przykład papier fotograficzny może być pomieszany ze zwykłym papierem. Opróżnij podajnik papieru i załaduj jedynie taki rodzaj papieru, który jest odpowiedni dla drukowanego dokumentu.

#### Drukarka nie pobiera papieru

Spróbuj zastosować jedno lub kilka z poniższych rozwiązań:

- · Zmniejsz liczbę arkuszy w podajniku papieru.
- · Usuń papier z podajnika i załaduj go ponownie.
- · Użyj innego rodzaju papieru.

#### Drukarka zwraca papier

Jeśli drukarka zwraca papier, spróbuj zastosować jedno z poniższych rozwiązań:

- Przesuń drukarkę w inne miejsce, nienarażone na bezpośrednie działanie słońca. Być może drukarka jest poddana bezpośredniemu działaniu promieni słonecznych, co może mieć negatywny wpływ na funkcjonowanie automatycznego czujnika rodzaju papieru.
- Wybierz rodzaj papieru inny niż Automatyczny.
- Jeśli przeprowadzana jest kalibracja koloru, zainstaluj pojemniki z atramentem trójkolorowym oraz fotograficznym.
- Jeśli podczas drukowania dokumentu bez obramowania migają diody stanu pojemników z atramentem i dioda wznawiania, zastosuj się do wskazówek dotyczących drukowania bez obramowania.

#### Pozostałe problemy związane z papierem

- Informacje dotyczące usuwania zacięć papieru można znaleźć na stronie opisującej zacięcia papieru.
- Jeśli zostanie wyświetlony komunikat o braku papieru, należy zajrzeć na stronę dotyczącą komunikatów o błędach.

## 9.4 Jakość druku jest niska

Wskazówki pomocne w przypadku problemów z jakością druku można znaleźć na stronie dotyczące rozwiązywania problemów związanych z drukowaniem fotografii.

#### Smugi i brakujące linie

Jeśli na wydrukowanych stronach brakuje linii lub punktów albo występują na nich smugi atramentu, w pojemnikach może być mało atramentu lub mogą one wymagać czyszczenia.

#### Wydruk jest wyblakły

• Należy sprawdzić, czy w którymś z pojemników nie jest za mało atramentu.

Jeśli w pojemniku kończy się atrament, a jakość wydruku ulega pogorszeniu, należy rozważyć możliwość wymiany pojemnika z atramentem.

Jeśli w pojemniku nie kończy się atrament, należy wyczyścić pojemnik z atramentem.

• Sprawdź, czy jest zainstalowany pojemnik z czarnym atramentem.

Jeśli czarny kolor tekstu i grafiki na wydruku jest wyblakły, być może w drukarce jest zainstalowany tylko pojemnik z trójkolorowym atramentem. Aby uzyskać optymalną jakość czerni na wydruku, należy zainstalować pojemnik z czarnym atramentem, nie wyjmując pojemnika z trójkolorowym atramentem.

 Należy sprawdzić, czy winylowa taśma ochronna została usunięta z pojemników z atramentem.

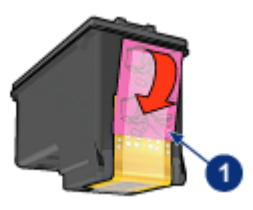

- 1. Taśma winylowa
- Należy rozważyć wybranie lepszej jakości druku.

#### Drukowane są puste strony

- Być może winylowa taśma ochronna nadal znajduje się na pojemnikach z atramentem. Należy sprawdzić, czy winylowa taśma została usunięta z pojemników z atramentem.
- Być może w pojemnikach brakuje atramentu. Należy wymienić jeden lub oba puste pojemniki.
- Być może drukarka jest poddana bezpośredniemu działaniu promieni słonecznych. Promienie słoneczne mogą zakłócać funkcjonowanie automatycznego czujnika rodzaju papieru. Należy przesunąć drukarkę w inne miejsce nienarażone na bezpośrednie działanie słońca.
- Być może próbowano wydrukować dokument bez obramowania w sytuacji, gdy zainstalowany jest tylko pojemnik z czarnym atramentem. Drukowanie dokumentów bez obramowania należy przeprowadzać, gdy jednocześnie zainstalowany jest pojemnik z trójkolorowym atramentem oraz inny pojemnik.

#### Wydruk zawiera zbyt dużo lub zbyt mało atramentu

#### Ustaw objętość atramentu i czas schnięcia

- 1. Otwórz okno dialogowe Właściwości drukarki.
- 2. Kliknij kartę Podstawy.
- 3. Kliknij przycisk Funkcje zaawansowane.

Zostanie wyświetlone okno dialogowe Funkcje zaawansowane.

- 4. Przesuń suwak Objętość atramentu w kierunku ustawienia Mała lub Duża.
  - Uwaga: Jeśli objętość atramentu została zwiększona, należy przesunąć suwak **Czas schnięcia** w kierunku ustawienia **Długi**, aby uniknąć rozmazywania się atramentu.
- 5. Kliknij przycisk OK, a następnie ponownie przycisk OK.

#### Wybierz określony rodzaj papieru

- 1. Otwórz okno dialogowe Właściwości drukarki.
- 2. Kliknij kartę Papier/Jakość.
- 3. W polu **Rodzaj** wybierz odpowiedni rodzaj papieru. Nie wybieraj opcji **Automatycznie**.

## 9.5 Dokument jest drukowany nieprawidłowo

#### Niewłaściwe wzajemne położenie tekstu i obrazów

Jeśli położenie tekstu względem obrazów na wydrukach jest nieprawidłowe, należy przeprowadzić wyrównanie pojemników z atramentem.

#### Dokument jest drukowany z przesunięciem lub pod kątem

- 1. Sprawdź, czy papier jest umieszczony prawidłowo w podajniku wejściowym lub w opcjonalnym podajniku dolnym.
- 2. Sprawdź, czy prowadnice papieru przylegają ściśle do papieru.
- 3. Ponownie wydrukuj dokument.

## Brakuje fragmentów dokumentu lub są one drukowane w niewłaściwym miejscu

Otwórz okno dialogowe Właściwości drukarki i sprawdź następujące opcje:

| Karta         | Ustawienie                                                                                   |
|---------------|----------------------------------------------------------------------------------------------|
| Podstawy      | Orientacja: sprawdź, czy została ustawiona właściwa orientacja.                              |
| Papier/Jakość | Format: sprawdź, czy został ustawiony właściwy format papieru.                               |
| Efekty        | Wyskaluj, aby zmieścić: wybierz, aby dopasować rozmiar tekstu i grafiki do rozmiaru papieru. |
| Wykończenie   | <b>Drukowanie plakatów:</b> sprawdź, czy opcja <b>Wyłączone</b> jest zaznaczona.             |

#### Koperta jest drukowana ukośnie

- 1. Przed załadowaniem koperty do drukarki wsuń skrzydełko koperty do jej wnętrza.
- 2. Sprawdź, czy prowadnice papieru przylegają ściśle do koperty.
- 3. Wydrukuj ponownie kopertę.

#### Dokument nie uwzględnia nowych ustawień drukowania

Ustawienia domyślne drukarki mogą różnić się od ustawień drukowania określonych w programie. Wybierz odpowiednie ustawienia drukowania w używanym programie.

## 9.6 Fotografie nie są drukowane prawidłowo

#### Sprawdź podajnik papieru

- 1. Umieść papier fotograficzny w podajniku wejściowym stroną do drukowania skierowaną w dół.
- 2. Przesuwaj papier do przodu, aż napotkasz opór.
- 3. Dosuń prowadnicę papieru ściśle do krawędzi papieru.

#### Sprawdź właściwości drukarki

Otwórz okno dialogowe Właściwości drukarki, a następnie sprawdź następujące ustawienia:

| Karta         | Ustawienie                                        |
|---------------|---------------------------------------------------|
|               | Format: odpowiedni format                         |
| Papier/Jakość | Rodzaj: odpowiedni rodzaj papieru fotograficznego |
|               | Jakość druku: Najlepsza                           |

#### Kolory są niewłaściwe lub mają nieprawidłowy odcień

Jeśli kolory na fotografii są niewłaściwe lub mają nieprawidłowy odcień, należy wykonać następujące czynności:

- 1. Wyrównaj pojemniki z atramentem, używając zwykłego białego papieru.
- 2. Wydrukuj fotografię ponownie na papierze fotograficznym.
- 3. Jeśli kolory na fotografii nadal są niewłaściwe lub mają nieprawidłowy odcień, przeprowadź kalibrację koloru.

Aby było możliwe przeprowadzenie kalibracji koloru, musi być zainstalowany pojemnik fotograficzny oraz pojemnik z trójkolorowym atramentem.

- 4. Wydrukuj fotografię ponownie.
- Jeśli kolory na fotografii nadal są niewłaściwe lub mają nieprawidłowy odcień, otwórz okno dialogowe Właściwości drukarki, kliknij kartę Kolor, a następnie przycisk Zaawansowane ustawienia kolorów.
- 6. W oknie dialogowym Zaawansowane ustawienia kolorów odpowiednio dostosuj kolory. Zastosuj się do poniższych wskazówek:
  - Jeśli na wydruku jest zbyt dużo barwy żółtej, przesuń suwak Tonacja w kierunku pozycji Chłodniej.
  - Jeśli na wydruku jest zbyt dużo barwy niebieskiej, przesuń suwak **Tonacja** w kierunku pozycji **Cieplej**.
- 7. Wydrukuj fotografię ponownie.
- 8. Jeśli kolory na fotografii nadal są niewłaściwe lub mają nieprawidłowy odcień, wyrównaj pojemniki z atramentem.

## Fragment fotografii jest wyblakły

#### Blaknięcie pojawia się przy brzegach fotografii

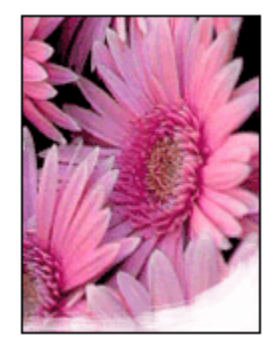

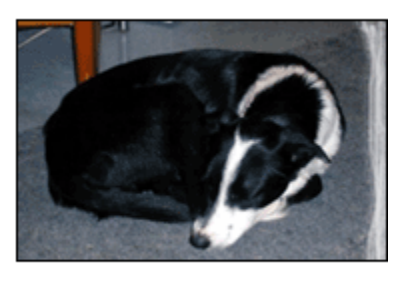

Należy sprawdzić, czy papier fotograficzny nie zwija się. Jeśli papier fotograficzny zwija się, należy umieścić go w plastikowej torbie i delikatnie wygiąć w przeciwnym kierunku, aby go wyprostować. Jeśli problem występuje nadal, należy użyć papieru fotograficznego, który nie zwija się.

Instrukcje dotyczące zabezpieczania papieru fotograficznego przed zwijaniem można znaleźć na stronie opisującej przechowywanie papieru fotograficznego.

#### Blaknięcie pojawia się przy brzegach fotografii

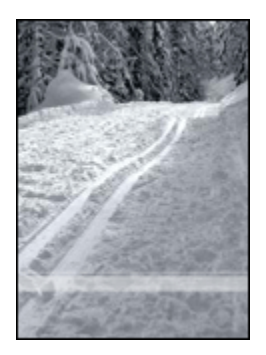

Jeśli blaknięcie występuje w odległości od 25 do 64 mm (od 1 do 2,5 cala) od brzegu fotografii, należy wykonać następujące czynności:

- Zainstaluj w drukarce pojemnik fotograficzny i pojemnik z trójkolorowym atramentem.
- Obróć obraz o 180 stopni.
- Otwórz okno dialogowe Właściwości drukarki, kliknij kartę Papier/Jakość, a następnie ustaw opcję Jakość druku na wartość Maksymalna rozdzielczość.

Skorzystaj z funkcji pomocy Co to jest?, aby uzyskać informacje o funkcjach wyświetlanych w oknie dialogowym **Właściwości drukarki**.

## 9.7 Papier wstęgowy nie jest drukowany prawidłowo

#### Sprawdź podajnik papieru

- · Jeśli drukarka pobiera kilka arkuszy jednocześnie, rozłóż i złóż papier.
- Upewnij się, że wolna krawędź stosu papieru wstęgowego leży na górze i jest skierowana w stronę drukarki.
- Sprawdź, czy używany jest odpowiedni papier do drukowania wstęgowego.

#### Sprawdź właściwości drukarki

Otwórz okno dialogowe Właściwości drukarki, a następnie sprawdź następujące ustawienia:

| Karta         | Ustawienie                                 |
|---------------|--------------------------------------------|
| Papier/Jakość | Format: właściwy format papieru wstęgowego |
|               | Rodzaj:papier HP Banner                    |

#### Sprawdź oprogramowanie

- Sprawdź, czy używane oprogramowanie umożliwia drukowanie wstęgowe. Nie wszystkie programy pozwalają na drukowanie z użyciem papieru wstęgowego.
- W przypadku pojawienia się w trakcie drukowania luk na końcach arkuszy sprawdź, czy oprogramowanie drukarki działa prawidłowo.

## 9.8 Problemy z drukowaniem bez obramowania

Podczas drukowania fotografii lub dokumentów bez obramowania należy postępować według poniższych wskazówek:

- Sprawdź, czy format papieru wybrany z listy rozwijanej **Format papieru** na karcie **Klawisze skrótów drukowania** odpowiada rozmiarowi papieru załadowanemu do podajnika wejściowego.
- Wybierz odpowiedni rodzaj papieru z listy rozwijanej **Rodzaj papieru** na karcie **Klawisze skrótów drukowania**.
- W przypadku drukowania w odcieniach szarości wybierz opcję Wysoka jakość w oknie Druk w skali szarości na karcie Kolor.

• Nie należy drukować dokumentów bez obramowania w trybie rezerwowym. W drukarce powinny być zawsze zainstalowane dwa pojemniki z atramentem.

#### Fragment fotografii jest wyblakły

Blaknięcie pojawia się na brzegach fotografii

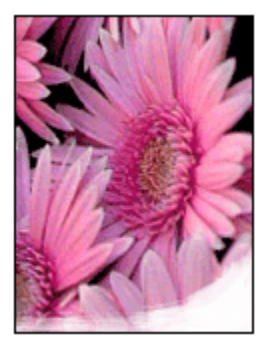

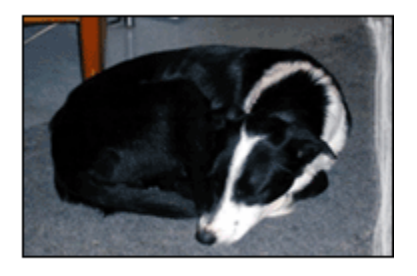

Sprawdź, czy papier fotograficzny nie zwija się. Jeśli papier fotograficzny jest zwinięty, umieść go w plastikowej torbie i delikatnie wygnij w przeciwnym kierunku, aby go wyprostować. Jeśli problem występuje nadal, użyj papieru fotograficznego, który nie zwija się.

Instrukcje dotyczące zabezpieczania papieru fotograficznego przed zwijaniem można znaleźć na stronie opisującej przechowywanie papieru fotograficznego.

#### Blaknięcie pojawia się przy brzegach fotografii

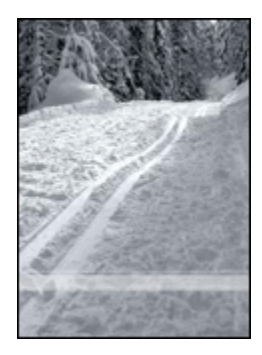

Jeśli blaknięcie występuje w odległości od 25 do 64 mm (od 1 do 2,5 cala) od brzegu fotografii, należy wykonać następujące czynności:

- Zainstaluj w drukarce pojemnik fotograficzny i pojemnik z trójkolorowym atramentem.
- Obróć obraz o 180 stopni.

 Otwórz okno dialogowe Właściwości drukarki, kliknij kartę Papier/Jakość, a następnie ustaw opcję Jakość druku na wartość Maksymalna rozdzielczość.

Skorzystaj z funkcji pomocy Co to jest?, aby uzyskać informacje o funkcjach wyświetlanych w oknie dialogowym **Właściwości drukarki**.

#### Smugi pojawiają się w jasnym obszarze fotografii

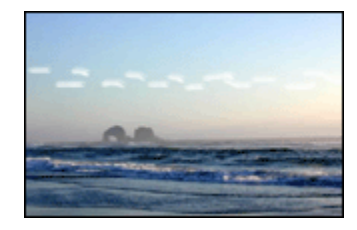

Jeśli w jasnym obszarze fotografii widać smugi w miejscach oddalonych o około 64 mm (2,5 cala) od dłuższych krawędzi fotografii, należy wykonać następujące czynności:

- · Zainstaluj w drukarce pojemnik fotograficzny.
- Obróć obraz o 180 stopni.

Skorzystaj z funkcji pomocy Co to jest?, aby uzyskać informacje o funkcjach wyświetlanych w oknie dialogowym **Właściwości drukarki**.

#### Obraz jest drukowany ukośnie

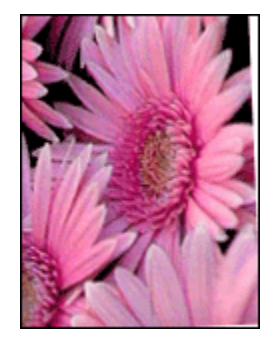

Jeśli obraz jest drukowany ukośnie, należy wykonać następujące czynności:

- 1. Usuń cały papier z podajnika wejściowego.
- 2. Załaduj prawidłowo papier fotograficzny do podajnika wejściowego.
- 3. Sprawdź, czy prowadnice papieru przylegają ściśle do nośnika.

4. Postępuj zgodnie ze wskazówkami dotyczącymi ładowania nośnika określonego typu.

#### Na wydruku pojawia się niezamierzone obramowanie

Dotyczy większości rodzajów papieru fotograficznego

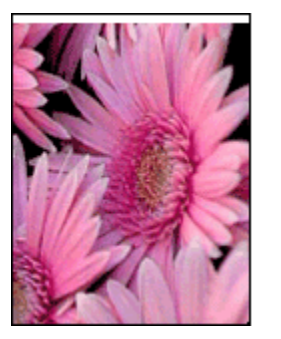

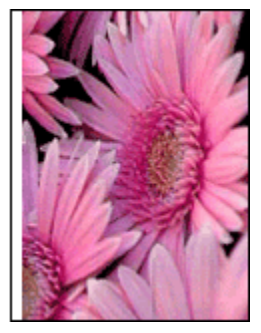

Jeśli na wydruku pojawia się niezamierzone obramowanie, należy wykonać następujące czynności:

- Wyrównaj pojemniki z atramentem.
- Otwórz okno dialogowe Właściwości drukarki, kliknij kartę Papier/Jakość i sprawdź, czy wybrany rozmiar papieru odpowiada zarówno rozmiarowi sformatowanej fotografii, jak i rozmiarowi papieru załadowanego do drukarki.
- Otwórz okno dialogowe Właściwości drukarki, kliknij kartę Papier/Jakość, a następnie zaznacz pole wyboru Automatyczne dopasowanie bez obramowania.

W wypadku drukowania dwustronnego należy wydrukować dokument ręcznie, a nie automatycznie.

#### Dotyczy papieru fotograficznego z oddzieraną zakładką

Jeśli obramowanie pojawia się poniżej oddzieranej zakładki, należy ją usunąć.

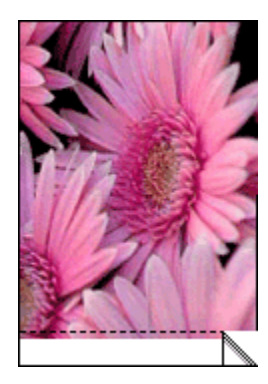

Jeśli margines pojawia się powyżej oddzieranej zakładki, należy wyrównać pojemniki z atramentem.

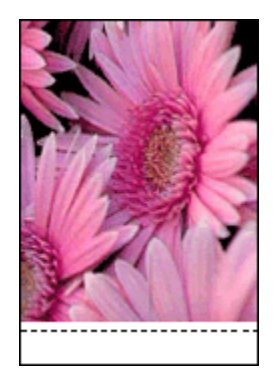

#### Atrament się rozmazuje

Użyj papieru fotograficznego HP Photo.

Sprawdź, czy papier fotograficzny nie zwija się. Jeśli papier fotograficzny jest zwinięty, umieść go w plastikowej torbie i delikatnie wygnij w przeciwnym kierunku, aby go wyprostować. Jeśli problem występuje nadal, użyj papieru fotograficznego, który nie zwija się.

Jeśli papier nie jest zwinięty, należy wykonać następujące czynności:

- 1. Otwórz okno dialogowe Właściwości drukarki.
- 2. Kliknij kartę Podstawy, a następnie kliknij przycisk Funkcje zaawansowane.

Zostanie wyświetlone okno dialogowe Funkcje zaawansowane.

- 3. Przesuń suwak Czas schnięcia w kierunku ustawienia Długi.
- 4. Przesuń suwak Objętość atramentu w kierunku ustawienia Mała.

Uwaga: Kolory na obrazie mogą stać się jaśniejsze.

5. Kliknij przycisk OK.

Jeśli problem nadal występuje, należy wykonać następujące czynności:

- 1. Wyjmij nośnik przeznaczony do drukowania bez obramowania, a następnie załaduj do podajnika wejściowego zwykły papier.
- 2. Naciśnij i przytrzymaj przycisk **zasilania**, a następnie naciśnij przycisk **wznawiania**. Zostanie wydrukowana strona autotestu.
- 3. Powtarzaj czynność 2, aż na tylnej stronie wydruków autotestu nie będzie widoczny rozmazany atrament.

## 9.9 Komunikaty o błędach

#### Komunikat o braku papieru

#### Jeśli podajnik wejściowy lub opcjonalny podajnik dolny zawiera papier

- 1. Sprawdź, czy:
  - W podajniku papieru znajduje się wystarczająca ilość papieru (co najmniej dziesięć arkuszy).
  - Podajnik papieru nie jest nadmiernie zapełniony.
  - Stos papieru dotyka tylnej części podajnika na papier.
- 2. Dosuń prowadnice papieru tak, aby ściśle przylegały do krawędzi papieru.
- 3. Naciśnij przycisk wznawiania, aby kontynuować drukowanie.

#### Jeśli podajnik wejściowy lub opcjonalny podajnik dolny jest pusty

- 1. Załaduj papier do podajnika.
- 2. Naciśnij przycisk wznawiania, aby kontynuować drukowanie.

#### Wyświetlany jest komunikat "Podczas zapisu do portu USB wystąpił błąd"

Jeśli używany jest kabel USB drukarki, być może drukarka nie otrzymuje prawidłowych danych z innego urządzenia USB lub z koncentratora USB. Należy podłączyć drukarkę bezpośrednio do portu USB w komputerze.

#### Wyświetlany jest komunikat "Podczas zapisu do portu LPT1 wystąpił błąd"

Drukarka jest podłączana do komputera za pomocą kabla USB, ale kabel mógł nie zostać podłączony przed rozpoczęciem instalacji oprogramowania.

Odinstaluj i ponownie zainstaluj oprogramowanie.

## Wyświetlany jest komunikat "Nie można nawiązać komunikacji dwukierunkowej" lub "Drukarka nie odpowiada"

Komunikacja drukarki z komputerem może być niemożliwa, jeśli kabel USB jest zbyt długi.

Jeśli zostanie wyświetlony taki komunikat o błędzie, należy upewnić się, że długość kabla USB nie przekracza 5 metrów (czyli około 16 stóp i 5 cali). Należy podłączyć drukarkę bezpośrednio do portu USB w komputerze i nie używać koncentratora USB.

#### Drukowanie do niewłaściwego portu USB (HP Deskjet 6540-50 series)

Jeśli komputer tak skonfigurowano, aby używać zarówno portu USB z tyłu, jak i portu USB z przodu drukarki, być może do drukowania używany jest niewłaściwy port.

W komputerze zainstalowane są dwie wersje sterownika drukarki, jedna dla portu USB z przodu drukarki, a druga dla portu USB z tyłu drukarki. Jeśli komputer podłączony jest do portu USB z tyłu drukarki, ale wybrany jest sterownik drukarki obsługujący port USB z przodu drukarki, drukarka nie będzie drukować.

Kliknij kolejno polecenia **Plik** i **Drukuj**, aby otworzyć okno dialogowe **Drukowanie**. W oknie dialogowym **Drukowanie** wyświetlane są dwie wersje sterownika drukarki. Wybierz wersję obsługującą port używany do drukowania.

## 9.10 Diody drukarki świecą lub migają

#### Opis

Aby uzyskać informacje o diodach drukarki, kliknij odpowiedni model drukarki:

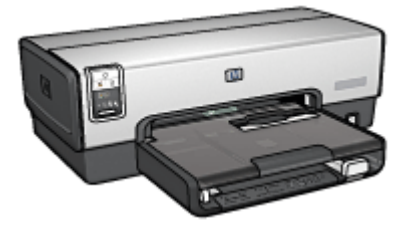

HP Deskjet 6540-50 series

#### Co oznaczają diody?

Diody wskazują stan drukarki.

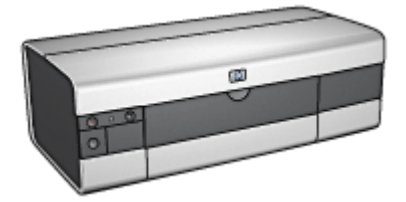

HP Deskjet 6520 series

#### Dioda zasilania miga

Drukarka jest w fazie przygotowania do drukowania.

Dioda przestaje migać po odebraniu przez drukarkę wszystkich danych.

#### Dioda wznawiania miga

#### Być może w drukarce nie ma papieru

- 1. Umieść papier w podajniku wejściowym.
- 2. Naciśnij przycisk wznawiania z przodu drukarki.

#### Być może nastąpiło zacięcie papieru

Aby usunąć zacięcie papieru, należy wykonać następujące czynności:

#### Dioda stanu pojemnika z atramentem świeci lub miga

Drukarka HP Deskjet 6540-50 series wyposażona jest w dwie diody sygnalizujące stan pojemników z atramentem. Dioda z lewej strony odpowiada lewemu pojemnikowi z atramentem, dioda z prawej strony — prawemu pojemnikowi.

Drukarka HP Deskjet 6520 series ma jedną diodę stanu dla obu pojemników z atramentem.

#### Dotyczy tylko drukarki HP Deskjet 6520 series

Sprawdź, czy na monitorze komputera nie został wyświetlony komunikat o błędzie. Jeśli nie, należy wykonać poniższe czynności.

#### Jeśli dioda świeci i nie miga

Sprawdź, czy w pojemniku nie jest za mało atramentu. Wymień pojemnik z atramentem, jeśli jakość wydruków obniża się.

Jeśli w pojemniku kończy się atrament, rozważ możliwość wymiany pojemnika.

Jeśli w żadnym z pojemników nie kończy się atrament, naciśnij przycisk wznawiania. Jeśli dioda stanu pojemników z atramentem nadal świeci, wyłącz i ponownie włącz drukarkę.

#### Jeśli dioda świeci i miga

Sprawdź, czy są zainstalowane właściwe pojemniki z atramentem.

Jeśli podczas drukowania dokumentu bez obramowania dioda zaczyna migać, postępuj zgodnie ze wskazówkami dotyczącymi drukowania bez obramowania.

W przeciwnym razie wykonaj następujące czynności:

- 1. Otwórz pokrywę drukarki, wyjmij prawy pojemnik z atramentem i zamknij pokrywę.
- 2. Wykonaj jedną z poniższych czynności:

- Jeśli dioda miga: Otwórz pokrywę drukarki, włóż z powrotem wyjęty pojemnik z atramentem i wyjmij drugi z pojemników. Przejdź do punktu 3.
- *Jeśli dioda nie świeci:* Problem dotyczy wyjętego pojemnika z atramentem. Przejdź do punktu 3.
- 3. Wyczyść ręcznie pojemnik z atramentem.

Po wyczyszczeniu umieść pojemnik z atramentem z powrotem w drukarce.

Jeśli dioda stanu pojemnika z atramentem nadal miga, wymień pojemnik z atramentem.

#### Diody ikony jakości druku świecą lub migają (HP Deskjet 6540-50 series)

Zapoznaj się ze stroną wybierania jakości druku.

#### Wszystkie diody migają

Uruchom ponownie drukarkę.

 Naciśnij przycisk zasilania, aby wyłączyć drukarkę, a następnie naciśnij przycisk zasilania jeszcze raz, aby włączyć ją ponownie.

Przejdź do punktu 2, jeśli diody nadal migają.

- 2. Naciśnij przycisk zasilania, aby wyłączyć drukarkę.
- 3. Odłącz przewód zasilania drukarki od gniazda elektrycznego.
- 4. Ponownie podłącz przewód zasilania drukarki do gniazda elektrycznego.
- 5. Naciśnij przycisk zasilania, aby włączyć drukarkę.

#### Dioda przewodu zasilania

Dioda na przewodzie zasilania świeci, jeśli w przewodzie płynie prąd. Jeśli dioda nie świeci, do przewodu nie dociera zasilanie.

## 9.11 Dokument jest drukowany bardzo wolno

#### Otwartych jest kilka aplikacji

Zasoby komputera są niewystarczające, aby drukarka mogła drukować z optymalną szybkością.

Aby zwiększyć szybkość drukowania, należy przed rozpoczęciem drukowania zamknąć wszystkie niepotrzebne aplikacje.

#### Drukowane są złożone dokumenty, grafika lub fotografie

Dokumenty zawierające grafikę lub fotografie są drukowane wolniej niż dokumenty tekstowe.

Jeśli w komputerze nie ma wystarczającej ilości pamięci lub miejsca na dysku, można użyć trybu małej zajętości pamięci. Użycie tej opcji może spowodować obniżenie jakości druku. W trybie małej zajętości pamięci wyłączana jest także opcja drukowania w zoptymalizowanej rozdzielczości 4800 x 1200 dpi.

Aby uaktywnić tryb małej zajętości pamięci:

- 1. Otwórz okno dialogowe Właściwości drukarki.
- 2. Kliknij kartę Podstawy, a następnie kliknij przycisk Funkcje zaawansowane.
- 3. Wybierz opcję Tryb małej zajętości pamięci, a następnie kliknij przycisk OK.
- 4. Wydrukuj dokument.

#### Wybrano tryb Najlepsza lub Maksymalna rozdzielczość

Drukowanie przebiega wolniej, jeśli w ustawieniu jakości druku wybrano opcję **Najlepsza** lub **Maksymalna rozdzielczość**. Aby zwiększyć szybkość drukowania, należy wybrać inny tryb jakości druku.

#### Zainstalowana wersja sterownika drukarki jest nieaktualna

Być może zainstalowano nieaktualną wersję sterownika drukarki.

Informacje dotyczące aktualizacji sterownika drukarki można uzyskać w witrynie sieci Web firmy HP pod adresem www.hp.com/support.

#### Komputer nie spełnia wymagań systemowych

Jeśli komputer nie ma wystarczającej ilości pamięci RAM lub dostatecznej ilości wolnego miejsca na twardym dysku, przetwarzanie zadań przez drukarkę trwa dłużej.

1. Sprawdź, czy ilość miejsca na twardym dysku, wielkość pamięci RAM oraz szybkość procesora komputera spełniają wymagania systemowe.

Informacje dotyczące wymagań systemowych można znaleźć w przewodniku informacyjnym dostarczonym z drukarką.

2. Zwolnij miejsce na twardym dysku, usuwając niepotrzebne pliki.

#### Drukarka działa w trybie rezerwowym

Drukowanie może przebiegać wolniej, jeśli drukarka działa w trybie rezerwowym.

Aby zwiększyć szybkość drukowania, należy zainstalować w drukarce dwa pojemniki.

## 9.12 Jeśli nadal występują problemy

Jeśli po wykonaniu czynności opisanych w sekcjach rozwiązywania problemów nadal występują problemy, należy wyłączyć komputer, a następnie ponownie go uruchomić.

Jeśli po ponownym uruchomieniu komputera nadal występują problemy, należy przejść do strony pomocy technicznej HP znajdującej się pod adresem: www. hp.com/support.
# 10 Moduły opcjonalne

Drukarka HP umożliwia użycie następujących modułów opcjonalnych:

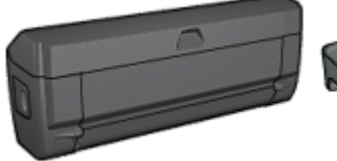

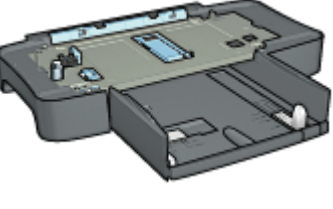

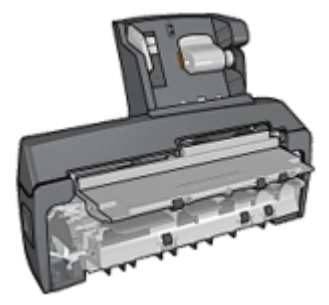

moduł automatycznego druku dwustronnego moduł podajnika zwykłego papieru na 250 arkuszy Moduł automatycznego druku dwustronnego z małym podajnikiem papieru

#### Serwery druku HP Jetdirect

- Serwer druku HP Jetdirect 175x
- Serwer druku HP Jetdirect 310x
- Serwer druku HP Jetdirect 380x

Jeśli moduły opcjonalne nie są dostarczone z drukarką, można zakupić je oddzielnie u autoryzowanego przedstawiciela firmy HP.

Numery katalogowe modułów opcjonalnych można znaleźć na stronie moduły.

Uwaga: W zależności od kraju/regionu mogą być dostępne różne moduły.

### 10.1 Moduł automatycznego druku dwustronnego

Moduł automatycznego druku dwustronnego to specjalny element sprzętu, umożliwiający drukarce automatyczne drukowanie po obu stronach papieru.

Stosowanie tego modułu ma kilka zalet. Umożliwia on wykonywanie następujących zadań:

- drukowanie po obu stronach arkusza papieru bez konieczności jego ręcznego przekładania;
- · zużywanie mniejszej ilości papieru dzięki drukowaniu na obu stronach papieru;

 tworzenie profesjonalnych ulotek, raportów, okólników oraz innych dokumentów.

Jeśli moduł automatycznego druku dwustronnego nie został dostarczony razem z drukarką, można go zakupić oddzielnie u autoryzowanego przedstawiciela firmy HP.

Uwaga: W niektórych krajach/regionach moduł automatycznego druku dwustronnego nie jest dostępny.

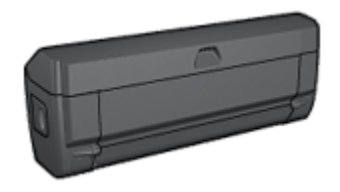

Moduł automatycznego druku dwustronnego obsługuje tylko niektóre rodzaje papieru. Lista obsługiwanych rodzajów papieru znajduje się w dokumentacji dostarczonej razem z tym modułem.

#### 10.1.1 Instalowanie modułu automatycznego druku dwustronnego

Aby dołączyć moduł automatycznego druku dwustronnego do drukarki, należy wykonać następujące czynności:

1. Przesuń uchwyty dwóch zatrzasków na tylnych drzwiczkach dostępu w drukarce, tak aby się do siebie zbliżyły, a następnie zdemontuj drzwiczki.

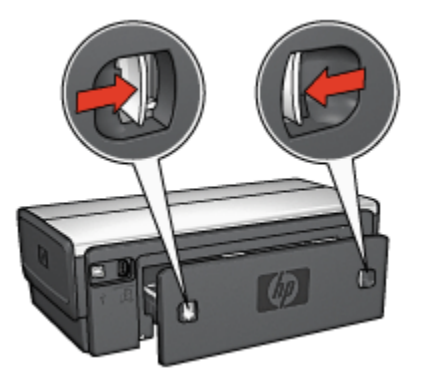

Uwaga: Nie należy pozbywać się tylnych drzwiczek dostępu. Aby drukowanie było możliwe, do drukarki musi być dołączony moduł automatycznego druku dwustronnego lub tylne drzwiczki. 2. Wsuwaj moduł automatycznego druku dwustronnego z tyłu drukarki, aż obie jego strony zatrzasną się na właściwym miejscu.

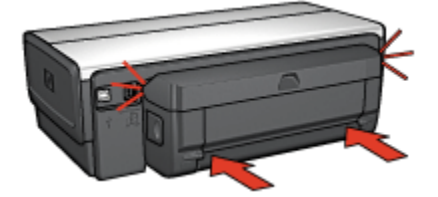

Uwaga: Nie należy naciskać przycisków na bocznych ścianach modułu automatycznego druku dwustronnego podczas instalowania go w drukarce. Przycisków tych można użyć wyłącznie przy wyjmowaniu modułu z drukarki.

#### 10.1.2 Włączanie modułu automatycznego druku dwustronnego

Aby włączyć moduł automatycznego druku dwustronnego, należy wykonać następujące czynności:

- 1. Otwórz program Zestaw narzędzi.
- 2. Kliknij kartę Konfiguracja.
- 3. Kliknij opcję Moduł automatycznego druku dwustronnego lub Akcesorium do automatycznego druku dwustronnego, a następnie kliknij przycisk Zastosuj.
- 4. Kliknij przycisk OK w wyświetlonym oknie potwierdzenia.
- 5. Kliknij przycisk X w górnym prawym rogu, aby zamknąć ekran.

Uwaga: Po włączeniu modułu automatycznego druku dwustronnego nie ma potrzeby powtórnego włączania go przy każdym drukowaniu.

#### 10.1.3 Automatyczne drukowanie broszury

Aby wydrukować broszurę automatycznie, konieczne jest dołączenie do drukarki jednego z następujących modułów:

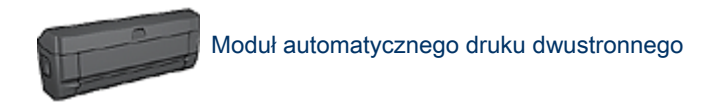

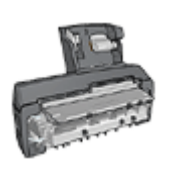

Moduł automatycznego druku dwustronnego z małym podajnikiem papieru

Moduły druku dwustronnego obsługują tylko niektóre rodzaje papieru. Lista obsługiwanych rodzajów papieru znajduje się w dokumentacji dostarczonej razem z modułem automatycznego druku dwustronnego lub modułem automatycznego druku dwustronnego z małym podajnikiem papieru.

Jeśli moduł druku dwustronnego nie jest dołączony do drukarki lub jeśli używany jest nieobsługiwany rodzaj papieru, skorzystaj z opcji ręcznego drukowania dwustronnego.

#### Wskazówki

Nie należy przekraczać pojemności podajnika wejściowego: maksymalnie 150 arkuszy.

#### Drukowanie

Należy umieścić papier w podajniku drukarki, a następnie wykonać następujące czynności, aby wydrukować broszurę automatycznie:

- 1. Otwórz okno dialogowe Właściwości drukarki.
- 2. Wybierz kartę **Klawisze skrótów drukowania**, a następnie na liście rozwijanej kliknij opcję **Drukowanie dwustronne**.

| Co chcesz zrobić?<br>Drukowanie dwustre                                                             | skończenie Efekty Podstawy Kolor Usługi<br>nne |
|----------------------------------------------------------------------------------------------------|------------------------------------------------|
| Jakość druku<br>Normalna<br>Rodzaj papieru<br>Automatyczny<br>Format papieru<br>Letter, 8,5x11 cali | •                                              |
| Druk na obu stronach (ręcznie)<br>Broszura łączona lewą krawędzią                                   | Drukowagie pomocy Pomoc                        |

- Z listy rozwijanej Druk na obu stronach (ręcznie) wybierz jedną z następujących opcji oprawy:
  - Broszura łączona lewą krawędzią
  - Broszura łączona prawą krawędzią
- 4. Wybierz inne żądane ustawienia drukowania, a następnie kliknij przycisk OK.

Po wydrukowaniu pierwszej strony drukarka przerywa pracę, aby atrament na tej stronie mógł wyschnąć. Po wyschnięciu atramentu papier jest wsuwany ponownie do automatycznego modułu druku dwustronnego, po czym następuje drukowanie drugiej strony arkusza.

Uwaga: Nie należy wyjmować papieru z drukarki przed wydrukowaniem obu stron arkusza.

#### 10.1.4 Problemy z automatycznym drukowaniem dwustronnym

#### Zacięcie papieru wewnątrz modułu automatycznego druku dwustronnego

#### Zacięcie papieru

Aby usunąć zacięcie się papieru z modułu automatycznego druku dwustronnego, należy wykonać poniższe czynności:

- 1. Wyłącz drukarkę.
- Naciśnij przyciski po obu stronach modułu automatycznego druku dwustronnego, a następnie wyjmij go z drukarki.

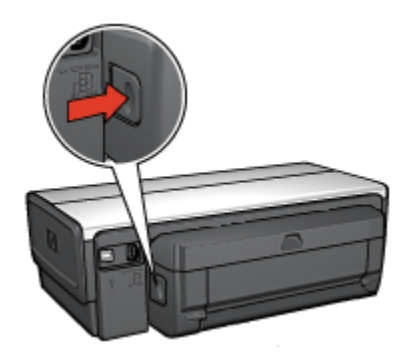

- 3. Wyjmij papier znajdujący się we wnętrzu drukarki.
- 4. Otwórz moduł automatycznego druku dwustronnego.

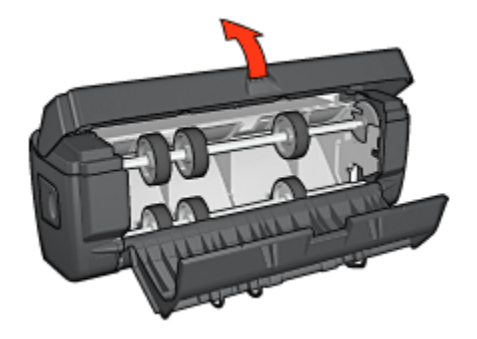

- 5. Wyjmij papier znajdujący się wewnątrz modułu.
- 6. Zamknij moduł i przyłącz go ponownie do drukarki.

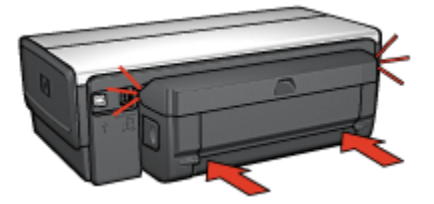

#### Nie można wybrać opcji drukowania dwustronnego

Sterownik drukarki nie może wykryć modułu druku dwustronnego, dopóki zadanie drukowania nie zostanie wysłane do drukarki. Należy najpierw wydrukować jakiś dokument na pojedynczych stronach, a następnie przystąpić do drukowania dokumentu dwustronnego. W oprogramowaniu drukarki zostanie wówczas wyświetlona opcja drukowania przy użyciu modułu automatycznego druku dwustronnego.

Jeśli opcja drukowania przy użyciu modułu automatycznego druku dwustronnego jest nadal niedostępna, należy sprawdzić, czy:

- · Moduł automatycznego druku dwustronnego jest przyłączony do drukarki.
- Moduł automatycznego druku dwustronnego został włączony z poziomu oprogramowania drukarki.
- Moduł automatycznego druku dwustronnego obsługuje rodzaje nośników oraz ich formaty wybrane na karcie **Papier/Jakość**.

Więcej informacji na temat obsługiwanych nośników oraz ich formatów można znaleźć na stronach zawierających parametry techniczne modułu automatycznego druku dwustronnego:

- Moduł automatycznego druku dwustronnego
- Moduł automatycznego druku dwustronnego z małym podajnikiem papieru

### Po wybraniu opcji drukowania dwustronnego drukowana jest tylko jedna strona arkusza

Sprawdź, czy spełnione są następujące warunki:

- Właściwe opcje drukowania ustawione są zarówno w oprogramowaniu drukarki, jak i aplikacji, z której aktualnie korzystasz.
- Używany papier fotograficzny do drukowania dwustronnego nie zwija się. Papier fotograficzny należy wyprostować przed użyciem. Więcej informacji można znaleźć na stronie opisującej przechowywanie i obsługę papieru fotograficznego.
- Rodzaje nośników oraz ich formaty wybrane na karcie Papier/Jakość są obsługiwane przez moduł automatycznego druku dwustronnego.

Więcej informacji na temat obsługiwanych rodzajów i formatów papieru można znaleźć w dokumentacji dostarczonej z modułem automatycznego druku dwustronnego.

Jeśli typ nośnika lub jego format nie jest obsługiwany przez moduł automatycznego druku dwustronnego, dokument można wydrukować, korzystając z instrukcji dotyczących ręcznego drukowania dwustronnego. Uwaga: Nie należy próbować drukować dokumentu dwustronnego na papierze przeznaczonym do druku jednostronnego, na przykład na papierze fotograficznym do drukowania jednostronnego.

#### Margines na oprawę znajduje się w niewłaściwym miejscu

- 1. Otwórz okno dialogowe Właściwości drukarki.
- 2. Kliknij kartę Wykończenie.
- 3. Sprawdź, czy spełnione są następujące warunki:
  - *Nie* została wybrana opcja **Odwracaj strony górą** umożliwiająca zszywanie wzdłuż bocznej krawędzi (oprawa książkowa).
  - Została wybrana opcja **Odwracaj strony górą** w celu zszywania wzdłuż górnej krawędzi (oprawa notatnikowa).

Więcej informacji można znaleźć na stronie opisującej drukowanie dwustronne.

#### Format papieru zmienia się po wybraniu opcji drukowania dwustronnego

Format papieru nie jest obsługiwany przez moduł automatycznego druku dwustronnego.

#### Kolory są wyblakłe

Jeśli kolory na wydrukach są wyblakłe, spróbuj wydrukować dokument dwustronny przy użyciu instrukcji dotyczących ręcznego drukowania dwustronnego.

### 10.1.5 Parametry techniczne modułu automatycznego druku dwustronnego

#### Wymiary po dołączeniu do drukarki

124,6 mm (4,9 cala) wysokości x 320,5 mm (12,62 cala) szerokości x 77,7 mm (3,06 cala) głębokości

#### Przesunięcie (druga strona drukowanego arkusza)

Zwykły papier: +/- 0,009 mm/mm (0,009 cala/cal) Karty: +/- 0,006 mm/mm (0,006 cala/cal) Koperty: +/- 0,012 mm/mm (0,012 cala/cal)

#### Gramatura nośników

Letter/A4: 60 do 90 g/m<sup>2</sup> (od 16 do 24 funtów)

Karty: maksymalnie 200 g/m² (karty katalogowe — maksymalnie 110 funtów)

Papier specjalny: maksymalnie 160 g/m<sup>2</sup> (papier dokumentowy — 44 funty)

#### Formaty nośników

Zakres formatów: od 81 x 117 mm do 216 x 297 mm (od 3,2 x 4,6 cala do 8,5 x 11 cali)

Papier:

- U.S. Letter: 216 x 279 mm (8,5 x 11 cali)
- Executive: 184 x 267 mm (7,25 x 10,5 cala)
- A4: 210 x 297 mm
- A5: 148 x 210 mm
- B5: 182 x 257 mm

Karty:

- 127 x 203 mm (5 x 8 cali)
- 102 x 152 mm (4 x 6 cali)
- A6: 105 x 148,5 mm
- Hagaki: 100 x 148 mm
- Format L: 89 x 127 mm

#### 10.1.6 Ręczne drukowanie dwustronne

W celu uzyskania instrukcji dotyczących ręcznego drukowania dwustronnego należy wybrać model używanej drukarki:

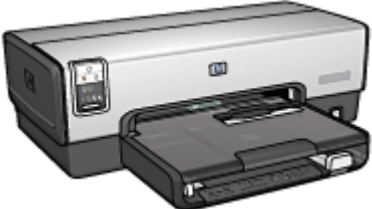

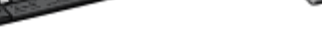

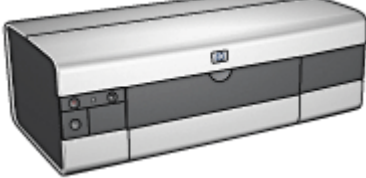

HP Deskjet 6540-50 series

HP Deskjet 6520 series

#### 10.1.7 Ręczne drukowanie broszury

W celu uzyskania instrukcji dotyczących ręcznego drukowania dwustronnego należy wybrać model używanej drukarki:

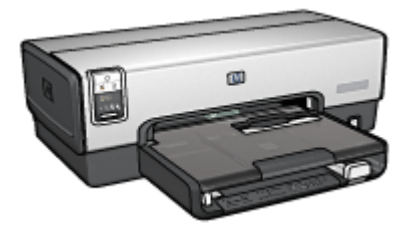

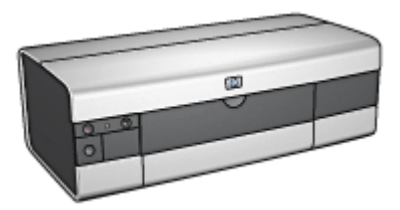

HP Deskjet 6540-50 series

HP Deskjet 6520 series

# 10.2 Moduł podajnika zwykłego papieru na 250 arkuszy

Moduł podajnika zwykłego papieru na 250 arkuszy zwiększa pojemność drukarki do 400 arkuszy. Jest on przydatny w przypadku drukowania dużej liczby stron oraz gdy użytkownik zamierza wykorzystać standardowy podajnik wejściowy do podawania specjalnych nośników, takich jak papier firmowy, a jednocześnie chce mieć możliwość korzystania z przygotowanego zapasu zwykłego papieru.

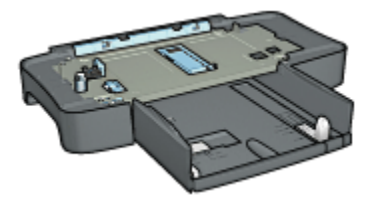

Jeśli moduł podajnika zwykłego papieru na 250 arkuszy nie został dostarczony razem z drukarką, można zakupić go oddzielnie u autoryzowanego przedstawiciela firmy HP.

Uwaga: W niektórych krajach/regionach urządzenie to nie jest dostępne.

#### 10.2.1 Instalowanie modułu podajnika zwykłego papieru na 250 arkuszy

Aby zainstalować moduł podajnika zwykłego papieru na 250 arkuszy, należy wykonać następujące czynności:

- 1. Wyłącz drukarkę.
- Wybierz lokalizację drukarki i umieść tam moduł podajnika zwykłego papieru na 250 arkuszy.
- Ostrożnie unieś drukarkę i umieść ją w odpowiedniej pozycji ponad podajnikiem.

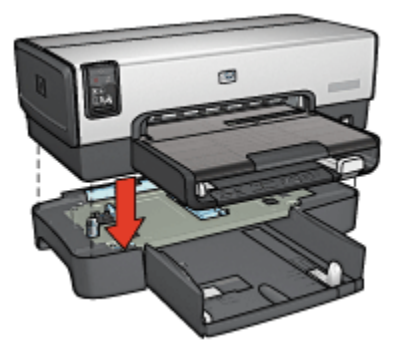

4. Ostrożnie ustaw drukarkę na podajniku.

# 10.2.2 Ładowanie nośników do modułu podajnika zwykłego papieru na 250 arkuszy

#### Dwie części składowe

Moduł podajnika zwykłego papieru na 250 arkuszy składa się z dwóch części.

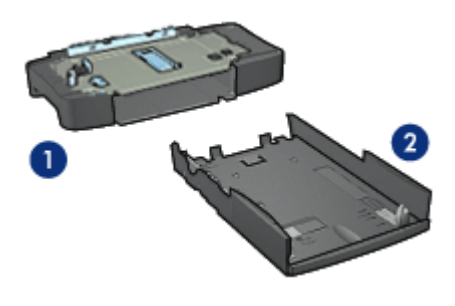

Podstawa
Dolny podajnik

Dolny podajnik wyposażony jest w trzy elementy do regulacji formatu.

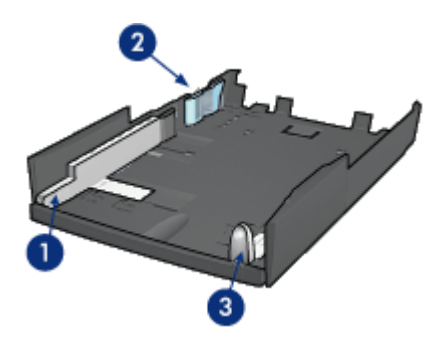

- 1. Prowadnica szerokości papieru
- 2. Ogranicznik szerokości papieru
- 3. Prowadnica długości papieru

Uwaga: 1 Zmieniając rozmiar papieru w podajniku, należy ustawić wszystkie trzy prowadnice papieru.

#### Ustawianie formatu papieru

Zmieniając format papieru w podajniku, należy w prawidłowy sposób ustawić wszystkie trzy prowadnice papieru.

Aby ustawić format papieru, należy wykonać następujące czynności:

1. Wyjmij dolny podajnik z podstawy.

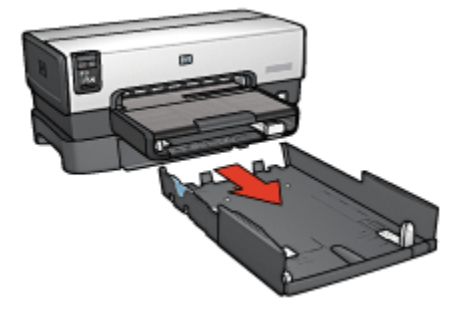

2. Przesuwaj prowadnicę szerokości papieru, dopóki strzałka nie będzie wskazywała odpowiedniego ustawienia.

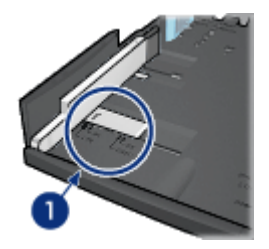

- 1. Wyrównaj względem strzałek.
- Uwaga: 1 Aby drukować na papierze o formacie Legal, należy ustawić prowadnicę szerokości papieru w punkcie **LTR**.
- 3. Ustaw ogranicznik szerokości papieru, delikatnie zatrzaskując go w szczelinach odpowiadających rozmiarowi danego papieru.

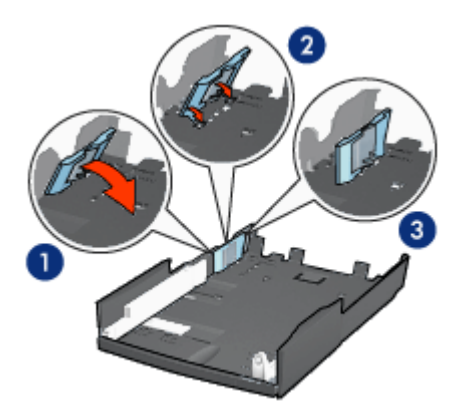

- 1. Pochyl ogranicznik do przodu.
- 2. Umieść ogranicznik w odpowiednich szczelinach.

3. Przechylaj ogranicznik do tyłu, aż zatrzaśnie się w odpowiedniej pozycji.

Uwaga: 1 Aby drukować na papierze o formacie Legal, należy ustawić ogranicznik szerokości papieru w punkcie **LTR**.

4. Ustaw prowadnicę długości papieru, przesuwając ją, dopóki strzałka nie będzie wskazywała danego formatu papieru.

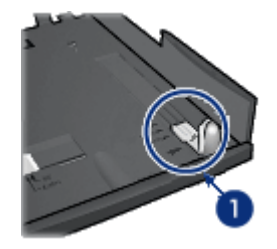

- 1. Wyrównaj względem strzałek.
- Uwaga: 1 Aby drukować na papierze o formacie Legal, należy całkowicie wysunąć prowadnicę długości papieru.

#### Ładowanie papieru

Aby włożyć papier do podajnika, należy wykonać następujące czynności:

- 1. Wyjmij dolny podajnik z podstawy.
- 2. Sprawdź, czy wszystkie trzy prowadnice papieru są ustawione w prawidłowy sposób.
- 3. Umieść papier w dolnym podajniku.

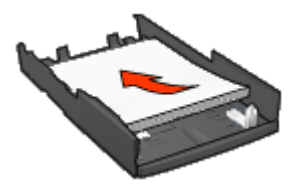

4. Wsuwaj dolny podajnik do podstawy, aż zatrzaśnie się w odpowiedniej pozycji.

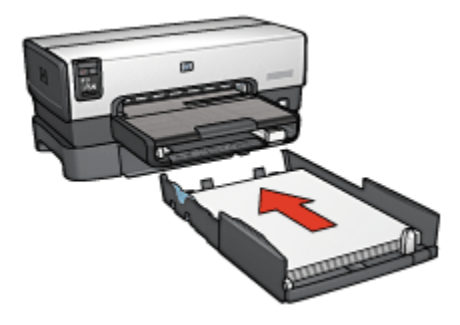

## 10.2.3 Drukowanie innej pierwszej strony przy użyciu modułu podajnika zwykłego papieru na 250 arkuszy

#### Wskazówki

Jeśli moduł podajnika zwykłego papieru na 250 arkuszy nie został dostarczony razem z drukarką, można zakupić go oddzielnie u autoryzowanego przedstawiciela firmy HP. W niektórych krajach/regionach moduł ten nie jest dostępny.

#### Ładowanie papieru

- 1. Umieść papier przeznaczony do wydrukowania zawartości dokumentu w module podajnika zwykłego papieru na 250 arkuszy.
- 2. Załaduj do podajnika wejściowego papier przeznaczony do wydrukowania pierwszej strony.

#### Drukowanie

Aby wydrukować dokument z okładką, należy wykonać następujące czynności:

- 1. Otwórz okno dialogowe Właściwości drukarki.
- 2. Kliknij kartę Papier/Jakość.
- 3. Zaznacz pole wyboru Użyj innego papieru.
- 4. Kliknij opcję Pierwsza strona.

#### Drukarki HP Deskjet 6500 series

| Wpisz nazwę now                                                               | ego ustawienia                  | Zachowaj Usuń                                                                                                    |
|-------------------------------------------------------------------------------|---------------------------------|----------------------------------------------------------------------------------------------------|
| Opcje papieru<br>V Užyj innego pa<br>Pierwsza strona<br>Inne strony<br>Format | pieru                           |                                                                                                    |
| Letter, 8.5x11 cal                                                            | z obramowania<br>Niestandardowy | 8.50 x 11.00 in<br>Jakość druku<br>Użyj ustawień domyślnych drukarki 💌                                           |
| Górny podajnik<br>Rodzaj<br>Automatyczny<br>Misimalizuj ma<br>Automatyczne    | Copasowanie bez obramowania     | Rozdzielczość w : 600<br>czemi<br>Rozdzielczość : 600<br>wejściowa w kolecze<br>Koloty wpjściowe : Automatycznie |
| (p)                                                                           |                                 | Cytrowa totografia HP<br>Drukowagie pomocy Pomoc                                                                 |

- 5. Wybierz rodzaj i format papieru dla pierwszej strony.
- 6. Kliknij opcję Górny podajnik w polu Źródło.
- 7. Kliknij opcję Inne strony.

#### Drukarki HP Deskjet 6500 series

| Szybkie ustawienia zadania drukowania<br>Wpisz nazwę nowego ustawienia                                       | Zachowaj Usuń                                                                                                    |
|----------------------------------------------------------------------------------------------------|----------------------------------------------------------------------------------------------------|
| Opcje papieru<br>V Ubyj imego papieru<br>Pierwsza strona<br>Ime strony<br>Žnódko:                            | E<br>8.50 × 11.00 in<br>Jakość druku<br>Użyj ustawień domyślnych drukatki                                        |
| Dohy podajnik<br>Rodzaj<br>Zvykły papier<br>I Mrzmatou marginezy<br>Automatyczne dopasowanie bez obranowania | Rozdzielczość w : 600<br>czemi<br>Rozdzielczość : 600<br>wejściowa w kolorze<br>Kolory wpiściowe : Automatycznie |
| <b>(</b> <i>p</i> <b>)</b>                                                                                   | Deukowagie pomocy Pomoc                                                                                          |

- 8. Kliknij opcję Dolny podajnik w polu Źródło.
- 9. Na liście rozwijanej Rodzaj kliknij rodzaj papieru dla innych stron.

Nie wybieraj opcji Automatycznie.

 Wybierz inne żądane ustawienia drukowania, a następnie kliknij przycisk OK. Nie należy drukować dokumentu w odwrotnej kolejności.

## 10.2.4 Parametry techniczne modułu podajnika zwykłego papieru na 250 arkuszy

#### Wymiary

448 mm (17,64 cala) szerokości x 65 mm (2,56 cala) wysokości x 384 mm (15,12 cala) głębokości

#### Waga

1,99 kg (4,40 funta)

#### Gramatura nośników

Papier Letter/A4: od 60 do 105 g/m2 (od 16 do 28 lbs)

#### Formaty nośników

U.S. Letter: 216 x 279 mm (8,5 x 11 cali) Executive: 184 x 267 mm (7,25 x 10,5 cala) A4: 210 x 297 mm A5: 148 x 210 mm B5: 182 x 257 mm

# 10.3 Moduł automatycznego druku dwustronnego z małym podajnikiem papieru

Moduł automatycznego druku dwustronnego z małym podajnikiem papieru to urządzenie składające się z umieszczonego z tyłu podajnika na nośniki o małym formacie oraz modułu automatycznego druku dwustronnego do przeznaczonego do drukowania dwustronnego na nośnikach o dużym i małym formacie.

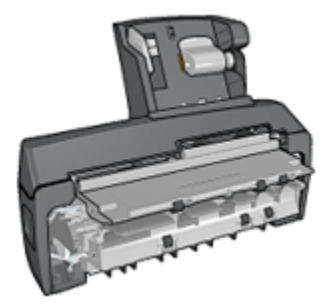

- Pocztówki oraz inne nośniki o małych formatach można automatycznie drukować dwustronnie, jeśli do ich podawania używany jest tylny podajnik.
- Na papierze fotograficznym oraz kopertach można drukować jednostronnie przy użyciu małego podajnika papieru.
- Dokumenty dwustronne można drukować automatycznie.

Jeśli moduł automatycznego druku dwustronnego z małym podajnikiem papieru nie został dostarczony razem z drukarką, można zakupić go oddzielnie u autoryzowanego przedstawiciela firmy HP.

Uwaga: W niektórych krajach/regionach moduł automatycznego druku dwustronnego z małym podajnikiem papieru nie jest dostępny.

### 10.3.1 Instalacja modułu automatycznego druku dwustronnego z małym podajnikiem papieru

W celu zainstalowania modułu automatycznego druku dwustronnego z małym podajnikiem papieru należy wykonać następujące czynności:

1. Przesuń uchwyty dwóch zatrzasków na tylnych drzwiczkach dostępu w drukarce, tak aby się do siebie zbliżyły, a następnie zdejmij drzwiczki.

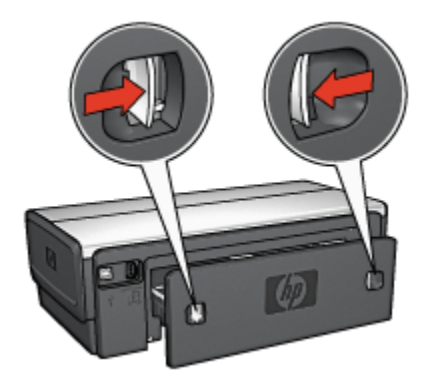

Nie należy pozbywać się tylnych drzwiczek dostępu. Aby drukowanie było możliwe, do drukarki musi być przymocowany moduł automatycznego druku dwustronnego lub tylne drzwiczki dostępu.

 Wsuwaj moduł automatycznego druku dwustronnego z tyłu drukarki, aż obie jego strony zatrzasną się na właściwym miejscu.

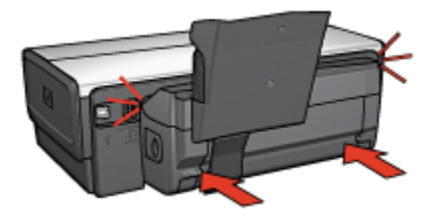

Uwaga: Nie należy naciskać przycisków na bocznych ścianach modułu automatycznego druku dwustronnego podczas instalowania go w drukarce. Przycisków tych można użyć wyłącznie przy wyjmowaniu modułu z drukarki.

#### 10.3.2 Drukowanie na pocztówkach

#### Wskazówki

- Należy używać wyłącznie pocztówek, które spełniają wymagania określone dla modułu automatycznego druku dwustronnego z małym podajnikiem papieru. Więcej informacji można znaleźć na stronie zawierającej parametry techniczne modułu automatycznego druku dwustronnego z małym podajnikiem papieru.
- W przypadku drukowania dużej liczby pocztówek po wykonaniu około połowy zadania drukowania należy wyjąć wydrukowane pocztówki z tacy odbiorczej drukarki.
- Nie należy przekraczać maksymalnej pojemności tylnego podajnika: 100 pocztówek.

#### Przygotowanie do drukowania

- 1. Przesuń prowadnicę szerokości papieru w lewo.
- 2. Odciągnij dźwignię papieru do przodu i wsuń pocztówki.

Pocztówki powinny być włożone stroną do zaadresowania zwróconą na zewnątrz.

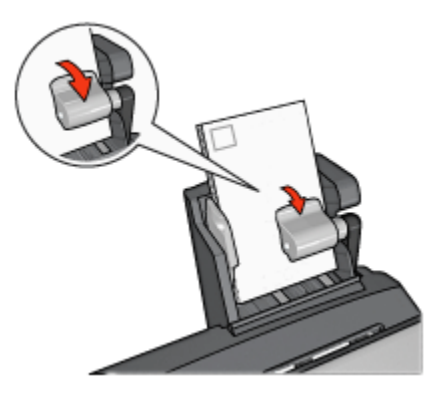

- 3. Zwolnij dźwignię papieru.
- 4. Dosuń prowadnicę szerokości papieru do krawędzi pocztówek.

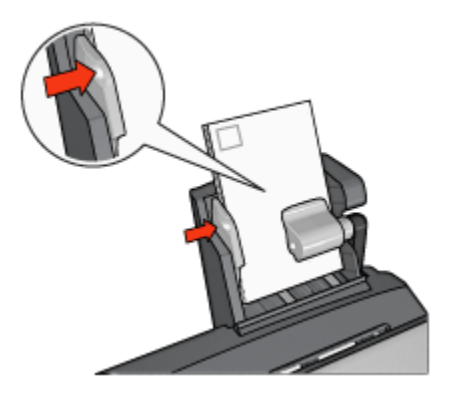

#### Drukowanie

- 1. Otwórz okno dialogowe Właściwości drukarki.
- Na karcie Klawisze skrótów drukowania kliknij opcję Drukowanie na pocztówkach, a następnie określ następujące ustawienia drukowania:
  - Format papieru: odpowiedni format papieru
  - · Rodzaj papieru: Zwykły papier
  - Źródło papieru:Tylny podajnik
  - Wybierz inne żądane ustawienia drukowania, a następnie kliknij przycisk **OK**.

Skorzystaj z funkcji pomocy Co to jest?, aby uzyskać informacje o funkcjach wyświetlanych w oknie dialogowym Właściwości drukarki.

#### 10.3.3 Małe fotografie

#### Wskazówki

- W celu uzyskania najlepszych wyników należy użyć pojemnika fotograficznego w połączeniu z pojemnikiem z trójkolorowym atramentem.
- Aby uzyskać największą odporność na blaknięcie, należy używać papieru fotograficznego HP Premium Plus i zainstalować w drukarce pojemnik fotograficzny.
- Informacje na temat korzystania z funkcji drukowania fotografii można znaleźć na stronie opisującej poprawianie fotografii.
- Używanie do drukowania fotografii papieru fotograficznego HP Everyday, półbłyszczącego pozwala zaoszczędzić atrament i pieniądze.
- Upewnij się, że używany papier fotograficzny jest płaski. Informacje na temat zabezpieczania papieru fotograficznego przed zwijaniem można znaleźć w instrukcjach dotyczących przechowywania papieru fotograficznego.

• Nie należy przekraczać pojemności tylnego podajnika: 20 arkuszy papieru fotograficznego.

#### Przygotowanie do drukowania

- 1. Przesuń prowadnicę szerokości papieru w lewo.
- 2. Odciągnij dźwignię papieru do przodu i wsuń papier fotograficzny.

Papier fotograficzny powinien być włożony stroną do zadrukowania zwróconą do góry

Uwaga: W przypadku drukowania na papierze fotograficznym z oddzieraną zakładką zakładka powinna być skierowana do góry, a nie do wnętrza drukarki.

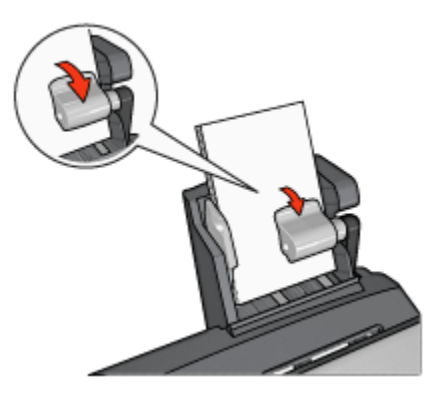

- 3. Zwolnij dźwignię papieru.
- 4. Dosuń prowadnicę papieru do krawędzi papieru fotograficznego.

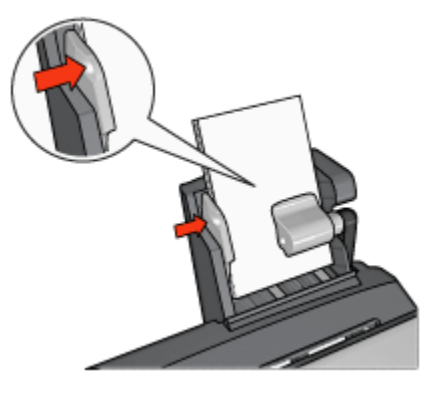

#### Drukowanie

- 1. Otwórz okno dialogowe Właściwości drukarki.
- Na karcie Klawisze skrótów drukowania jako typ dokumentu wybierz opcję Drukowanie bez obramowania na papierze fotograficznym lub Drukowanie na papierze fotograficznym z białym obramowaniem, a następnie określ poniższe opcje:
  - · Jakość druku: Normalna, Najlepsza lub Maksymalna rozdzielczość
  - · Format papieru: odpowiedni format papieru fotograficznego
  - Źródło papieru:Tylny podajnik
  - · Rodzaj papieru: odpowiedni rodzaj papieru fotograficznego
  - · Orientacja: Pionowa lub Pozioma
- 3. Dostosuj następujące opcje zgodnie z potrzebami:
  - Opcje fotografii cyfrowej HP
  - Zaawansowane ustawienia kolorów
  - Zarządzanie kolorami
  - · Jakość druku w skali szarości
- 4. Kliknij przycisk OK, aby rozpocząć drukowanie fotografii.

Skorzystaj z funkcji pomocy Co to jest?, aby uzyskać informacje o funkcjach wyświetlanych w oknie dialogowym **Właściwości drukarki**.

#### 10.3.4 Koperty

#### Wskazówki

- Należy unikać stosowania kopert, które:
  - mają okienka lub klamry;
  - mają grube, nieregularne lub zawinięte brzegi,
  - są błyszczące lub mają wytłoczenia,
  - są zgniecione, naddarte lub uszkodzone w inny sposób.
- · Przed włożeniem kopert do tylnego podajnika należy wyrównać ich krawędzie.
- · Nie należy przekraczać pojemności tylnego podajnika: maksymalnie 80 kopert.

#### Przygotowanie do drukowania

- 1. Przesuń prowadnicę szerokości papieru w lewo.
- 2. Odciągnij dźwignię papieru do przodu i wsuń koperty.

Koperty należy umieścić stroną adresową na zewnątrz, a skrzydełkiem z lewej strony.

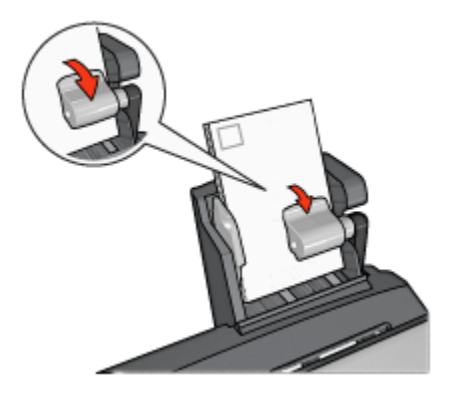

- 3. Zwolnij dźwignię papieru.
- 4. Dosuń prowadnicę szerokości papieru do krawędzi kopert.

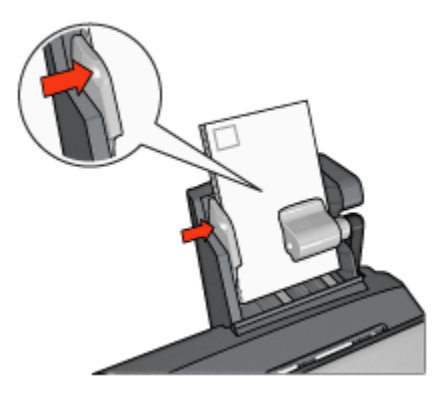

#### Drukowanie

- 1. Otwórz okno dialogowe Właściwości drukarki.
- Kliknij kartę Papier/Jakość, a następnie określ następujące ustawienia drukowania:
  - Format: odpowiedni format koperty
  - Rodzaj: odpowiedni rodzaj papieru
  - Źródło: Tylny podajnik
- 3. Wybierz inne żądane ustawienia drukowania, a następnie kliknij przycisk OK.

Skorzystaj z funkcji pomocy Co to jest?, aby uzyskać informacje o funkcjach wyświetlanych w oknie dialogowym **Właściwości drukarki**.

### 10.3.5 Problemy z modułem automatycznego druku dwustronnego z małym podajnikiem papieru

Nie należy usuwać zacięć papieru od przodu drukarki.

#### Zacięcie papieru

Aby usunąć zacięcie papieru z modułu automatycznego druku dwustronnego z małym podajnikiem papieru, należy wykonać następujące czynności:

- 1. Wyłącz drukarkę.
- 2. Naciśnij przyciski po obu stronach modułu automatycznego druku dwustronnego, a następnie wyjmij go z drukarki.

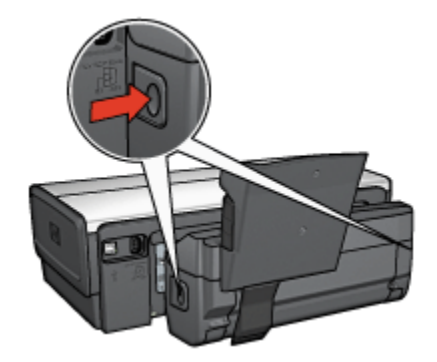

- 3. Wyjmij papier znajdujący się we wnętrzu drukarki.
- 4. Podnieś dźwignię z tyłu modułu automatycznego druku dwustronnego, a następnie wysuń mały podajnik papieru z łożyska.

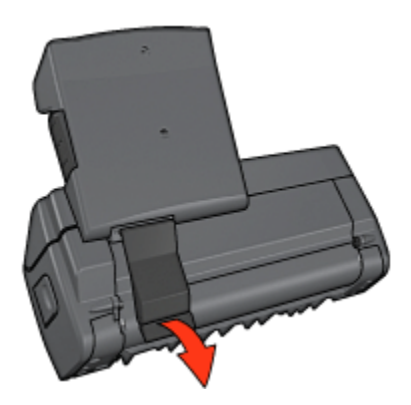

5. Przechyl mały podajnik papieru do przodu, a następnie otwórz dolne drzwiczki modułu.

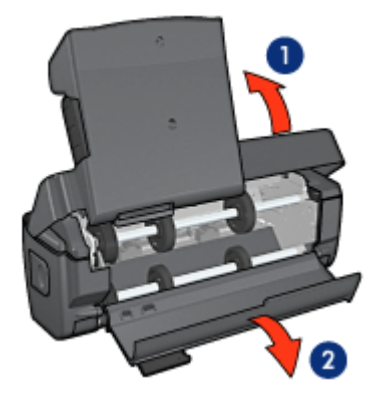

- 1. Przechyl mały podajnik papieru
- 2. Otwórz dolne drzwiczki
- 6. Wyjmij papier znajdujący się we wnętrzu modułu.
- 7. Zamknij moduł automatycznego druku dwustronnego, a następnie umieść tylną dźwignię we właściwym położeniu, zabezpieczając moduł przed otwarciem.
- 8. Przymocuj moduł druku dwustronnego z powrotem do drukarki.

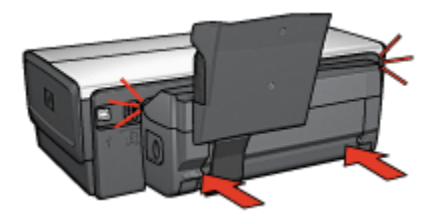

#### Nie można wybrać opcji drukowania dwustronnego

Sterownik drukarki nie może wykryć modułu druku dwustronnego, dopóki zadanie drukowania nie zostanie wysłane do drukarki. Należy najpierw wydrukować jakiś dokument na pojedynczych stronach, a następnie przystąpić do drukowania dokumentu dwustronnego. W oprogramowaniu drukarki zostanie wówczas wyświetlona opcja drukowania przy użyciu modułu druku dwustronnego.

Jeśli opcja drukowania przy użyciu modułu druku dwustronnego jest nadal niedostępna, należy sprawdzić, czy:

- Moduł druku dwustronnego jest przyłączony do drukarki.
- Moduł automatycznego druku dwustronnego został włączony z poziomu oprogramowania drukarki.
- Rodzaje nośników oraz ich formaty wybrane na karcie Papier/Jakość są obsługiwane przez moduł automatycznego druku dwustronnego.

Więcej informacji na temat obsługiwanych nośników oraz ich formatów można znaleźć na stronach zawierających parametry techniczne modułu automatycznego druku dwustronnego:

- Moduł automatycznego druku dwustronnego
- Moduł automatycznego druku dwustronnego z małym podajnikiem papieru

#### Format papieru zmienia się po wybraniu opcji drukowania dwustronnego

Format papieru nie jest obsługiwany przez moduł automatycznego druku dwustronnego.

#### Margines na oprawę znajduje się w niewłaściwym miejscu

- 1. Otwórz okno dialogowe Właściwości drukarki.
- 2. Kliknij kartę Wykończenie.
- 3. Sprawdź, czy spełnione są następujące warunki:
  - *Nie* została wybrana opcja **Odwracaj strony górą** w celu zszywania wzdłuż bocznej krawędzi (oprawa książkowa).
  - Została wybrana opcja **Odwracaj strony górą** w celu zszywania wzdłuż górnej krawędzi (oprawa notatnikowa).

Więcej informacji można znaleźć na stronie opisującej drukowanie dwustronne.

### Po wybraniu opcji drukowania dwustronnego drukowana jest tylko jedna strona arkusza

Sprawdź, czy spełnione są następujące warunki:

- Właściwe opcje drukowania ustawione są zarówno w oprogramowaniu drukarki, jak i aplikacji, z której aktualnie korzystasz.
- Używany papier fotograficzny do drukowania dwustronnego nie zwija się. Papier fotograficzny należy wyprostować przez użyciem. Więcej informacji można znaleźć na stronie opisującej przechowywanie i obsługę papieru fotograficznego.
- Rodzaje nośników oraz ich formaty wybrane na karcie Papier/Jakość są obsługiwane przez moduł automatycznego druku dwustronnego.

Więcej informacji na temat obsługiwanych rodzajów i formatów papieru można znaleźć w dokumentacji dostarczonej z modułem automatycznego druku dwustronnego.

Jeśli typ nośnika lub jego format nie jest obsługiwany przez moduł automatycznego druku dwustronnego, dokument można wydrukować, korzystając z instrukcji dotyczących ręcznego drukowania dwustronnego. Uwaga: Nie należy próbować drukować dokumentu dwustronnego na papierze przeznaczonym do druku jednostronnego, na przykład na papierze fotograficznym do drukowania jednostronnego.

#### Kolory są wyblakłe

Jeśli kolory na wydrukach są wyblakłe, spróbuj wydrukować jakiś dokument przy użyciu instrukcji dotyczących ręcznego drukowania dwustronnego.

### 10.3.6 Parametry techniczne modułu automatycznego druku dwustronnego z małym podajnikiem papieru

#### Wymiary po dołączeniu do drukarki

219,3 mm (8,63 cala) wysokości x 320,5 mm (12,62 cala) szerokości x 142,1 mm (5,6 cala) głębokości

#### Parametry techniczne drukowania dwustronnego

Aby uzyskać informacje na temat drukowania dwustronnego, takie jak przesunięcie, gramatura i formaty nośników podawanych do drukarki z podajnika wejściowego, zobacz Parametry techniczne modułu automatycznego druku dwustronnego.

#### Parametry techniczne małego podajnika papieru

Grubość nośników: 7-12 milicali

Formaty nośników:

- · Zakres formatów:
  - Szerokość: 81,3 do 106 mm (3,2 do 4,17 cala)
  - Długość: 116,8 do 304,8 mm (4,6 do 12 cali)
- Karty:
  - 10 x 15 cm, 10 x 15 cm z zakładką
  - 4 x 6 cali, 4 x 6 cali z zakładką
  - A6, 105 x 148 mm
  - Karta katalogowa, 4 x 6 cali
  - L, 89 x 127 mm
- · Papier fotograficzny:
  - 10 x 15 cm, 10 x 15 cm z zakładką
  - 4 x 6 cali, 4 x 6 cali z zakładką
  - A6, 105 x 148 mm
  - L, 89 x 127 mm, L, 89 x 127 mm z zakładką

- Panoramiczny 4 x 10 cali, 4 x 11 cali, 4 x 12 cali
- Koperty:
  - Koperta nr 10, 4,12 x 9,5 cala
  - Koperta japońska nr 4, 90 x 205 mm
- Hagaki:
  - Hagaki, 100 x 148 mm

Pojemność podajnika:

- Papier fotograficzny:
  - 4 x 6, format L: maksymalnie 80 arkuszy
  - Papier do fotografii panoramicznych: maksymalnie 5 arkuszy
- Hagaki:
  - Fotograficzny: maksymalnie 80 kart
- Karty:
  - 4 x 6: maksymalnie 100
  - A6: maksymalnie 100
- Koperty:
  - Nr 10: maksymalnie 20
  - Koperta japońska nr 4: maksymalnie 20

# 11 Materiały eksploatacyjne

- Papier
- Kable USB
- Moduły
- Pojemniki z atramentem

Uwaga: Dostępne moduły i materiały eksploatacyjne zależą od kraju/regionu.

### 11.1 Papier

Niniejsza lista może ulec zmianie. Aktualną listę można uzyskać, odwiedzając witrynę firmy HP.

Uwaga: W zależności od kraju/regionu mogą być dostępne różne materiały eksploatacyjne.

#### Papier HP Bright White Inkjet

HPB250 Letter, 250 arkuszy HPB1124 Letter, 500 arkuszy C5977B A4, 250 arkuszy C1825A A4, 500 arkuszy (Europa/Azja)

#### Papier HP Premium

51634Y Letter, 200 arkuszy 51634Z A4, 200 arkuszy

#### Papier HP Brochure & Flyer, matowy

C5445A Letter, 100 arkuszy

#### Papier HP Brochure & Flyer, błyszczący

C6817A Letter, 50 arkuszy C6818A A4, 50 arkuszy

#### Papier broszurowy HP Tri-fold, błyszczący

C7020A Letter, 100 arkuszy Q2525A A4, 50 arkuszy

#### Papier broszurowy HP Tri-fold, matowy

Q5543A Letter, 100 arkuszy

#### Folia do drukarek atramentowych HP Premium

C3828A Letter, 20 arkuszy C3834A Letter, 50 arkuszy C3832A A4, 20 arkuszy C3835A A4, 50 arkuszy

#### Papier fotograficzny HP Premium Plus, błyszczący

Q2502A 4 x 6 cali, 60 arkuszy (USA) Q2502AC 4 x 6 cali, 60 arkuszy (Kanada) Q2503A 10 x 15 cm, 20 arkuszy (Europa) Q2504A 10 x 15 cm, 20 arkuszy (Azja/Pacyfik) C6831A Letter, 20 arkuszy (USA) Q1785A Letter, 50 arkuszy (USA) Q5493A Letter, 100 arkuszy (USA) C6831AC Letter, 20 arkuszy (Kanada) C6832A A4, 20 arkuszy (Europa) Q1786A A4, 50 arkuszy (Europa) Q1951A A4, 20 arkuszy (Azja i Pacyfik) Q1933A A4, 20 arkuszy (Japonia)

#### Papier fotograficzny HP Premium Plus z oddzieraną zakładką

Q1977A 4 x 6 cali, 20 arkuszy (USA) Q1978A 4 x 6 cali, 60 arkuszy (USA) Q5431A 4 x 6 cali, 100 arkuszy (USA) Q1977AC 4 x 6 cali, 20 arkuszy (Kanada) Q1978AC 4 x 6 cali, 60 arkuszy (Kanada) Q1979A 10 x 15 cm, 20 arkuszy (Europa) Q1980A 10 x 15 cm, 60 arkuszy (Europa) Q1952A 10 x 15 cm, 20 arkuszy (Azja i Pacyfik) Q1935A 10 x 15 cm, 20 arkuszy (Japonia)

#### Papier fotograficzny HP Premium Plus, matowy

Q2506A 4 x 6 cali, 60 arkuszy (USA) Q2507A 10 x 15 cm, 20 arkuszy (Europa) Q2508A 10 x 15 cm, 60 arkuszy (Europa) C6950A Letter, 20 arkuszy (USA) Q5450A Letter, 50 arkuszy (USA) C6950AC Letter, 20 arkuszy (Kanada) C6951A A4, 20 arkuszy (Europa) Q1934A A4, 20 arkuszy (Japonia)

#### Papier fotograficzny HP z oddzieraną zakładką, błyszczący

C7890A 4 x 6 cali, 20 arkuszy (Ameryka Północna) C7893A 4 x 6 cali, 60 arkuszy (Ameryka Północna) Q7891A 10 x 15 cm, 20 arkuszy (Europa) Q7894A 10 x 15 cm, 60 arkuszy (Europa)

#### Papier fotograficzny HP, błyszczący

C1846A Letter, 25 arkuszy (USA) C7896A Letter, 50 arkuszy (USA) Q5437A A4, 25 arkuszy (Europa) Q7897A A4, 50 arkuszy (Europa) C6765A A4, 20 arkuszy (Azja i Pacyfik) C7898A A4, 20 arkuszy (Japonia)

#### Papier fotograficzny HP Premium, błyszczący

Q5477A 4 x 6 cali, 60 arkuszy (USA) Q5477A 5 x 7 cali, 20 arkuszy (USA) Q5479A 10 x 15 cm, 20 arkuszy (Europa) Q5480A 13 x 18 cm, 20 arkuszy (Europa) C6039A Letter, 15 arkuszy (USA) C6979A Letter, 50 arkuszy (USA) Q5494A Letter, 100 arkuszy (USA) Q5447A Letter, 120 arkuszy (USA) C6039AC Letter, 15 arkuszy (Kanada) C6979AC Letter, 50 arkuszy (Kanada) Q2519A A4, 20 arkuszy (Europa) C7040A A4, 50 arkuszy (Europa)

#### Papier fotograficzny HP Premium z oddzieraną zakładką, błyszczący

Q1988A 4 x 6 cali, 20 arkuszy (USA) Q1989A 4 x 6 cali, 60 arkuszy (USA) Q1990A 4 x 6 cali, 100 arkuszy (USA) Q1988AC 4 x 6 cali, 20 arkuszy (Kanada) Q1989AC 4 x 6 cali, 60 arkuszy (Kanada) Q1991A 10 x 15 cm, 20 arkuszy (Europa) Q1992A 10 x 15 cm, 60 arkuszy (Europa)

#### Papier fotograficzny HP Everyday z oddzieraną zakładką, półbłyszczący

Q5440A 4 x 6 cali, 100 arkuszy (USA) Q5440AC 4 x 6 cali, 100 arkuszy (Kanada) Q5441A 10 x 15 cm, 100 arkuszy (Europa) Q5442A 10 x 15 cm, 100 arkuszy (Azja i Pacyfik)

#### Papier fotograficzny HP Everyday, półbłyszczący

Q5498A Letter, 25 arkuszy (USA) Q2509A Letter, 100 arkuszy (USA) Q2509AC Letter, 100 arkuszy (Kanada) Q5451A A4, 25 arkuszy (Europa) Q2510A A4, 100 arkuszy (Europa) Q2511A A4, 100 arkuszy (Azja i Pacyfik)

#### Papier fotograficzny HP Advanced, błyszczący

Q5461A 4 x 6 cali, 60 arkuszy (USA) Q5454A Letter, 25 arkuszy (USA) Q5510A Letter, 50 arkuszy (USA)

Papier fotograficzny HP Advanced z oddzieraną zakładką, błyszczący Q5508A 4 x 6 cali, 20 arkuszy (USA) Q5509A 4 x 6 cali, 60 arkuszy (USA)

Karty pocztowe matowe HP, białe, składane na cztery C6042A A4, 20 arkuszy (Europa)

Karty pocztowe matowe HP, białe, składane na pół C7018A Letter, 20 arkuszy (USA)

Karty pocztowe HP Photo, składane na pół C6044A Letter, 10 arkuszy (USA) C6045A A4, 10 arkuszy (Europa)

Karty pocztowe HP Textured, kremowe, składane w pół C6828A 20 arkuszy

Karty pocztowe HP Textured, beżowe, składane na pół C6829A 20 arkuszy

Karty pocztowe HP Textured, białe, składane na pół C7019A 20 arkuszy

Karty pocztowe HP Linen, białe, składane na pół C1788A 20 arkuszy

Karty pocztowe HP Linen, kremowe, składane na pół C1787A 20 arkuszy Drukarki HP Deskjet 6500 series

#### Nadruki na koszulki HP, do białych tkanin

C6049A Letter, 12 arkuszy (USA) C6050A A4, 12 arkuszy (Europa) C6055A A4, 12 arkuszy (Azja i Pacyfik) C7917A A4, 12 arkuszy (Japonia)

#### Nadruki na koszulki HP, do ciemnych tkanin

C1974A 6 arkuszy

Papier HP Banner C1820A Letter, 100 arkuszy (USA) C1821A A4, 100 arkuszy (Europa)

### Papier HP Photo and Project, matowy

Q5499A Letter, 50 kompletów

#### Etykiety CD/DVD HP, błyszczące

Q5501A 25 kompletów

#### Etykiety CD/DVD HP, matowe

Q5500A 25 kompletów

### 11.2 Kable USB

Uwaga: Dostępne materiały eksploatacyjne zależą od kraju/regionu.

C6518A Kabel USB A-B 2M firmy HP

### 11.3 Moduły

Jeśli dany moduł opcjonalny nie został dostarczony z drukarką, można zakupić go oddzielnie u autoryzowanego przedstawiciela firmy HP.

Uwaga: W zależności od kraju/regionu mogą być dostępne różne moduły.

#### Moduł automatycznego druku dwustronnego

Q5712A Moduł automatycznego druku dwustronnego

#### Moduł automatycznego druku dwustronnego z małym podajnikiem papieru

Q3032A Moduł automatycznego druku dwustronnego z małym podajnikiem papieru

#### Moduł podajnika zwykłego papieru na 250 arkuszy

Q3447A Moduł podajnika zwykłego papieru na 250 arkuszy
# 12 Parametry techniczne

- · Parametry techniczne
- · W trosce o środowisko naturalne
- Regeneracja pojemników z atramentem

# 12.1 Parametry techniczne drukarki

Pełne informacje na temat parametrów technicznych drukarki można znaleźć w przewodniku informacyjnym dostarczonym z drukarką, który między innymi zawiera opis następujących parametrów:

- typy, formaty i gramatura papieru oraz innych nośników obsługiwanych przez drukarkę,
- · szybkość drukowania oraz rozdzielczość,
- wymagania dotyczące zasilania.

## 12.2 W trosce o środowisko naturalne

Firma Hewlett-Packard nieustannie doskonali procesy produkcyjne i projekty drukarek typu deskjet w celu zmniejszenia ich niekorzystnego oddziaływania w pomieszczeniach biurowych, jak również podczas produkcji, transportu i eksploatacji.

### Redukcja i eliminacja

**Zużycie papieru:** Funkcja drukowania dwustronnego dostępna w drukarce pozwala zmniejszyć zużycie papieru i w konsekwencji ograniczyć zapotrzebowanie na zasoby naturalne. Ponadto przycisk anulowania drukowania umożliwia użytkownikowi zaoszczędzić papier przez szybkie anulowanie zadania drukowania w razie potrzeby. Sprzęt ten może również obsługiwać papier ponownie przetworzony (zgodnie z normą EN 12281:2002).

**Papier ponownie przetworzony:** Dokumentacja drukarki została wydrukowana w całości na papierze pochodzącym z surowców wtórnych.

**Ozon:** Z procesów produkcyjnych firmy Hewlett-Packard wyeliminowano wszelkie związki chemiczne niszczące warstwę ozonową, w tym freony.

## Recykling

W projekcie drukarki uwzględniono kwestię recyklingu. Liczba surowców została ograniczona do minimum przy jednoczesnym zapewnieniu odpowiedniej funkcjonalności i niezawodności urządzenia. Materiały odmiennego typu są łatwe do oddzielenia. Przewidziano łatwy dostęp do detali mocujących i innych łączników, jak też łatwe ich usuwanie za pomocą typowych narzędzi. Części o większym znaczeniu są łatwo dostępne i umożliwiają sprawny demontaż oraz naprawę.

**Opakowanie drukarki:** Materiały, z których składa się opakowanie drukarki, wybrano pod kątem uzyskania maksymalnej ochrony produktu za najniższą możliwą cenę, przy czym zwrócono uwagę na ograniczenie wpływu opakowania na środowisko i łatwość ich recyklingu. Odporna na wstrząsy konstrukcja drukarki HP Deskjet sprzyja minimalizacji zarówno ilości materiałów pakunkowych, jak i ryzyka uszkodzeń w trakcie transportu.

**Części z tworzyw sztucznych:** Wszystkie najważniejsze tworzywa sztuczne i wykonane z nich części zostały oznaczone zgodnie z normami międzynarodowymi. Wszystkie części z tworzyw sztucznych używane w obudowie i ramie drukarki nadają się do recyklingu. Każda z nich składa się z polimeru tylko jednego rodzaju.

**Trwałość produktu:** W celu zapewnienia trwałości drukarek HP Deskjet firma HP oferuje:

- Rozszerzoną gwarancję: Szczegółowe informacje można znaleźć w przewodniku informacyjnym dostarczonym z drukarką.
- Możliwość złomowania zużytego produktu: Aby zwrócić zużyty produkt do firmy HP, należy skorzystać z informacji zawartych pod adresem www.hp.com/ recycle. Informacje dotyczące zwrotu pustych pojemników można znaleźć w sekcji regeneracja pojemników z atramentem.

Uwaga: Rozszerzona gwarancja oraz możliwości zwrotu nie są dostępne we wszystkich krajach/regionach.

## Pobór mocy

Drukarkę zaprojektowano w taki sposób, aby zużywała jak najmniej energii. Chroni to zasoby naturalne oraz zapewnia oszczędności finansowe, nie wpływając ujemnie na wysoką wydajność drukarki.

Niniejszy produkt spełnia wymogi programu ENERGY STAR®. ENERGY STAR jest programem, który ma zachęcać producentów do wytwarzania urządzeń biurowych o zmniejszonym zużyciu energii.

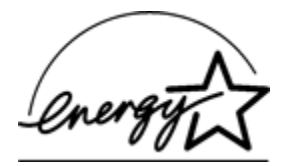

W Stanach Zjednoczonych nazwa ENERGY STAR jest zastrzeżonym znakiem usługowym Agencji Ochrony Środowiska (Environmental Protection Agency — EPA). Jako partner programu ENERGY STAR firma Hewlett-Packard stwierdza, że niniejszy produkt spełnia zalecenia programu ENERGY STAR dotyczące parametrów energetycznych.

Pobór mocy w trybie gotowości: Informacje dotyczące poboru mocy znajdują się w przewodniku informacyjnym.

**Pobór mocy w trybie wyłączonym:** Nawet gdy drukarka jest wyłączona, zużywa ona pewną ilość energii. Można temu zapobiec, wyjmując wtyk przewodu zasilającego z gniazda sieciowego po wyłączeniu drukarki.

## 12.3 Regeneracja pojemników z atramentem

Klienci zainteresowani recyklingiem oryginalnych pojemników z atramentem HP mogą uczestniczyć w programie firmy HP Planet Partner's Program dotyczącym utylizacji takich pojemników. Żaden inny producent pojemników z atramentem nie prowadzi tego typu programu w tylu krajach/regionach, co firma HP. W trosce o środowisko naturalne firma HP gwarantuje swoim klientom bezpłatne uczestnictwo w programie.

Aby wziąć udział w programie, należy postępować według instrukcji podanych w witrynie firmy HP pod adresem: www.hp.com/recycle. W niektórych krajach/ regionach usługa ta nie jest dostępna. Klienci mogą zostać poproszeni o podanie nazwiska, numeru telefonu i adresu.

Ponieważ unikatowa technologia utylizacji zużytych produktów HP nie dopuszcza jakiegokolwiek zanieczyszczenia utylizowanych materiałów, nie jest możliwe objęcie tą technologią pojemników innych producentów. Materiały uzyskiwane ze zużytych pojemników firmy HP są wykorzystywane przy wytwarzaniu nowych produktów, w związku z czym konieczne jest zapewnienie ich odpowiedniego składu chemicznego. Z tego względu firma HP przetwarza wyłącznie oryginalne pojemniki swojej produkcji. Program ten nie obejmuje ponownie napełnionych pojemników.

Poszczególne elementy zwracanych pojemników są segregowane, a następnie przetwarzane na surowce wykorzystywane przy wytwarzaniu innych produktów. Do produktów należą między innymi: części pojazdów mechanicznych, elementy używane do produkcji układów scalonych, drut miedziany, płyty stalowe oraz metale szlachetne używane w przemyśle elektronicznym. W zależności od modelu pojemnika firma HP jest w stanie wykorzystać do 65% masy jego elementów. Pozostałe elementy (atrament, tworzywa piankowe i kompozyty) są utylizowane w sposób nieszkodliwy dla środowiska.

# 13 Informacje

- Oświadczenia i znaki towarowe
- Nazewnictwo i stosowane formy

# 13.1 Oświadczenia i znaki towarowe

## Oświadczenia firmy Hewlett-Packard

Reprodukcja, adaptacja lub tłumaczenie nie jest dozwolone bez uprzedniej pisemnej zgody, z wyjątkiem przypadków dozwolonych w ramach praw autorskich.

Informacje zawarte w niniejszym dokumencie mogą ulec zmianie bez powiadomienia.

Jedynymi obowiązującymi gwarancjami na produkty i usługi firmy HP są te, które są wyrażone jawnie w oświadczeniach o gwarancji towarzyszących tym produktom i usługom. Żadnych informacji zawartych w tym dokumencie nie należy traktować jako dodatkowego zobowiązania gwarancyjnego ze strony firmy HP. Firma HP nie ponosi żadnej odpowiedzialności za ewentualne błędy redakcyjne, niedokładności bądź uchybienia merytoryczne zawarte w niniejszym dokumencie.

### Znaki towarowe

Microsoft, MS, MS-DOS i Windows są zastrzeżonymi znakami towarowymi firmy Microsoft Corporation.

TrueType jest zastrzeżonym w Stanach Zjednoczonych znakiem towarowym firmy Apple Computer, Inc.

Adobe, AdobeRGB i Acrobat są znakami towarowymi firmy Adobe Systems Incorporated.

© 2004 Copyright Hewlett-Packard Development Company, L.P.

## 13.2 Nazewnictwo i stosowane formy

W niniejszym podręczniku użytkownika przyjęto przedstawione poniżej terminy i formy nazewnicze.

### Terminy

Drukarka HP Deskjet może być określana jako drukarka HP lub drukarka.

#### Przestrogi typu Ostrożnie, ostrzeżenia i uwagi

Symbol **Ostrożnie** wskazuje na niebezpieczeństwo uszkodzenia drukarki HP Deskjet lub innego urządzenia. Na przykład:

Ostrożnie: Nie należy dotykać dysz głowicy ani miedzianych styków pojemnika z atramentem. Dotykanie tych części może spowodować zatkanie dyszy, problemy z atramentem lub wadliwe połączenie elektryczne.

Symbol **Ostrzeżenie** wskazuje na niebezpieczeństwo wyrządzenia krzywdy sobie lub innym osobom. Na przykład:

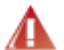

Ostrzeżenie: Zarówno nowe, jak i zużyte pojemniki z atramentem należy przechowywać w miejscu niedostępnym dla dzieci.

Symbol Uwaga oznacza, że dostępne są dodatkowe informacje. Na przykład:

Uwaga: Stosowanie produktów HP zapewnia uzyskanie najlepszej jakości druku.